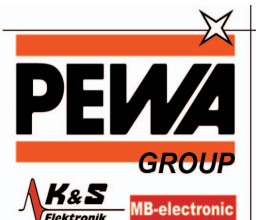

PEWA Messtechnik GmbH

Weidenweg 21 58239 Schwerte

Tel.: 02304-96109-0 Fax: 02304-96109-88 E-Mail: info@pewa.de Homepage : www.pewa .de

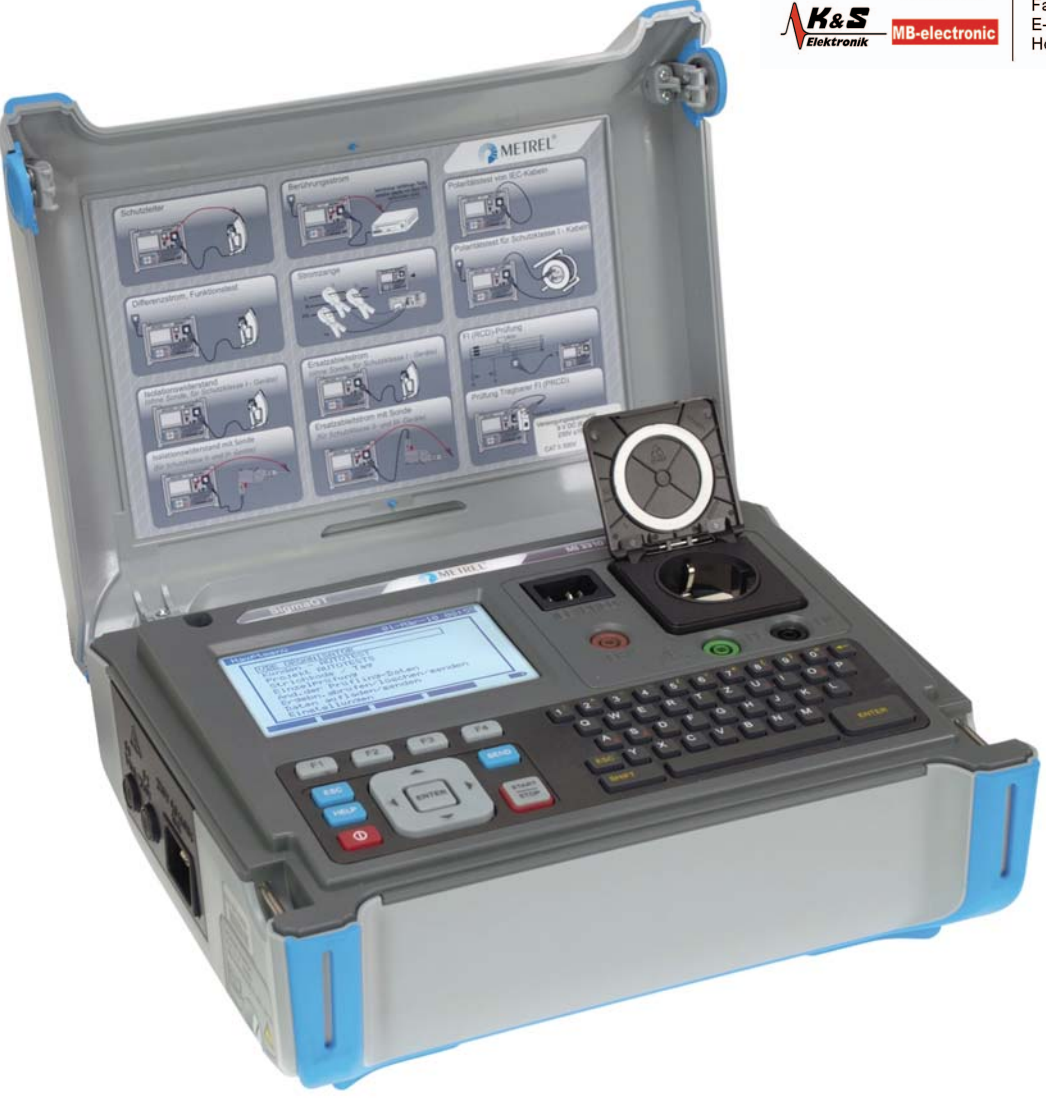

# SigmaGT MI 3310 / MI 3310A Bedienungsanleitung

Version: Version 1.1, Code Nr. 20 751 798

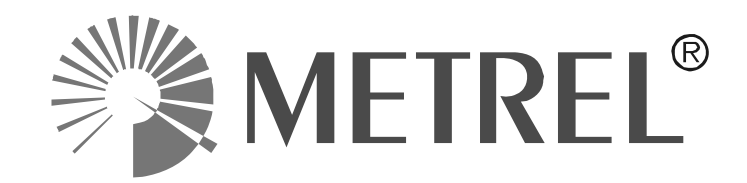

Lieferant:

Hersteller:

METREL d.d. Ljubljanska cesta 77 SI-1354 Horjul E-Mail: metrel@metrel.si http://www.metrel.si

© 2010 METREL

Die Marke auf Ihrem Gerät stellt sicher, dass das Gerät die Anforderungen der EU (Europäische Union) hinsichtlich der Sicherheit und elektromagnetischen Verträglichkeit von Geräten erfüllt

Kein Teil dieser Veröffentlichung darf ohne die ausdrückliche schriftliche Genehmigung von METREL ganz oder teilweise in jedweder Form wiedergegeben, veröffentlicht oder reproduziert werden.

| 1 | Allge                                                                                                    | meine Beschreibung                                                                                                    | 6                                                                    |
|---|----------------------------------------------------------------------------------------------------|----------------------------------------------------------------------------------------------------|----------------------------------------------------------------------|
|   | 1.1     Wa       1.2     Wa       1.3     Ang       1.4     Bat       1.5     Neu                                                                                                    | rnungen<br>rnsymbole an der Anschlussplatte<br>gewendete Normen<br>terie und Ladevorgang<br>ue oder längere Zeit nicht verwendete Akkuzellen                                                                                                    | 7<br>8<br>9<br>.10                                                   |
| 2 | Bescl                                                                                                    | hreibung des Geräts                                                                                                    | 11                                                                   |
|   | <ul> <li>2.1 Vor</li> <li>2.2 Ans</li> <li>2.3 Sicl</li> <li>2.4 Wa</li> <li>Warnun</li> <li>Warnsyn</li> <li>Anzeige</li> <li>Bluetoot</li> <li>Anzeige</li> </ul>                                                                          | derseite<br>schlussplatten<br>herheitsvorprüfungen<br>rnungen, Meldungstexte und Symbole<br>gen und Meldungstexte<br>mbole.<br>BESTANDEN / FEHLGESCHLAGEN (PASS/FAIL)<br>Batterie- und Netzspannung<br>h-Anzeige (nur MI 3310A)<br>alphanumerische Eingabe                                                                                                    | 11<br>12<br>13<br>14<br>14<br>17<br>17<br>18<br>18<br>18             |
| 3 | Techi                                                                                                    | nische Daten                                                                                                    | 19                                                                   |
|   | <ul> <li>3.1 Sch</li> <li>3.2 Isol</li> <li>3.3 Ers</li> <li>3.4 Diff</li> <li>3.5 Leis</li> <li>3.6 Ber</li> <li>3.7 Pol</li> <li>3.8 Stro</li> <li>3.9 Sicl</li> <li>3.9.1</li> <li>3.9.2</li> <li>3.10 Kali</li> <li>3.11 Allg</li> </ul> | hutzleiterwiderstand<br>ierwiderstand, Isolierung – S-Widerstand<br>atzableitstrom, Ersatzableitstrom mit S-Sonde<br>erenzableitstrom<br>stung / Funktionsprüfung<br>ührungsableitstrom<br>aritätstest<br>omzange<br>herungs- und FI-Schutzschalter-Prüfung.<br>Portable Sicherung - Auslösezeit<br>Allgemeine RCD-Auslösezeit<br>ibrierungseinheit – Prüfkoffer (optional).<br>gemeine Daten | 19<br>19<br>20<br>21<br>21<br>21<br>22<br>22<br>23<br>23<br>23<br>24 |
| 4 | Haup                                                                                                    | tmenü und Prüfmodi                                                                                                    | 26                                                                   |
|   | 4.1 Hilf<br>4.2 Hau<br>4.2.1<br>4.2.2<br>4.2.3<br>4.2.4<br>4.2.5<br>4.2.5<br>4.2.5<br>4.2.5<br>4.2.5<br>4.2.5<br>4.2.5<br>4.2.5                                                                                                    | emenus<br>uptmenü des Instruments<br>Autotest-Organisator-Menü<br>Menü benutzerdefinierte Autotests<br>Menü Projekt-Autotest<br>Menü Einzelprüfung<br>Menü Gerätedaten bearbeiten<br>1 Untermenü Benutzer (Users)<br>5.1.1 Menü Name bearbeiten<br>2 Untermenü Gerät<br>3 Untermenü Prüf-Standorte<br>4 Untermenü Prüfstellen                                                                 | 26<br>27<br>28<br>29<br>29<br>29<br>30<br>30<br>31<br>31<br>32       |
|   | 4.2.6<br>4.2.7                                                                                                    | Menü Aufruf / Löschen / Speicher senden<br>Menü Daten übertragen                                                                                                    | 33<br>33                                                             |

|   | 4.2.8 Menü Einstellungen                                                 | 34       |
|---|--------------------------------------------------------------------------|----------|
|   | 4.2.8.1 Datum und Zeit einstellen                                        | 34       |
|   | 4.2.8.2 Sprache wählen                                                   | 35       |
|   | 4.2.8.3 Kopfzeile drucken                                                | 36       |
|   | 4.2.8.4 Gerätedaten betrachten                                           | 36       |
|   | 4.2.8.5 Kontrast der Anzeige anpassen                                    | 37       |
|   | 4.2.8.6 Geräte-Einstellungen                                             | 37       |
|   | 4.2.8.7 Zurucksetzen Gerate-Einstellungen                                | 39       |
|   | 4.2.8.8 Kommunikationseinstellungen                                      | 39       |
|   | 4.2.6.9 Dialitiose (Didelootii) Kommunikation einitchten (nur wir 5510A) | 41<br>12 |
|   | 4 2 8 11 Kalibrierungseinheit – Prüfbox (optional)                       | 43       |
| F |                                                                          | 40       |
| Ð | Einzeiprurungen                                                          | 40       |
|   | 5.1 Messungen im Einzelprüfungsmodus durchführen                         | 46       |
|   | 5.2 Messungen                                                            | 47       |
|   | 5.2.1 Schutzleiterwiderstand                                             | 47       |
|   | 5.2.2 Isolationswiderstand                                               | 49       |
|   | 5.2.3 Isolationswiderstand mit Sonde                                     | 51       |
|   | 5.2.4 Ersatzableitstrom                                                  | 53       |
|   | 5.2.5 Ersatzableitstrom – S-Sonde                                        | 55       |
|   | 5.2.6 Differenzableitstrom                                               | 57       |
|   | 5.2.7 Berührungsableitstrom                                              | 59       |
|   | 5.2.8 Polaritätstest                                                     | 61       |
|   | 5.2.9 Stromzangentest                                                    | 63       |
|   | 5.2.10 RCD/PRCD-Test                                                     | 65       |
|   | 5.2.10.1 RCD-Einzeltest                                                  | 66       |
|   | 5.2.10.2 Automatischer RCD-Test                                          | 67       |
|   | 5.2.11 Funktionsprüfung                                                  | 69       |
| 6 | Autotestsequenzen                                                        | 71       |
|   | 6.1 Autotest-Organisator – Menü Allgemein                                | 71       |
|   | 6.1.1 Betrieb des Autotest-Organisators                                  | 73       |
|   | 6.1.2 Beispiel für das Erstellen eines Testseguenz mit dem               |          |
|   | Autotest-Organisator                                                     | 74       |
|   | 6.2 Benutzerdefinierte Autotests                                         | 75       |
|   | 6.2.1 Betrachten, Ändern und Speichern eines benutzerdefinierten         |          |
|   | Autotests                                                                | 76       |
|   | 6.2.1.1 Modifizieren einer Autotestseguenz                               | 76       |
|   | 6.2.1.2 Autotestsequenzen speichern                                      | 77       |
|   | 6.2.2 Löschen einer bestehenden benutzerdefinierten Autotestsequenz      | 78       |
|   | 6.3 Projekt-Autotests                                                    | 78       |
|   | 6.3.1 Einen Projekt-Autotest auswählen                                   | 79       |
|   | 6.3.2 Einen Projekt-Autotest starten                                     | 82       |
|   | 6.3.3 Vergleichen von Ergebnissen (Erkennen von Trends)                  | 83       |
|   | 6.4 Mit Barcode-/ RFID-Tags arbeiten                                     | 84       |
|   | 6.4.1 Mit RFID-Tags arbeiten                                             | 85       |
|   | 6.4.2 Barcode für Autotest auslesen                                      | 87       |
|   |                                                                          |          |

|                  | 6.5 Auto                                                                                           | otestsequenzen durchführen                                                                                                    | 88                                                                 |
|------------------|----------------------------------------------------------------------------------------------------|----------------------------------------------------------------------------------------------------|--------------------------------------------------------------------|
|                  | 6.5.1                                                                                              | Sichtprüfung                                                                                                    | 88                                                                 |
|                  | 6.5.2                                                                                              | Schutzleiterwiderstandsmessung                                                                                                    | 89                                                                 |
|                  | 6.5.3                                                                                              | Isolationswiderstandsmessung                                                                                                    | 90                                                                 |
|                  | 6.5.4                                                                                              | Isolationswiderstand - Messung mit S-Sonde                                                                                                    | 91                                                                 |
|                  | 6.5.5                                                                                              | Ersatzableitstrom-Messung                                                                                                    | 91                                                                 |
|                  | 6.5.6                                                                                              | Ersatzableitstrom – Messung mit S-Sonde                                                                                                    | 92                                                                 |
|                  | 0.5.7                                                                                              | Differenzableitstrom                                                                                                    | 93                                                                 |
|                  | 0.3.0                                                                                              | Deluiilungsablensuom-messung                                                                                                    | 93                                                                 |
|                  | 6510                                                                                               | TRMS-Strommessung mit Stromzangenadanter                                                                                                    | 94<br>05                                                           |
|                  | 6511                                                                                               | RCD/PRCD-Test                                                                                                    | 95                                                                 |
|                  | 6 5 12                                                                                             | Leistuna / Funktionsprüfuna                                                                                                    | 96                                                                 |
| 7                | Mit Ar                                                                                             | Itotostorgobnisson arbeiten                                                                                                    |                                                                    |
| '                |                                                                                                    |                                                                                                    |                                                                    |
|                  | 7.1 Auto                                                                                           | stestsequenzen speichern                                                                                                    | 97                                                                 |
|                  | 7.2 Erge                                                                                           | ebnisse aufruten                                                                                                    | 99                                                                 |
|                  | 7.3 Erge                                                                                           | ebnisse loschen                                                                                                    | 101                                                                |
|                  | 7/1 EIG                                                                                            | Senden an Barcode Drucker                                                                                                    | 101                                                                |
|                  | 7.4.1<br>75 Date                                                                                   | an übertragen                                                                                                    | 104                                                                |
| ~                |                                                                                                    |                                                                                                    | 400                                                                |
| ð                | wartu                                                                                              | ng                                                                                                    | 106                                                                |
|                  | 8.1 Peri                                                                                           | odische Kalibrierung                                                                                                    | 106                                                                |
|                  | 8.2 Sich                                                                                           | ierungen                                                                                                    | 106                                                                |
|                  | 8.3 Serv                                                                                           | vice                                                                                                    | 106                                                                |
|                  | 81 Roir                                                                                            | nigung                                                                                                    | 106                                                                |
| ~                |                                                                                                    |                                                                                                    |                                                                    |
| 9                | Instru                                                                                             | ment und Zubehör                                                                                                    | 107                                                                |
| 9<br>A           | Instru<br>Anhar                                                                                    | ment und Zubehör<br>ıg A – Vorprogrammierte Autotests                                                                                                    | 107                                                                |
| 9<br>A<br>B      | Instru<br>Anhar<br>Anhar                                                                           | ment und Zubehör<br>ıg A – Vorprogrammierte Autotests<br>ıg B – Anhang B – Autotest-Kurzcodes                                                                                                    | 107<br>108<br>114                                                  |
| 9<br>A<br>B<br>C | Instru<br>Anhar<br>Anhar                                                                           | ment und Zubehör<br>1g A – Vorprogrammierte Autotests<br>1g B – Anhang B – Autotest-Kurzcodes<br>– Anmerkungen zu den Ländern                                                                                                    | 107<br>107<br>108<br>114                                           |
| 9<br>A<br>B<br>C | Instru<br>Anhar<br>Anhar<br>Anhang C                                                               | ment und Zubehör<br>ng A – Vorprogrammierte Autotests<br>ng B – Anhang B – Autotest-Kurzcodes<br>– Anmerkungen zu den Ländern                                                                                                    | 107<br>107<br>108<br>114<br>116                                    |
| 9<br>A<br>B<br>C | Instru<br>Anhar<br>Anhar<br>Anhang C<br>C.1 Liste lä                                               | ment und Zubehör<br>ng A – Vorprogrammierte Autotests<br>ng B – Anhang B – Autotest-Kurzcodes<br>– Anmerkungen zu den Ländern<br>inderspezifischen Modifikationen                                                                                                    | 107<br>107<br>108<br>114<br>116<br>116                             |
| 9<br>A<br>B<br>C | Instru<br>Anhar<br>Anhar<br>Anhang C<br>C.1 Liste lä<br>F.2 Theme                                  | ment und Zubehör<br>ng A – Vorprogrammierte Autotests<br>ng B – Anhang B – Autotest-Kurzcodes<br>– Anmerkungen zu den Ländern<br>inderspezifischen Modifikationen<br>n der Modifikation - NL                                                                                                    | 107<br>107<br>108<br>114<br>116<br>116<br>116                      |
| 9<br>A<br>B<br>C | Instru<br>Anhar<br>Anhar<br>Anhang C<br>C.1 Liste lä<br>F.2 Theme<br>F.2.1 Au                      | ment und Zubehör<br>ng A – Vorprogrammierte Autotests<br>ng B – Anhang B – Autotest-Kurzcodes<br>– Anmerkungen zu den Ländern<br>inderspezifischen Modifikationen<br>n der Modifikation - NL<br>totest-Organisator                                                                                                   | 107<br>107<br>108<br>114<br>116<br>116<br>116<br>116               |
| 9<br>A<br>B<br>C | Anhar<br>Anhar<br>Anhar<br>C.1 Liste lä<br>F.2 Theme<br>F.2.1 Au<br>F.2.2 Be                       | ment und Zubehör<br>ng A – Vorprogrammierte Autotests<br>ng B – Anhang B – Autotest-Kurzcodes<br>– Anmerkungen zu den Ländern<br>anderspezifischen Modifikationen<br>in der Modifikation - NL<br>totest-Organisator<br>ispiel für das Erstellen eines Testsequenz mit dem<br>totest-Organisator                      | 107<br>107<br>108<br>114<br>116<br>116<br>116<br>116<br>117        |
| 9<br>A<br>B<br>C | Instru<br>Anhar<br>Anhang C<br>C.1 Liste lä<br>F.2 Theme<br>F.2.1 Au<br>F.2.2 Be<br>Au<br>F.2.3 Au | ment und Zubehör<br>ng A – Vorprogrammierte Autotests<br>ng B – Anhang B – Autotest-Kurzcodes<br>– Anmerkungen zu den Ländern<br>inderspezifischen Modifikationen<br>n der Modifikation - NL<br>totest-Organisator<br>ispiel für das Erstellen eines Testsequenz mit dem<br>totest-Organisator<br>totest-Organisator | 107<br>107<br>108<br>114<br>116<br>116<br>116<br>117<br>117<br>118 |

# **1** Allgemeine Beschreibung

Das tragbare Multifunktionstest-Gerät SigmaGT ist in der Lage, alle für die elektrische Sicherheit von tragbaren elektrischen Geräten erforderlichen Prüfmessungen durchzuführen. Folgende Prüfungen sind durchführbar:

- Erdung / Durchgangswiderstand,
- Isolierungswiderstand,
- Isolierungswiderstand von isolierten und zugänglichen Leitungsteilen,
- Ersatzableitstrom,
- Ersatzableitstrom für isolierte und zugängliche Leitungsteile,
- Differenzableitstrom,
- Berührungsableitstrom,
- IEC-Leitungspolaritätstest,
- Ableit- und Effektivlaststrommessung mittels Stromzange,
- Tragbarer FI-Schutzvorrichtungsprüfadapter,
- FI-Schutzvorrichtungsprüfadapter,
- Funktionsprüfung.

Das Gerät verfügt über ein leistungsstarkes Datenverwaltungssystem. Autotests und Einzelprüfungen werden (je nach Anwendung) in ca. 6 000 Speicherplätzen können gespeichert werden.

Einige der Features des Geräts:

- Großes, hinterleuchtetes LCD-Grafikdisplay mit einer Auflösung von  $240 \times 128$  Bildpunkten.
- Über 6000 Speicherplätze im Daten-Flash-Speicher zur Speicherung von Prüfergebnissen & Prüfparametern.
- Drei Kommunikationsanschlüsse (USB und 2 x RS232C) zur Kommunikation mit PC, Barcode-Leser, RFID-Schreiblesegerät und Drucker,
- Bluetooth-Kommunikation mit externem Drucker und Barcode-Lesegerät (nur MI 3310A),
- Soft-Tasten mit Pfeiltasten,
- integrierte Echtzeituhr,
- integrierte Kalibrierungseinheit Checkbox (optional),
- Vollständig kompatibel mit dem neuen Softwarepaket PATLink PRO PC.

Leistungsstarke Funktionen zur schnellen und effizienten regelmäßigen Prüfung von:

- Vorprogrammierte Prüfabläufen,
- Schnellprüfung mit Barcode- bzw. RFID-Tag-Identifikationsystemen.
- Testdaten können vom PC geladen werden.
- Vergleich alter und neuer Testresultate vor Ort.
- Drucken von Prüfetiketten vor Ort.

Einfache und logische Bedienung der Einheit – die Bedienperson benötigt zum Bedienen des Geräts keinerlei spezielle Schulung (abgesehen vom Lesen dieses Handbuchs).

### 1.1 Warnungen

Um die Sicherheit der Bedienperson bei den zahlreichen Messungen mit dem Messgerät SigmaGT zu gewährleisten, müssen die folgenden Sicherheitshinweise und allgemeinen Warnungen beachtet werden:

- Lesen Sie dieses Handbuch aufmerksam durch, ansonsten kann die Verwendung des Geräts die Bedienperson gefährden und sowohl Gerät und die Prüflinge können beschädigt werden!
- □ ▲ Die Warnung auf dem Gerät bedeutet "Lesen Sie die Bedienungsanleitung aufmerksam im Hinblick auf die Sicherheit bei der Bedienung durch". Das Symbol erfordert eine Handlung!
- Wird das Testgerät nicht wie in diesem Handbuch beschrieben eingesetzt, so kann die durch das Arbeitsgerät gewährte Sicherheit entfallen!
- Das Gerät bzw. das zugehörige Zubehör niemals verwenden, wenn es einen sichtbare Beschädigung aufweist!
- Beachten Sie alle allgemeinen Sicherheitsvorschriften, um das Risiko eines elektrischen Schlages beim Umgang mit lebensgefährlichen Spannungen zu vermeiden!
- □ Setzen Sie das Gerät nicht in Stromnetzen ein, die eine Spannung über CAT II 300 V aufweisen!
- Verwenden Sie ausschließlich Standard- und optionales Zubehör, das Sie von Ihrem autorisierten Händler erhalten haben!
- □ Nutzen Sie zur Stromversorgung des Geräts nur Steckdosen, die ordnungsgemäß geerdet sind!
- □ Falls eine Sicherung durchgebrannt ist, gehen Sie nach den Anweisungen in diesem Handbuch vor!
- □ Die Wartung und Kalibrierung des Geräts darf nur von kompetentem und autorisiertem Servicepersonal durchgeführt werden!
- □ ▲ Es wird empfohlen, geprüfte Geräte nicht länger als 15 Minuten mit Strömen über 13 A zu belasten. Ströme über 13 A verursachen hohe Temperaturen an Stromversorgungssteckern und Sicherungshaltern!
- Das Gerät enthält wiederaufladbare Ni-Cd- oder Ni-MH-Batteriezellen. Die Zellen müssen durch Zellen des gleichen Typs ersetzt werden. Die Typangabe finden Sie auf dem Etikett im Batteriefach oder in diesem Handbuch. Explosionsgefahr: Keine Standardbatterien verwenden, wenn das Gerät an der Stromversorgung angeschlossen bzw. das Batterieladegerät angeschlossen ist, da die Batterien explodieren könnten!
- □ Wenn ein Erdungspr
  üfcode mit einem Erdungsstrom gew
  ählt wird, der vom Ger
  ät nicht unterst
  ützt wird, f
  ührt SigmaGT die Schutzleiterwiderst
  andspr
  üfung mit einem geringeren Erdungsstrom (200 mA oder 10 A) durch. Die Bedienperson muss fachlich entscheiden k
  önnen, ob eine Pr
  üfung mit einer geringeren Stromst
  ärke akzeptabel ist!

# **1.2 Warnsymbole an der Anschlussplatte**

Siehe Kapitel 2.1 Vorderseite und 2.2 Anschlussplatten.

## 1.3 Angewendete Normen

Das Messgerät SigmaGT wurde unter Einhaltung der folgenden Normen hergestellt und geprüft.

### Elektromagnetische Verträglichkeit (EMV)

|            | Elektrische | Mess-,    | Steuer-,   | Regel-      | und    | Laborgeräte | - | EMV- |
|------------|-------------|-----------|------------|-------------|--------|-------------|---|------|
|            | Anforderung | en Teil   | 1: Allgem  | eine Anf    | orderu | Ingen       |   |      |
| EN 61326-1 | Klasse B (m | obile Ger | äte in kon | trollierter | n EM-I | Jmgebungen) |   |      |

### Sicherheit (LVD)

|              | Sicherheitsbestimmungen für elektrische Mess-, Steuer-, Regel- und                                                                    |
|--------------|----------------------------------------------------------------------------------------------------|
| EN 61010-1   | Laborgeräte - Teil 1: Allgemeine Anforderungen                                                                                        |
|              | Sicherheitsbestimmungen für elektrische Mess-, Steuer-, Regel- und Laborgeräte - Teil 031: Sicherheitsbestimmungen für handgehaltenes |
| EN 61010-031 | Messzubehör zum elektrischen Messen und Prüfen                                                                                        |
|              | Sicherheitsbestimmungen für elektrische Mess, Steuer, Begel und                                                                       |
|              | Jeherneristen Teil 2.022: Decenderheiten für bendreheltene und                                                                        |
|              | Laborgeräte - Teil 2-032: Besonderheiten für handgehaltene und                                                                        |

### Funktionalität

|                 | Prüf- und Messeinrichtungen zum Prüfen der elektrischen Sicherheit  |
|-----------------|---------------------------------------------------------------------|
| VDE 0404-1      | von elektrischen Geräten - Teil 1: Allgemeine Anforderungen         |
|                 | Prüf- und Messeinrichtungen zum Prüfen der elektrischen Sicherheit  |
|                 | von elektrischen Geräten - Teil 2: Prüfeinrichtungen für Prüfungen  |
| VDE 0404-2      | nach Instandsetzung, Änderung oder für Wiederholungsprüfungen       |
|                 | Inspektion nach Instandsetzung, Änderung von elektrischen Geräten   |
|                 | - regelmäßige Prüfung von elektrischen Geräten                      |
| VDE 0701-0702   | Allgemeine Anforderungen für elektrische Sicherheit                 |
|                 | Maschinensicherheit - Elektrische Ausrüstung von Maschinen -        |
| EN 60204-1 Ed.5 | Teil 1: Allgemeine Anforderungen                                    |
| EN 60439        | Niederspannungs-Schaltgerätekombinationen                           |
|                 | Niederspannungs-Schaltgerätekombinationen – Teil 1: Allgemeine      |
| EN 61439-1      | Regeln                                                              |
|                 | Inspektion und Prüfung von im Betrieb befindlichen elektrischen Ge- |
| AS / NZS 3760   | räten                                                               |
|                 | Betrieb von Elektroinstallationen - niederländische Zusatzanforde-  |
| NEN 3140        | rungen für Niederspannungseinrichtungen                             |

### Anmerkung zu EN und IEC-Normen:

Der Text dieses Handbuchs enthält Referenzen auf europäische Normen. Alle Normen der Reihe EN 6XXXX (z. B. EN 61010) entsprechen den jeweiligen IEC-Normen mit derselben Nummer (z. B. IEC 61010); sie unterscheiden sich lediglich in den aufgrund der europäischen Harmonisierungsverfahren modifizierten Teilen.

### Hinweise:

Mit dem Testgerät SigmaGT können die unterschiedlichsten Geräte und Anlagen geprüft werden, die im Folgenden mit Prüfling bezeichnet werden.

### 1.4 Batterie und Ladevorgang

Das Gerät nutzt sechs Alkali-Batterien (C-Size, Babyzellen) bzw. wiederaufladbare Ni-Cd oder Ni-MH Batterien der gleichen Größe.

Der Ladezustand der Batterien wird permanent im unteren rechten Teil angezeigt. Wenn die Batterie zu schwach ist, wird dies wie folgt angezeigt. Die Anzeige erscheint einige Sekunden bevor sich das Gerät ausschaltet.

### Ladezustandsanzeige: Batterie entladen

Die Batterie wird geladen, sobald das Gerät an die Stromversorgung angeschlossen ist. Das Gerät erkennt die vorhandene Netzspannung und beginnt selbsttätig mit dem Ladevorgang. Die integrierte Schaltung steuert den Ladevorgang und stellt eine optimale Batterielebensdauer sicher.

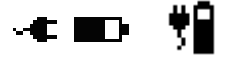

Anzeigesymbole des Batterieladevorgangs

- Wenn das Gerät an eine Installation angeschlossen ist, kann im Batteriefach eine lebensgefährliche Spannung anliegen! Trennen Sie vor dem Öffnen des Batteriefachdeckels alle angeschlossenen Zubehörteile vom Gerät und schalten Sie das Gerät aus.
- Vergewissern Sie sich, dass alle Batteriezellen korrekt eingelegt sind. Ist dies nicht der Fall, arbeitet das Gerät nicht und die Batterien werden entladen.
- □ Wenn das Gerät über einen längeren Zeitraum nicht benutzt wird, alle Batterief aus dem Batteriefach nehmen.
- Es dürfen nur Alkali-Batterien (Size C, Babyzellen) bzw. wiederaufladbare Ni-Cd- oder Ni-MH-Batterien der gleichen Größe verwendet werden. Metrel empfiehlt die Verwendung von Batterien mit einer Batteriekapazität von mindestens 4000 mAh.
- Keinesfalls Alkali-Batterien aufladen!

### **1.5** Neue oder längere Zeit nicht verwendete Akkuzellen

Während des Ladens neuer Batterien oder von Batterien, die über eine längere Zeit (mehr als 3 Monate) nicht benutzt wurden, können unvorhersehbare chemische Prozesse auftreten. Ni-MH- und Ni-Cd-Zellen können diesen Effekten betroffen sein (auch bekannt unter dem Begriff Memory-Effekt). Infolgedessen kann die Betriebszeit des Geräts bei den ersten Lade-/Entlade-Zyklen wesentlich verkürzt sein.

Für diesen Fall empfiehlt Metrel folgendes Vorgehen, um die Akkulaufzeit zu verbessern:

| Vorgehen                                                       | Hinweise                                                                                                    |  |  |  |
|----------------------------------------------------------------|----------------------------------------------------------------------------------------------------|--|--|--|
| Die Batterie vollständig laden.                                | Mindestens 14 h mit dem integrierten Lade-<br>gerät.                                                        |  |  |  |
| Die Batterie vollständig entladen.                             | Dies kann durch die normale Nutzung des<br>Geräts bis zum vollständigen Entladen der<br>Batterie geschehen. |  |  |  |
| Den Lade- / Entladezyklus mindes-<br>tens 2-4 Mal wiederholen. | Zum (Wieder-) Herstellen der normalen La-<br>dekapazität der Batterien werden vier Zyklen<br>empfohlen.     |  |  |  |

### Anmerkung:

- Das im Gerät integrierte Ladegerät ist ein Ladegerät für das Batteriepaket. Das bedeutet, dass die wiederaufladbaren Zellen beim Laden in Reihe geschaltet im Batteriefach eingelegt sein müssen. Somit müssen die einzelnen Zellen nicht nur vom gleichen Typ, sondern auch einen ähnlichen Ladezustand sowie etwa das gleiche Alter haben.
- Eine unterschiedliche Zelle kann bei normaler Benutzung des gesamten Batteriepakets fehlerhaftes Laden und Entladen (Hitzeentwicklung im Batteriepaket, deutlich reduzierte Betriebszeit, falsche Polarität einer defekten Zelle…) haben.
- Wenn nach einigen Lade- bzw. Endladezyklen keine Verbesserung erzielt wird, müssen die einzelnen Batteriezellen durch Vergleich der einzelnen Batteriespannungen (Prüfung in einem Zellenladegerät) geprüft werden Höchstwahrscheinlich sind nur einige der Batteriezellen schlechter.

Die oben beschriebenen Effekte dürfen nicht mit der normalen Reduktion der Batteriekapazität über die Zeit verwechselt werden. Jede wiederaufladbare Batterie verliert durch wiederholte Lade-/Entladezyklen an Batteriekapazität. Wie stark die Anzahl der Ladezyklen die Batteriekapazität tatsächlich beeinträchtigt, ist vom Batterietyp abhängig. Diese Informationen werden in den Technischen Daten des Batterieherstellers bereitgestellt.

# 2 Beschreibung des Geräts

# 2.1 Vorderseite

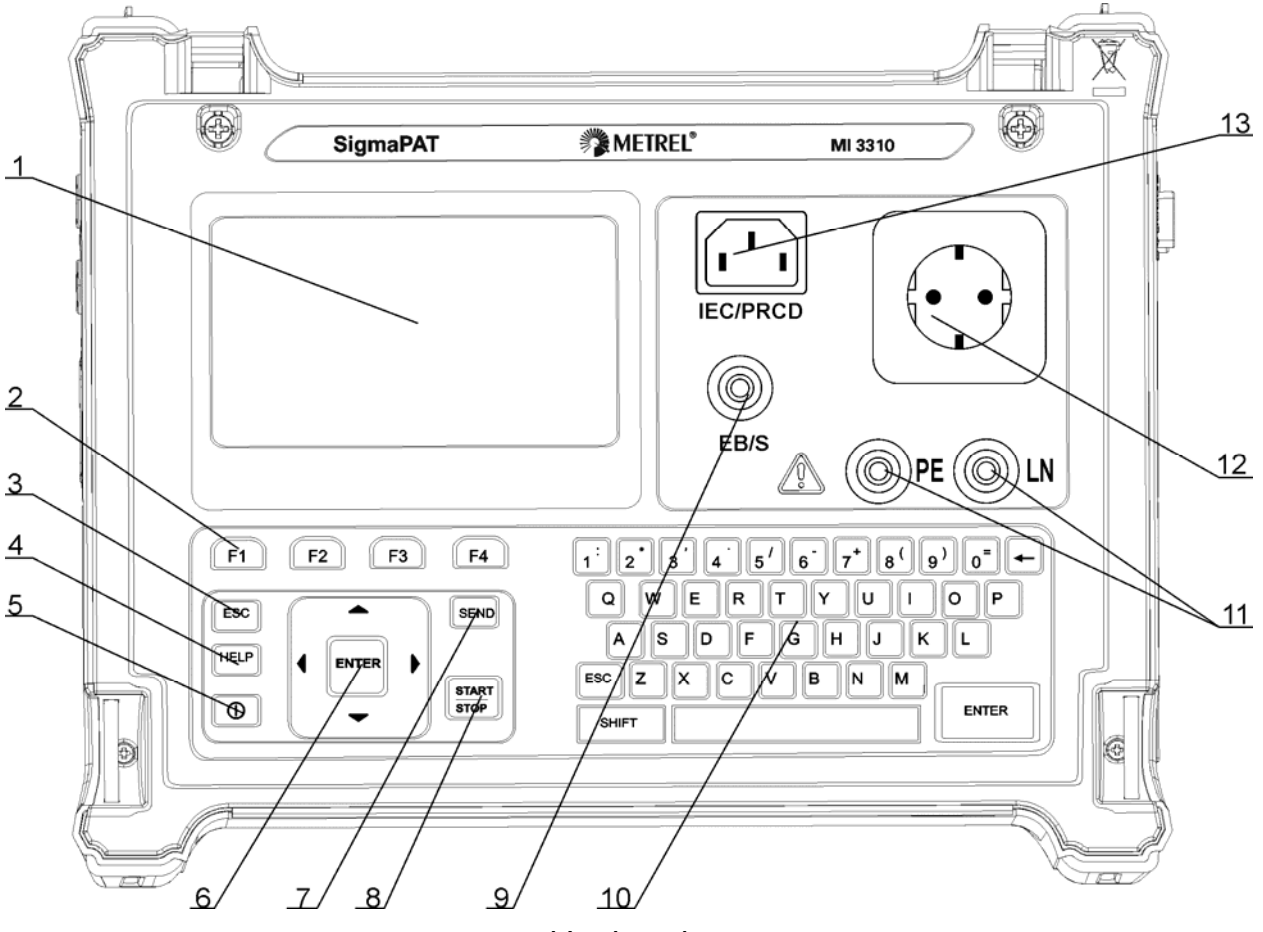

Vorderseite

Legende:

- 1 240 × 128 Punkte großes graphisches Matrix-Display mit Hintergrundbeleuchtung
- 2 Funktionstasten für die angezeigten Optionen.
- 3 ESCAPE-Taste
- 4 HELP-Taste
- 5 ON- / OFF-Taste

Zum Ausschalten des Geräts die ON- / OFF-Taste ca. 2 Sekunden lang gedrückt halten.

- 6 Cursor-Tasten und ENTER-Taste
- 7 SEND-Taste
- 8 START- / STOP-Taste
- 9 Prüfspitze EB/S, eingesetzt als Ausgang für Erdungsprüffunktion und Prüfeingang bei Klasse 2 Objektprüfungen (Isolationswiderstand mit Sonde, Ersatzableitstrom mit Sonde und Berührungsableitströme).
- 10 Alphanumerische Tastatur
- 11 LN- und PE-Klemme zur Isolationswiderstand- und Ersatzableitstrom-Prüfung von fest installierten Prüflingen.

#### Warnung!

- Diese Klemmen sind nur für den Anschluss an stromlose Geräte vorgesehen.
- 12 Prüfanschluss

### Warnung!

□ Am Prüfanschluss liegt während der Messung eine lebensgefährliche Spannung an. Der maximale Ausgangsstrom beträgt 16 A, prüfen Sie nur Geräte mit einer maximalen Stromaufnahme von 16 A!

#### Anmerkung:

Bei Prüflingen, die starke Blindlast verursachen, etwa ein Motor mit einer Nennleistung > 1,5 kW, wird empfohlen, die Messung erst zu beginnen und dann den Prüfling zu starten.

### 13 IEC Geräteanschluss für die Prüfung von Stromversorgungskabeln Warnung!

#### 2.2 Anschlussplatten

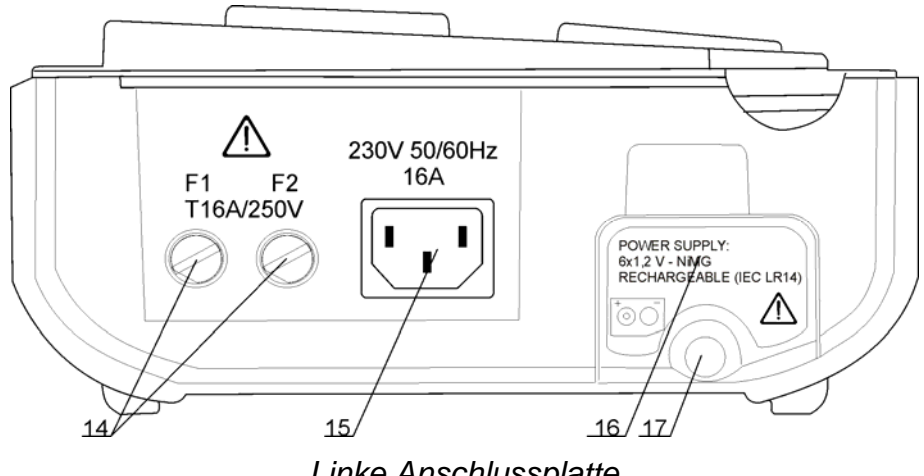

Linke Anschlussplatte

- 14 Zwei T16 A / 250 V Sicherungen zum Schutz des Geräts
- 15 Netzspannungsanschluss
- 16 Batteriefachdeckel
- 17 Befestigungsschraube für Batteriefachdeckel Warnung!
  - □ Vor dem Öffnen des Batteriefachdeckels das angeschlossene Zubehör und die Prüflinge vom Gerät trennen!

Der Anschluss ist nur für Prüfzwecke gedacht; schließen Sie ihn nicht an das Stromnetz an!

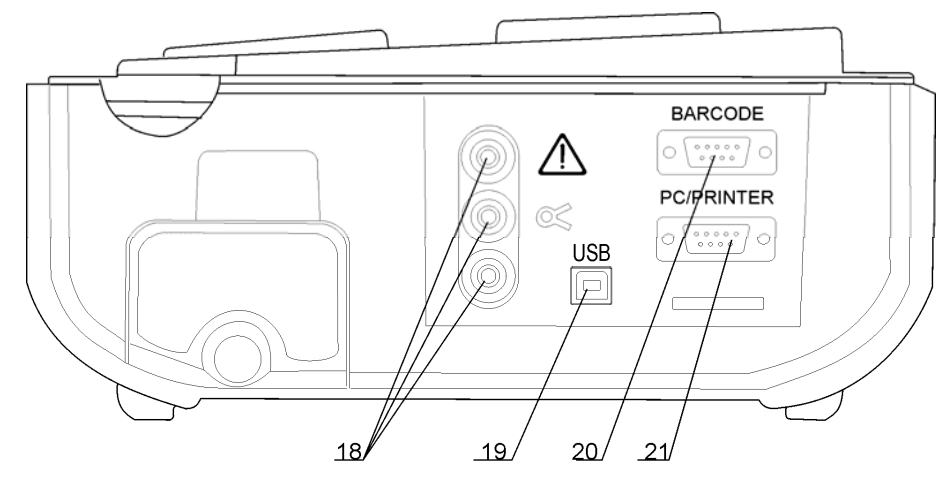

Rechte Anschlussplatte

- 18 Stromzangenadapter-Eingangsklemmen Warnungen!
  - Schließen Sie keine Spannungsquelle an diesen Eingang an. Er ist für den Stromzangenanschluss mit entsprechendem Stromausgang vorgesehen. Der maximale Eingangsstrom beträgt 30 mA!
  - Der grüne Anschluss wird mit der Funktionserde des Systems verbunden und dient lediglich zum Anschließen der Schirmung der Stromzange.
- 19 USB-Anschluss
- 20 Anschluss Barcode-Lesegerät
- 21 PC- / DRUCKER-Anschluss

## 2.3 Sicherheitsvorprüfungen

Vor der Durchführung von Messungen führt das Gerät eine Reihe von Vorprüfungen durch, damit die Sicherheit gewährleistet und Beschädigung vermieden wird. Die Vorprüfungen prüfen folgende Punkte:

- am Netzspannungsanschluss alle externen Spannungen gegen Erde,
- übermäßig hohen Ableitstrom,
- übermäßig hohen Berührungsableitstrom,
- Kurzschluss oder zu niedrigen Widerstand zwischen den Leitern L und N des Prüflings,
- Ordnungsgemäße Eingangsspannung des Stromnetzes,
- Eingang PE-Anschluss.

Wenn eine der Vorprüfungen fehlschlägt, wird eine entsprechende Warnmeldung angezeigt.

Die Warnungen und Meldungen werden im Kapitel **2.4 Warnungen, Meldungstexte und Symbole** beschrieben.

# 2.4 Warnungen, Meldungstexte und Symbole

### Warnungen und Meldungstexte

| Netzspannung nicht<br>korrekt oder PE nicht<br>angeschlossen.<br>Netzspannung und PE-<br>Anschluss prüfen!                | <ul> <li>Warnmeldung für nicht ordnungsgemäßen Zustand der Versorgungsspannung. Mögliche Ursachen: <ul> <li>Kein Erdungsanschluss oder sonstiges Verkabelungsproblem an Versorgungsanschluss.</li> <li>Inkorrekte Netzspannung.</li> </ul> </li> <li>Bevor weitere Schritte unternommen werden, das Problem eingrenzen und lösen!</li> <li>Warnung: <ul> <li>Das Gerät muss ordnungsgemäß geerdet sein!</li> </ul> </li> </ul> |
|----------------------------------------------------------------------------------------------------|----------------------------------------------------------------------------------------------------|
| Keine Netzspannung.<br>PAT an die Netzspan-<br>nung anschließen.                                                          | Das Gerät ist nicht an das Stromnetz angeschlossen.<br>Bei bestimmten Messungen, wie etwa Differenzial- / Berüh-<br>rungsableitstromprüfungen, PRCD- / RCD-Tests und aktiver<br>Polarität, wird für den Betrieb des Geräts die Netzspannung<br>benötigt.<br>Das Gerät an die Netzspannung anschließen und die ge-<br>wählte Prüfung erneut durchführen.                                                                        |
| Widerstand L – N zu<br>hoch (> 30 kΩ)!<br>Sicherung und Schal-<br>ter prüfen.<br>Wollen Sie wirklich<br>fortfahren (J/N)? | <ul> <li>Bei der Vorprüfung der Sicherung wurde ein übermäßig hoher Widerstand gemessen. Dieser Hinweis bedeutet, dass der Prüfling einen geringen Stromverbrauch aufweist oder, dass es: <ul> <li>nicht angeschlossen ist,</li> <li>ausgeschaltet ist,</li> <li>eine durchgebrannte Sicherung enthält.</li> </ul> </li> <li>Wählen Sie Y (J) bzw. N mit den Tasten JA (YES) oder NEIN (NO).</li> </ul>                        |
| Widerstand L – N<br>niedrig!<br>Wollen Sie wirklich                                                                       | Im Rahmen der Vorprüfung wurde ein geringer Widerstand<br>am Spannungseingang des Prüflings festgestellt. Höchst-<br>wahrscheinlich wird nach dem Anlegen der Spannung am<br>Prüfling ein übermäßig hoher Strom fließen. Wenn nur für<br>kurze Zeit ein hoher (durch einen Einschaltstrom verursach-<br>ter) Strom fließt, kann die Prüfung durchgeführt werden, an-                                                           |
| fortfahren (J/N)?                                                                                                    | sonsten nicht.<br>Wählen Sie Y (J) bzw. N mit den Tasten JA (YES) oder<br>NEIN (NO).                                                                                                    |

| Widerstand L – N<br>zu niedrig!<br>Wollen Sie wirklich<br>fortfahren (J/N)? | Im Rahmen der Vorprüfung wurde ein extrem geringer Wi-<br>derstand am Spannungseingang des Prüflings festgestellt.<br>Höchstwahrscheinlich werden nach dem Anlegen der Span-<br>nung am Prüfling Sicherungen durchbrennen. Wenn nur für<br>kurze Zeit ein zu hoher (durch einen Einschaltstrom verur-<br>sachter) Strom fließt, kann die Prüfung durchgeführt werden,<br>ansonsten muss sie gestoppt werden.<br>Wählen Sie Y (J) bzw. N mit den Tasten JA (YES) oder<br>NEIN (NO). |
|-----------------------------------------------------------------------------|----------------------------------------------------------------------------------------------------|
|                                                                             | Prüfling zusätzlich zu untersuchen!                                                                                                    |
| Ableitstrom LN-PE<br>hoch!                                                  | Es wird ein gefährlich hoher Ableitstrom (über 3,5 mA) auf-<br>treten, wenn am Prüfling Spannung angelegt wird.<br>Wählen Sie <b>Y</b> (J) bzw. <b>N</b> mit den Tasten <b>JA</b> ( <b>YES</b> ) oder<br><b>NEIN</b> (NO).<br>Mit der Prüfung erst fortfahren, wenn alle Sicherheitsvorkeh-                                                                                                    |
| Wollen Sie wirklich<br>fortfahren (J/N)?                                    | rungen getroffen wurden. Vor dem Fortfahren mit dem Test<br>wird empfohlen, eine sorgfältige Schutzleiterwiderstandsprü-<br>fung am Prüfling vorzunehmen.                                                                                                    |
| Ableitstrom I N-PF                                                          | Es wird ein gefährlich hoher Ableitstrom (über 20 mA) auftre-                                                                                                    |
| zu hoch!<br>Wollen Sie wirklich<br>fortfahren (J/N)?                        | ten, wenn am Prüfling Spannung angelegt wird.<br>Bevor weitere Schritte unternommen werden, das Problem<br>eingrenzen und lösen!                                                                                                    |
|                                                                             | Es wird ein gefährlich hoher Ableitstrom (über 20 mA) auftre-                                                                                                    |
| Ableitstrom LN-PE<br>oder EB/S zu hoch!                                     | ten, wenn am Prüfling Spannung angelegt wird.<br>Wählen Sie Y (J) bzw. N mit den Tasten JA (YES) oder<br>NEIN (NO).                                                                                                    |
| Wollen Sie wirklich<br>fortfahren (J/N)?                                    | rungen getroffen wurden.<br>Vor dem Fortfahren mit dem Test wird empfohlen, eine sorg-<br>fältige Schutzleiterwiderstandsprüfung am Prüfling vorzu-                                                                                                    |
|                                                                             | nehmen.                                                                                                    |
| Externe Spannung<br>am Prüfanschluss<br>zu hoch!                            | <ul> <li>- Spannung an Stromnetzprüfadapter oder LN/PE-<br/>Klemmen größer als ca. 25 V (AC oder DC)!</li> <li>Den Prüfling sofort vom Gerät trennen und ermitteln, warum<br/>eine externe Spannung festgestellt wurde!</li> </ul>                                                                                                    |
| Externe Spannung<br>an EB/S zu hoch!                                        | GEFAHR!<br>- Spannung an Prüfadapter (EB/S) höher als<br>ca. 25 V (AC oder DC)!<br>Die Prüfspitze sofort vom Prüfling trennen und ermitteln,                                                                                                    |
|                                                                             | warum eine externe opannung restgestellt wurde!                                                                                                    |

Überhitzung!

| Die nächste Prüfung<br>wurde aus Sicher-<br>heitsgründen über-<br>sprungen! Das Gerät<br>prüfen. | Das Gerät hat die geforderte Prüfung aufgrund einer vorher fehlgeschlagenen Prüfung übersprungen. |
|--------------------------------------------------------------------------------------------------|---------------------------------------------------------------------------------------------------|
|--------------------------------------------------------------------------------------------------|---------------------------------------------------------------------------------------------------|

| Die Temperatur der internen Bauteile des Ceröts hat die   |
|-----------------------------------------------------------|
| Die Temperatur der Internen Dauterie des Gerats hat die   |
| zulässige Obergrenze erreicht. Die Messung wird unterbun- |
| den, bis die Innentemperatur zurückgegangen ist.          |

| Warnung!<br>Über 80 % des Spei-<br>cherplatzes belegt.<br>Die gespeicherten<br>Daten sollten auf einen<br>PC übertragen werden. | Speicher des Geräts fast voll. Übertragen Sie die gespei-<br>cherten Ergebnisse auf einen PC. |
|----------------------------------------------------------------------------------------------------|-----------------------------------------------------------------------------------------------|
|----------------------------------------------------------------------------------------------------|-----------------------------------------------------------------------------------------------|

| Warnung!<br>Die Kalibrierung<br>ist nicht mehr gültig. | Es muss eine erneute Kalibrierung des Geräts durchgeführt werden. Nehmen Sie Kontakt zu Ihrem Händler auf. |
|--------------------------------------------------------|----------------------------------------------------------------------------------------------------|

| Messung abgebro-                         | Vor der Durchführung einer RCD-Prüfung wurde eine unzu-                |  |
|------------------------------------------|------------------------------------------------------------------------|--|
| chen, Berührspannung<br>zu hoch (> 50V). | lässig hohe Berührspannung festgestellt. Prüfen Sie die PE-Anschlüsse! |  |

| Hardware-Fehler.<br>Schicken Sie das<br>Gerät zum zentralen<br>Reparaturdienst. | Das Gerät hat einen schweren Fehler erkannt. |
|---------------------------------------------------------------------------------|----------------------------------------------|
|---------------------------------------------------------------------------------|----------------------------------------------|

### Warnsymbole

| <u>×</u><br>3                                               | Den <b>EB/S</b> -Anschluss entfernen, besonders, wenn er an ein<br>Teil angeschlossen ist, das beim Anlegen der Spannung<br>rotiert oder bewegt wird.                                     |
|-------------------------------------------------------------|----------------------------------------------------------------------------------------------------|
| ∡<br>S                                                      | Das Prüfkabel mit dem <b>EB/S</b> -Prüfadapter verbinden.                                                                                                    |
| ▲2500<br>DC<br>♪<br>DC<br>♪<br>DC<br>↓<br>2300<br>▲<br>2300 | <b>Warnung</b> !<br>Am Ausgang des Geräts liegt eine hohe Spannung an bzw.<br>es wird eine hohe Spannung am Ausgang des Geräts anlie-<br>gen! (Isolationsprüfspannung oder Netzspannung). |
| ↓<br>-∞~∿-                                                  | Der Prüfling muss eingeschaltet werden (um sicherzustellen dass die komplette Schaltung geprüft wird).                                                                                    |
| IEC                                                         | Das zu prüfende Kabel mit dem IEC-Prüfanschluss verbinden.                                                                                                    |
| R                                                           | Den Stromzangenadapter in diesem Test anschließen.                                                                                                    |

### Anzeige BESTANDEN / FEHLGESCHLAGEN (PASS/FAIL)

| $\checkmark$ | Prüfung bestanden.                                                                                                  |
|--------------|----------------------------------------------------------------------------------------------------|
| ×            | Prüfung fehlgeschlagen.                                                                                             |
| <b>√ *</b>   | Einige Prüfungen in der Selbsttestroutine wurden ausgelas-<br>sen, aber alle durchgeführten Tests wurden bestanden. |

#### **Anzeige Batterie- und Netzspannung**

| ∎D•             | Batteriekapazitätsanzeige.                                                                                                    |
|-----------------|----------------------------------------------------------------------------------------------------|
| D               | Schwache Batterie! Die Batterie ist so schwach, dass die<br>Korrektheit des Ergebnisses nicht garantiert werden kann.<br>Die Batteriezellen ersetzen oder laden. |
| - <b>C II</b> D | Das Gerät ist an das Stromnetz angeschlossen. Das Gerät wird im Leerlaufmodus geladen.                                                                           |
| *≘              | Ladevorgang läuft (während das Gerät mit dem Stromnetz verbunden ist).                                                                                           |

#### Bluetooth-Anzeige (nur MI 3310A)

| \$ | Bluetooth-Kommunikation ist aktiviert. Entferntes Gerät (Drucker oder Barcode-Lesegerät) kann nun mit dem Gerät verbunden werden.              |
|----|----------------------------------------------------------------------------------------------------|
| 5  | Entferntes Gerät (Drucker oder Barcode-Lesegerät) ist mit dem Gerät verbunden.                                                                 |
|    | Es wird nach Bluetooth-Geräten gesucht oder die Verbin-<br>dung mit dem Bluetooth-Gerät (Drucker oder Barcode-<br>Lesegerät) wird hergestellt. |

### Anzeige alphanumerische Eingabe

Beim Verwenden der alphanumerischen Tastatur kann die Eingabeart mithilfe der "SHIFT" (UMSCHALT) -Taste gewählt werden.

| 1A | Eingabe von Großbuchstaben (ohne Sonderzeichen)     |
|----|-----------------------------------------------------|
| 1Ä | Eingabe von Großbuchstaben (mit Sonderzeichen)      |
| :ä | Eingabe von Kleinbuchstaben inklusive Sonderzeichen |

# 3 Technische Daten

## 3.1 Schutzleiterwiderstand

### Eingestellter Prüfstrom 10 A (nur MI 3310A)

| Messbereich      | Auflösung | Genauigkeit                           |
|------------------|-----------|---------------------------------------|
| 0.00 Ω ÷ 1.99 Ω  | 0.01 Ω    | $\pm$ (5 % des Messwerts + 3 Stellen) |
| 2.00 Ω ÷ 19.99 Ω | 0.01 Ω    | ±10 %                                 |

### Eingestellter Prüfstrom 200 mA

| Messbereich                    | Auflösung | Genauigkeit                           |
|--------------------------------|-----------|---------------------------------------|
| 0.00 Ω ÷ 1.99 Ω                | 0.01 Ω    | $\pm$ (5 % des Messwerts + 3 Stellen) |
| $2.00~\Omega \div 9.99~\Omega$ | 0.01 Ω    | ±10 %                                 |
| 10.0 Ω ÷ 19.9 Ω                | 0.1 Ω     | ±10 %                                 |

| Stromversorgung:                          | .Batterie oder Netz für 200-mA-Test<br>Netz für 10-A-Test                                        |
|-------------------------------------------|--------------------------------------------------------------------------------------------------|
| Prüfströme:                               | .10 A ( $\pm$ 5 %) in 100 m $\Omega$ bei einer Netzspannung von 230 V<br>200 mA in 2 00 $\Omega$ |
| Spannung offener Stromkreis:              | .<9 V AC                                                                                         |
| Kalibrierte Messgeräteanschlussleitung: . | nein                                                                                             |
| Grenzwerte [Ω]:                           | .0,10 ÷ 0,90; 1,00 ÷ 9,00                                                                        |
| Prüfdauer [s]:                            | .2, 3, 5, 10, 30                                                                                 |
| Prüfmethode:                              | .2-Leitungsmessung, gegen Masse                                                                  |
| Prüfanschlüsse:                           | .EB/S Prüfspitze – Prüfspitze (PE-Anschluss)                                                     |
|                                           | EB/S-Prüfspitze – PE-Prüfspitze (Prüfstrom ausschließlich 200 mA)                                |

# 3.2 Isolierwiderstand, Isolierung – S-Widerstand

### Isolierungswiderstand,

| Messbereich                         | Auflösung | Genauigkeit                           |
|-------------------------------------|-----------|---------------------------------------|
| 0,000 M $\Omega$ ÷ 0,500 M $\Omega$ | 0,001 MΩ  | ±(10 % des Messwert + 5 Stellen)      |
| 0,501 MΩ ÷ 1,999 MΩ                 | 0,001 MΩ  |                                       |
| 2,00 M $\Omega$ ÷ 19,99 M $\Omega$  | 0,01 MΩ   | $\pm$ (5 % des Messwerts + 3 Stellen) |
| 20,0 M $\Omega$ ÷ 199,9 M $\Omega$  | 0,1 MΩ    |                                       |

### Isolierungswiderstand mit Sonde

| Messbereich                         | Auflösung | Genauigkeit                                             |
|-------------------------------------|-----------|---------------------------------------------------------|
| 0,000 M $\Omega$ ÷ 0,500 M $\Omega$ | 0,001 MΩ  | ±(10 % des Messwert + 5 Stellen)                        |
| 0,501 MΩ ÷ 1,999 MΩ                 | 0,001 MΩ  | $\pm (5.\%)$ dec Macowarts $\pm 2.5$ talles)            |
| 2,00 M $\Omega$ ÷ 19,99 M $\Omega$  | 0,01 MΩ   | $\pm (5\% \text{ des messwents} \pm 5\text{ Stellerl})$ |

| Stromversorgung:  | Batterie- oder Netzbe   | etrieb                                    |
|-------------------|-------------------------|-------------------------------------------|
| Nennspannungen:   | 250 V DC, 500 V DC      | (-0%, +10%)                               |
| Messstrom:        | min. 1 mA bei 250 k     | 2 (250 V), 500 kΩ (500 V)                 |
| Kurzschlussstrom: | max. 2,0 mA             |                                           |
| Grenzwerte [MΩ]:  | 0,01; 0,10; 0,25; 0,30  | ); 0,50; 1,00; 2,00; 4,0; 7,0; 10,0; kein |
| Prüfdauer [s]:    | 2, 3, 5, 10, 30, 60, 12 | 20, 180 s, keine                          |
| Prüfanschlüsse:   | Isolierung:             | Prüfanschluss (L+N) – Prüfanschluss (PE)  |
|                   |                         | LN – PE Prüfspitze                        |
|                   |                         | LN Prüfspitze – EB/S Prüfspitze           |
|                   | Isolierung mit Sonder   | : Prüfspitze (L+N) – EB/S Prüfspitze      |
|                   |                         | LN Prüfspitze – EB/S Prüfspitze           |

# 3.3 Ersatzableitstrom, Ersatzableitstrom mit S-Sonde

| Messbereich            | Auflösung           | Genauigkeit                              |
|------------------------|---------------------|------------------------------------------|
| 0,00 mA ÷ 19,99 mA     | 0,01 mA             | $\pm$ (5 % des Messwerts + 5 Stellen)    |
|                        |                     |                                          |
| Stromversorgung:       | Batterie- oder Ne   | tzbetrieb                                |
| Spannung offener Strom | kreis:<50 V AC      |                                          |
| Kurzschlussstrom:      | <40 mA              |                                          |
| Messwiderstand:        | 2 kΩ                |                                          |
| Grenzwerte [mA]:       | 0,25; 0,50; 0,75;   | 1,00; 1,50; 2,25; 2,50; 3,50; 4,0; 4,50; |
|                        | 5,00; 5,50; 6,00;   | 7,00; 8,00; 9,00; keine                  |
| Prüfdauer [s]:         | 2, 3, 5, 10, 30, 60 | ), 120, 180, keine                       |
| Stromanzeigewert:      | berechnet für Prü   | ifling bei nominaler Netzversorgungs-    |
|                        | spannung 230 V      | x 1,06.                                  |
| Prüfanschlüsse:        | Ersatzableitstrom   | n: Prüfanschluss (L+N) –                 |
|                        |                     | Prüfanschluss (PE)                       |
|                        |                     | LN – PE Prüfspitze                       |
|                        |                     | LN Prüfspitze – EB/S                     |
|                        |                     | Prüfspitze                               |
|                        | Ersatzableitstrom   | n mit Sonde: Prüfspitze (L+N) –          |
|                        |                     | EB/S Prüfspitze                          |
|                        |                     | LN Prüfspitze – EB/S                     |
|                        |                     | Prüfspitze                               |

# 3.4 Differenzableitstrom

| Messbereich       | Auflösung | Genauigkeit                           |
|-------------------|-----------|---------------------------------------|
| 0,00 mA ÷ 9,99 mA | 0,01 mA   | $\pm$ (5 % des Messwerts + 5 Stellen) |

| Stromversorgung:   | Netzspannung                                           |
|--------------------|--------------------------------------------------------|
| Grenzwerte [mA]:   | .0,25; 0,50; 0,75; 1,00; 1,50; 2,25; 2,50; 3,50; 4,00; |
|                    | 4,50, 5,00, 5,50, 0,00, 7,00, 6,00, 9,00, Keine        |
| Prüfdauer [s]      | .2 s, 3 s, 5 s, 10 s, 30 s, 60 s, 120 s, 180 s, keine  |
| Frequenzverhalten: | .nach EN61010-Abbildung A1                             |
| Prüfanschlüsse:    | .Netzspannungsprüfanschluss                            |

# 3.5 Leistung / Funktionsprüfung

#### Scheinleistung

| Messbereich         | Auflösung | Genauigkeit                           |
|---------------------|-----------|---------------------------------------|
| 0,00 kVA ÷ 4,00 kVA | 0,01 kVA  | $\pm$ (5 % des Messwerts + 3 Stellen) |

Stromversorgung: .....Netzspannung

## 3.6 Berührungsableitstrom

| Messbereich       | Auflösung | Genauigkeit                           |
|-------------------|-----------|---------------------------------------|
| 0,00 mA ÷ 3,99 mA | 0,01 mA   | $\pm$ (10 % des Messwert + 5 Stellen) |

| Stromversorgung:   | Netzspannung                                    |      |         |
|--------------------|-------------------------------------------------|------|---------|
| Grenzwerte [mA]:   | 0,25; 0,50; 0,75; 1,00; 1,50; 2,00; 3,50; keine |      |         |
| Prüfdauer [s]:     | 2, 3, 5, 10, 30, 60, 120, 180, keine            |      |         |
| Frequenzverhalten: | nach EN61010-Abbildung A1                       |      |         |
| Prüfanschlüsse:    | Berührungsstrom-Netzspannungsprüfadapter        | oder | externe |
|                    | Stromversorgung - EB/S-Prüfspitze               |      |         |

## 3.7 Polaritätstest

### Standardprüfung

| Stromversorgung: | Netz, Batterie                                               |
|------------------|--------------------------------------------------------------|
| Prüfspannung     | .<50 V AC                                                    |
| Erkennt:         | .Durchgang, L - offen, N - offen, PE - offen, L - N verpolt, |
|                  | L - PE verpolt, N - PE verpolt, L - N kurzgeschlossen,       |
|                  | L - PE kurzgeschlossen, N - PE kurzgeschlossen, multiple     |
|                  | Fehler                                                       |
| Prüfanschlüsse:  | Netzspannungsprüfanschluss – IEC/PRCD-Prüfanschluss.         |

### Aktivtest

| Stromversorgung: | Netzspannung                                               |
|------------------|------------------------------------------------------------|
| Prüfspannung     | Netzspannung, Überstromschutz > 150 mA                     |
| Erkennt:         | Durchgang, L - offen, N - offen, PE - Fehler, L-N verpolt, |
|                  | Anschlussfehler                                            |
| Prüfanschlüsse:  | Netzspannungsprüfanschluss – IEC/PRCD-Prüfanschluss        |

# 3.8 Stromzange

| Messbereich       | Auflösung | Genauigkeit*                           |
|-------------------|-----------|----------------------------------------|
| 0,00 mA ÷ 9,99 mA | 0,01 mA   | $\pm$ (5 % des Messwerts + 10 Stellen) |
| 10,0 mA ÷ 99,9 mA | 0,1 mA    | $\pm$ (5 % des Messwerts + 5 Stellen)  |
| 100 mA ÷ 999 mA   | 1 mA      | $\pm$ (5 % des Messwerts + 5 Stellen)  |
| 1,00 A ÷ 9,99 A   | 0,01 A    | $\pm$ (5 % des Messwerts + 5 Stellen)  |
| 10,0 A ÷ 24,9 A   | 0,1 A     | $\pm$ (5 % des Messwerts + 5 Stellen)  |

Effektivstrommessung mit 1000:1 Stromzange

\* ohne Berücksichtigung der Stromwandlergenauigkeit.

Grenzwerte [mA]:.....0,25; 0,50; 0,75; 1,00; 1,50; 2,25; 2,50; 3,00; 3,50; 5,00; 9,00; keine Prüfdauer [s]:.....2, 3, 5, 10, 30, 60, 120, 180, keine Stromversorgung:.....Batterie- oder Netzbetrieb Prüfanschlüsse:.....Zangeneingänge

Temperaturkoeffizient außerhalb der Referenztemperaturgrenzen 1 % des Messwerts je °C.

## 3.9 Sicherungs- und FI-Schutzschalter-Prüfung

### 3.9.1 Portable Sicherung - Auslösezeit

| Messbereich                                               | Auflösung | Genauigkeit |
|-----------------------------------------------------------|-----------|-------------|
| 0 ms ÷ 300 ms (½×I∆N)                                     | 1 ms      |             |
| 0 ms ÷ 300 ms (I∆N)                                       | 1 ms      | ±3 ms       |
| $0 \text{ ms} \div 40 \text{ ms} (5 \times I_{\Delta N})$ | 1 ms      |             |

| Stromversorgung:                 | Netzspai                                      | nnung                            |
|----------------------------------|-----------------------------------------------|----------------------------------|
| Prüfströme (I <sub>Δ</sub> N):   | 10 mA, 1                                      | 5 mA, 30 mA                      |
| Prüfstrom-Multiplikationsfaktor: | $\frac{1}{2} \times I_{\Delta N}, I_{\Delta}$ | <sub>N</sub> , 5×I <sub>∆N</sub> |
| Startwinkel:                     | 0°, 180°,                                     | beide                            |
| Prüfmodi:                        | Einzel-, /                                    | Autotest                         |
| Prüfanschlüsse:                  | Netzspai                                      | nnungsprüfanschluss –            |
|                                  | IEC/PRC                                       | D-Prüfanschluss                  |
| PASS- / FAIL-Grenzen:            | 1∕₂×Ι <sub>∆N</sub> :                         | t <sub>∆</sub> > 300 ms          |
|                                  | $I_{\Delta N}$ :                              | t <sub>∆</sub> < 300 ms          |
|                                  | $5 \times I_{\Delta N}$ :                     | t <sub>∆</sub> < 40 ms           |

### 3.9.2 Allgemeine RCD-Auslösezeit

Der gesamte Messbereich entspricht den Anforderungen von EN 61557-6. Die Werte für die maximale Prüfdauer wurden entsprechend der Referenz für die Sicherungsprüfung festgelegt.

| Messbereich                                               | h Auflösung Genauig |       |
|-----------------------------------------------------------|---------------------|-------|
| 0 ms ÷ 300 ms (½×I <sub>∆N</sub> )                        | 0,1 ms              | +3 mc |
| 0 ms ÷ 300 ms (I∆N)                                       | 0,1 ms              |       |
| 0 ms $\div$ 40 ms (5×I <sub><math>\Delta N</math></sub> ) | 0,1 ms              | ±1 ms |

Stromversorgung: ..... Netzspannung via geprüfte Sicherung Prüfstrom: ...... $\frac{1}{2} \times I_{\Delta N}$ ,  $I_{\Delta N}$ ,  $5 \times I_{\Delta N}$ Startwinkel: .....0°, 180°, beide Prüfmodi: .....Einzel-, Autotest

Die Genauigkeitsangaben gelten für den gesamten Messbereich.

# 3.10 Kalibrierungseinheit – Prüfkoffer (optional)

#### Instrument

| Funktion               | Referenzwert | Genauigkeit |
|------------------------|--------------|-------------|
| Schutzleiterwiderstand | 0.39 Ω       | ± 1 %       |
|                        | 4.70 Ω       | ± 5 %       |
| Isolierungswiderstand, | 1,200 MΩ     | ± 1 %       |
|                        | 10,00 MΩ     | ± 1 %       |
| Isolierungswiderstand, | 1,200 MΩ     | ± 1 %       |
| S – Prüfadapter        | 10,00 MΩ     | ± 1 %       |
| Ersatzableitstrom,     | 0,45 mA      | ± 1 %       |
|                        | 3,38 mA      |             |
| Ersatzableitstrom,     | 0,45 mA      | ± 1 %       |
| S – Prüfadapter        | 3,38 mA      |             |
| Differenzableitstrom   | 0,45 mA      | ± 1 %       |
|                        | 3,38 mA      |             |
| Berührungsableitstrom  | 0,45 mA      | ± 1 %       |
|                        | 0,90 mA      |             |

### IEC-Prüfkabel

| Funktion  | Referenzwert     | Genauigkeit |
|-----------|------------------|-------------|
| Polarität | BESTANDEN (PASS) | -           |

## 3.11 Allgemeine Daten

### Netzteil

| Stromversorgung der Versorgungsspannung    | .9 V DC (6×1,5 V Batterie oder Akku., |
|--------------------------------------------|---------------------------------------|
|                                            | Size C - Batteriezelle)               |
| Nennspannung der Versorgungsspannung:      | .230 V AC                             |
| Spannungstoleranz der Versorgungsspannung: | .±10 %                                |
| Frequenz der Versorgungsspannung:          | . 50 Hz, 60 Hz                        |
| Max. Leistungsaufnahme:                    | . 300 VA (ohne zu prüfendes Gerät)    |
| Nennstrom geprüftes Gerät:                 | . 16 A resistiv, 1,5 kW Motor         |

### Überspannungskategorie

| Instrument:          | Cat II / 300 V |
|----------------------|----------------|
| Prüfadapter:         | Cat II / 300 V |
| Steckbare Prüfkabel: | 300 V CAT II   |

### Schutzklasse

| . Schutzklasse I, Netzbetrieb                        |
|------------------------------------------------------|
| Schutzklasse II, nur Batteriebetrieb                 |
| .2                                                   |
| . IP 50 (Gehäuse verschlossen und verriegelt)        |
| IP 20 Netzspannungs-Prüfadapter                      |
| . Stoßfestes Kunststoffgehäuse / tragbar             |
|                                                      |
| . 240 * 128 Punkte großes graphisches Matrix-Display |
| mit Hintergrundbeleuchtung                           |
| . 6000 Speicherplätze                                |
|                                                      |

### Kommunikationsschnittstellen

Abmessungen (B×H×T): ...... 31 cm × 13 cm × 25 cm Gewicht (mit Standardzubehör): ...... 5 kg

### Referenz-Betriebsbedingungen

Referenztemperaturbereich: ..... 15 °C ÷ 35 °C Referenzfeuchtigkeitsbereich: .. 35 % ÷ 65 % RF

### Betrieb

### Lagerung

Genauigkeitsangaben gelten 1 Jahr für Referenzbedingungen. Temperaturkoeffizient außerhalb dieser Grenzen 0,2 % des gemessenen Wertes je °C plus 1 Stelle, wenn nicht anders angegeben.

Sicherungen Schutzschalter Prüfadapter: ..... 2 x T16 A / 250 V, 6,3 × 32 mm

# 4 Hauptmenü und Prüfmodi

Das Messgerät SigmaGT verfügt über eine intuitive Benutzerführung. Mit wenigen Tastendrücken können fast alle Tätigkeiten erreicht werden. Die Menüstruktur ist einfach und leicht verständlich aufgebaut und ebenso zu bedienen.

Das Gerät verfügt über vier verschiedene Prüfmodi:

- Einzeltestmodus,
- Drei Autotestmodi.

Nach dem Einschalten des Geräts wird das zuletzt verwendete Menü angerufen.

## 4.1 Hilfemenüs

Die Hilfemenüs für die Messungen stehen im Einzel- und den Autotestmodi zur Verfügung. Sie werden über die HELP-Taste aufgerufen, bevor die START-Taste zur Initialisierung der Messung gedrückt wird.

In den Hilfemenüs finden sich schematische Diagramme zur Darstellung des korrekten Anschlusses des Prüflings am PAT-Prüfinstrument.

Tasten im Hilfemenü:

| Bild ↑ (F1) / Bild ↓ (F2) | Wählt den nächsten / vorherigen Hilfebildschirm. |
|---------------------------|--------------------------------------------------|
| ESC                       | Kehrt zum letzten Test- / Messungsmenü zurück.   |

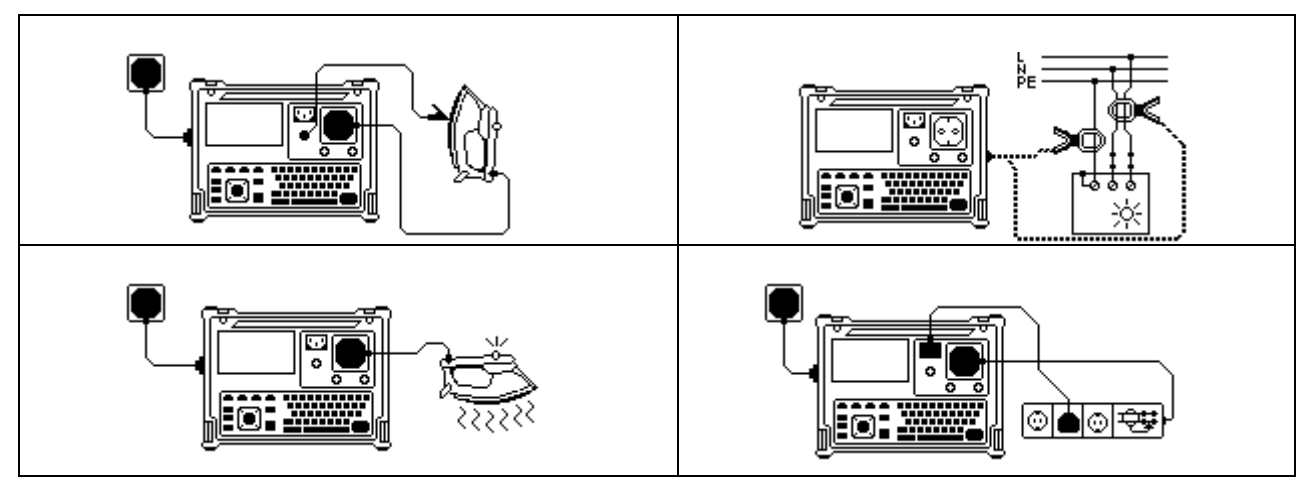

Beispiel Hilfemenü

# 4.2 Hauptmenü des Instruments

Aus dem *Hauptmenü* heraus sind alle Funktionen auswählbar.

| ŀ | IAUPTMENÜ                                                                                                    | 14-Sep-10                  | 09:09 |
|---|----------------------------------------------------------------------------------------------------|----------------------------|-------|
|   | VDE ORGANIZATOR<br>AUTOMATIKTEST<br>PROJEKT AUTOTESTS<br>BARCODE / TRANSPONDE<br>EINZELPRÜFUNG<br>ÄND.DER PRÜFLING-DATI<br>ERGEN.ABRUFEN./LÖSCI<br>DATEN AUFLADEN/SENDE<br>[EINSTELLUNGEN | R<br>EN<br>HEN/SENDEN<br>N |       |
|   |                                                                                                    | · ·                        | < -   |

Hauptmenü des Instruments

Tasten im Hauptmenü des Instruments:

| $\mathbf{A}   \mathbf{A}$ | Wählt eines der folgenden Menüelemente:                                             |
|---------------------------|-------------------------------------------------------------------------------------|
|                           | <autotest organisator=""> (AUTOTEST-ORGANISATOR), vorkon-</autotest>                |
|                           | figurierte Autosequenzen, liefert die nach Norm zu erfüllenden                      |
|                           | Anforderungen;                                                                      |
|                           | <autotest custom=""> (AUTOTEST BENUTZERDEF.), benutzerdefi-</autotest>              |
|                           | nierte Autosequenzen;                                                               |
|                           | <pre><project autotests=""> (PROJEKT-AUTOTESTS), projektspezifische</project></pre> |
|                           | Autosequenzen;                                                                      |
|                           | <barcode tag="">, Arbeiten mit Barcode und RFID-Tags;</barcode>                     |
|                           | <single test=""> (EINZELTEST), Nur Test- / Messfunktionen;</single>                 |
|                           | <b><edit appliance="" data=""></edit></b> (GERATEDATEN BEARBEITEN), siehe           |
|                           | Kapitel 4.2.5;                                                                      |
|                           | <recall delete="" memory="" send=""> (AUFRUF/LOSCHEN/SPEICHER</recall>              |
|                           | SENDEN), Arbeiten mit Ergebnissen, siehe Kapitel 7;                                 |
|                           | <data download="" upload=""> (DATEN-UPLOAD/-DOWNLOAD),</data>                       |
|                           | Datenübertragungsmöglichkeiten, siehe Kapitel 7.5;                                  |
|                           | <b>SETUP</b> >, das Menü für die allgemeinen Einstellungen des Instruments,         |
|                           | siehe Kapitel 4.2.8.                                                                |
| ENTER                     | Bestätigt die Auswahl.                                                              |
| (EINGABE)                 |                                                                                     |
| ESC                       | Kehrt zum Hauptmenü des Instruments zurück.                                         |

### Anmerkung:

□ Die ESC-Taste muss mehrfach gedrückt werden, um von einem beliebigen Untermenü bzw. einer gewählten Funktion zum *Hauptmenü* zurückzukehren.

### 4.2.1 Autotest-Organisator-Menü

Dieses Menü bietet die Möglichkeit zur Erstellung und Durchführung von mit einschlägigen Normen kompatiblen Autotestsequenzen. Die Einrichtung der Sequenzen und seiner Parameter entspricht exakt den Vorschlägen gemäß der angewendeten Norm(en), VDE 0701-0702 oder NEN 3140.

Wenn eine Autotestsequenz im Autotest-Organisator erstellt wurde, kann der Autotest ausgeführt werden oder als benutzerdefinierter Autotest -Menü gespeichert werden.

| VD | E ORGANISATOR                                      |           |
|----|----------------------------------------------------|-----------|
|    | Standard: VDE 0701-0702<br>Geräteklasse : <b>S</b> |           |
|    | SichtPrüfun9                                       |           |
| AN |                                                    | <br>~ e 🗩 |

Autotest-Organisator-Menü

Detaillierte Beschreibung dieses Prüfmodus, siehe Kapitel 6 Autotestsequenzen.

### 4.2.2 Menü benutzerdefinierte Autotests

Das Menü enthält eine Reihe von benutzerdefinierten Autosequenzen (Automatiktests). Standardmäßig werden der Liste 12 vorkonfigurierte und häufig verwendete Autotestsequenzen hinzugefügt.

Es können bis zu 50 benutzerdefinierte Autotestsequenzen im Autotest-Modus vorkonfiguriert werden.

Benutzerdefinierte Autotests können zudem mittels der PATlinkPRO Software auf einen bzw. von einem PC übertragen werden.

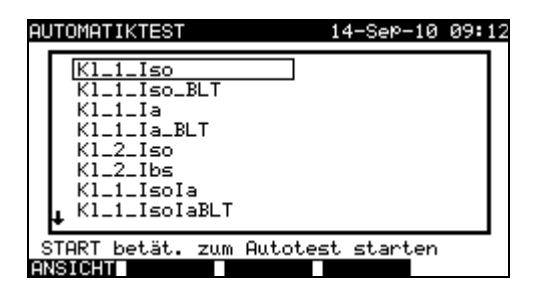

Menü Benutzerdefinierte Autotests

Detaillierte Beschreibung dieses Prüfmodus, siehe Kapitel 6 Autotestsequenzen.

### 4.2.3 Menü Projekt-Autotest

Der Projekt-Autotest ist ein Werkzeug, das regelmäßig durchzuführende Messungen an Prüflingen vereinfacht und beschleunigt. Der Hauptgedanke bei dieser Funktion besteht darin, bekannte bzw. gespeicherte Daten über den Prüfling wiederzuverwenden.

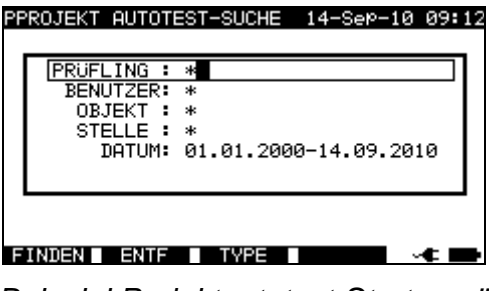

Beispiel Projektautotest-Startmenü

Detaillierte Beschreibung über diesen Autotestmodus, siehe Kapitel 6.3 Projekt-Autotests.

### 4.2.4 Menü Einzelprüfung

Im Einzelprüfung-Menü können individuelle Tests durchgeführt werden.

| EINZ | ELPRÜFUNG                 | 14-Sep-10 | 09:13 |
|------|---------------------------|-----------|-------|
|      | SCHUTZLEITER              |           |       |
|      | ISOLATION<br>ISOLATION S. |           |       |
|      | ERSATZABLEITS.            |           |       |
|      | DIFFERENZSTROM            |           |       |
|      | POLARITÄTSTEST            |           |       |
| Ŧ    | STROMZANGE                |           |       |

Menü Einzelprüfung

Detaillierte Beschreibung dieses Prüfmodus, siehe Kapitel 5 Einzelprüfungen.

### 4.2.5 Menü Gerätedaten bearbeiten

Im Menü Benutzer-/Gerätedaten bearbeiten ("Users/Appliance Data" können Benutzerlisten und Gerätedaten-Standardnamen bearbeitet werden. Alternativ können die Listen vom PC übertragen werden.

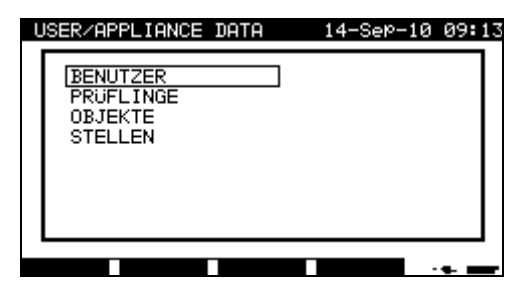

Hauptmenü Benutzer-/Gerätedaten bzw. Users / appliance data

Tasten im Benutzer- / Gerätedatenmenü:

| V   A              | Wählt das zu bearbeitende Feld.                          |
|--------------------|----------------------------------------------------------|
| ENTER<br>(FINGABE) | Bestätigt die Auswahl und öffnet das gewünschte Element. |
| ESC                | Kehrt zum Menü Allgemeine Einstellungen zurück.          |

### 4.2.5.1 Untermenü Benutzer (Users)

In dem Menü können bis zu 15 verschiedene Benutzernamen eingegeben, bearbeitet und ausgewählt werden.

| BENUTZER-EINS | TELLUNGEN | 14-Sep-10 | 09:13 |
|---------------|-----------|-----------|-------|
| BENUTZER      | 1         |           |       |
| BENUTZER      | 2         |           |       |
| BENUTZER      | 3         |           |       |
| BENUTZER      | 4         |           |       |
| BENUTZER      | 5         |           |       |
| BENUTZER      | 6         |           |       |
| BENUTZER      | 7         |           |       |
| BENUTZER      | 8         |           |       |
| BENUTZER      | 9         |           |       |
|               | -         |           |       |
| ÖNDERN        |           |           |       |

Untermenü Benutzer (Users)

Im Menü Benutzer eingestellte Tasten:

| V/A                | Benutzer auswählen.                                                      |  |  |
|--------------------|--------------------------------------------------------------------------|--|--|
| ENTER              | Bestätigt die Auswahl und kehrt zum Menü Benutzer-/Gerätedaten           |  |  |
| (EINGABE)          | ("User / device data") zurück.                                           |  |  |
| BEARBEITEN         | Öffnet das Menü <b>Benutzer ändern</b> für den gewählten Benutzer, siehe |  |  |
| <b>(EDIT)</b> (F1) | 4.2.5.1.1. Menü Name bearbeiten.                                         |  |  |
|                    | Verwirft die Änderungen und kehrt zum Menü Benutzer-/Geräteda-           |  |  |
| ESC                | ten ("User / device data") zurück.                                       |  |  |

### 4.2.5.1.1 Menü Name bearbeiten

Das Menü dient der Bearbeitung von neuen bzw. bestehenden Feldern.

| BENUTZER ÄNDERN | 14       | 4-Sep-10 09:13 |
|-----------------|----------|----------------|
| BENUTZER-NAME:  | BENUTZER | 1              |
|                 |          |                |
| SPEICH ENTF     |          |                |

Beispiel Menü Element bearbeiten – Benutzer ändern

Tasten im Menü Element bearbeiten:

| Alphanumerische<br>Tasten | Benutzername eingeben                                                    |
|---------------------------|--------------------------------------------------------------------------|
| SPEICHERN (F1)            | Bestätigt die Eingabe und kehrt zurück.                                  |
| ZURÜCK (F2)               | Verwirft die Änderungen und stellt die ursprüngliche Eingabe wieder her. |
| ESC                       | Verwirft die Änderungen und kehrt zurück.                                |

### 4.2.5.2 Untermenü Gerät

Mit diesem Menü können (bis zu 100) Gerätenamen bearbeitet werden.

Die Liste kann zudem mit der Software PATLinkPRO auf einen / von einem PC übertragen werden.

Weitere Informationen zur Datenübertragung finden Sie in Kapitel **7.5 Daten** übertragen.

| EINST.PROFLIN | G        | 14-Sep-10 | 09:14 |
|---------------|----------|-----------|-------|
| PRUFLING      | 1        |           |       |
| PRÜFLING      | 2        |           |       |
| PRÜFLING      | 3        |           |       |
| PRÜFLING      | 4        |           |       |
| PRÜFLING      | 5        |           |       |
| PRÜFLING      | 6        |           |       |
| PRÜFLING      | 7        |           |       |
| PRÜFLING      | 8        |           |       |
| PROFLING      | 9        |           |       |
|               |          |           |       |
| ANDERN ZUru   | CK Weite | r v       |       |

Untermenü Geräte

Tasten im Menü Geräte:

| ▲ / w<br>Bild ↑ (F2) /    | ,<br>Bild ↓ (F3) Gerät wählen.                                                                                |
|---------------------------|----------------------------------------------------------------------------------------------------|
| BEARBEITEN<br>(EDIT) (F1) | Öffnet das Menü <b>Geräte ändern</b> für das gewählte Geräte, siehe <b>4.2.5.1.1. Menü Name bearbeiten</b> .  |
| ESC                       | Verwirft die Änderungen und kehrt zum Menü <b>Benutzer- / Geräteda-</b><br>ten ("User / device data") zurück. |

### 4.2.5.3 Untermenü Prüf-Standorte

Mit diesem Menü können (bis zu 100) Objektnamen bearbeitet werden.

Die Liste kann zudem mit der Software PATLinkPRO auf einen / von einem PC übertragen werden.

Weitere Informationen zur Datenübertragung finden Sie in Kapitel **7.5 Daten** übertragen.

| OBJEKT       1         OBJEKT       2         OBJEKT       3         OBJEKT       4         OBJEKT       5         OBJEKT       6         OBJEKT       7         OBJEKT       8         OBJEKT       9 |
|----------------------------------------------------------------------------------------------------|
|                                                                                                    |

Untermenü Prüfstandorte

Tasten im Menü Prüfstandorte:

| ▲ / ❤<br>Bild ↑ (F2) / Bild ↓ (F3) |                                          | Prüfstandort auswählen.                                                                |
|------------------------------------|------------------------------------------|----------------------------------------------------------------------------------------|
| BEARBEITEN<br>(EDIT) (F1)          | Öffnet das Me<br>stand, siehe <b>4</b>   | enü Prüfstandort bearbeiten für den gewählten Prüf-<br>.2.5.1.1. Menü Name bearbeiten. |
| ESC                                | Verwirft die Äi<br><i>ten ("User / d</i> | nderungen und kehrt zum Menü Benutzer- / Geräteda-<br>evice data") zurück.             |

### 4.2.5.4 Untermenü Prüfstellen

Mit diesem Menü können (bis zu 100) Ortsnamen (Stellen) bearbeitet werden.

Die Liste kann zudem mit der Software PATLinkPRO auf einen / von einem PC übertragen werden.

Weitere Informationen zur Datenübertragung finden Sie in Kapitel **7.5 Daten** *übertragen*.

| EI | NST.STELLE     |        | 14-SeP-10                             | 09:14 |
|----|----------------|--------|---------------------------------------|-------|
|    | PRÜFSTELLE     | 1      |                                       |       |
|    | PRUFSTELLE     | 2      |                                       |       |
|    | PRÜFSTELLE     | 3      |                                       |       |
|    | PRÜFSTELLE     | 4      |                                       |       |
|    | PRÜFSTELLE     | 5      |                                       |       |
|    | PRÜFSTELLE     | 6      |                                       |       |
|    | PRÜFSTELLE     | 7      |                                       |       |
|    | PRÜFSTELLE     | 8      |                                       |       |
|    | PRUFSTELLE     | 9      |                                       |       |
|    | •              |        |                                       |       |
| Ä  | NDERN 🛛 Zurück | Weiter | · · · · · · · · · · · · · · · · · · · | 4 🖬   |

Untermenü Prüfstellen

Tasten im Menü Geräte:

| ▲ / ∀<br>Bild ↑ (F2) / Bild ↓ (F3) |                                         | Prüfstelle wählen.                                                                              |
|------------------------------------|-----------------------------------------|-------------------------------------------------------------------------------------------------|
| BEARBEITEN<br>(EDIT) (F1)          | Öffnet das M siehe <b>4.2.5.1.</b>      | lenü <b>Prüfstelle bearbeiten</b> für die gewählte Prüfstelle, <b>1. Menü Name bearbeiten</b> . |
| ESC                                | Verwirft die Ä<br><i>ten ("User /</i> d | nderungen und kehrt zum Menü <b>Benutzer- / Geräteda-</b><br>levice data") zurück.              |

### 4.2.6 Menü Aufruf / Löschen / Speicher senden

Mit diesem Menü können gespeicherte Daten bearbeitet werden. Anhand des Namens und Datums des Prüflings können gespeicherte Ergebnisse wiederaufgerufen, gelöscht oder zum PC oder zu Druckern übertragen werden.

| SP | EICHER-SUCHE                                              |                         | 14-SeP-:    | 10 09:15 |
|----|-----------------------------------------------------------|-------------------------|-------------|----------|
|    | PRUFLING :<br>BENUTZER:<br>OBJEKT :<br>STELLE :<br>DATUM: | *<br>*<br>*<br>01.01.20 | 300-14.09.2 | 2010     |
|    | SPEICHE                                                   | ER FREI                 | 100%        |          |
| F  | INDEN 🛛 ENTF                                              | TYPE                    |             | ~€ ■     |

Menü Ergebnisse abrufen

Details, siehe Kapitel **7.2 Ergebnisse abrufen**, **7.3 Ergebnisse löschen** und **7.4 Ergebnisse downloaden und drucken**.

### 4.2.7 Menü Daten übertragen

Mit diesem Menü können die folgenden Datenarten vom PC zum Gerät übertragen werden:

- gespeicherte Prüfergebnisse und -daten (Ergebnisse, Parameter, Anmerkungen),
- Liste der Standard-Prüflinge und Prüfstandortnamen,
- Liste der benutzerspezifischen Autosequenzen.

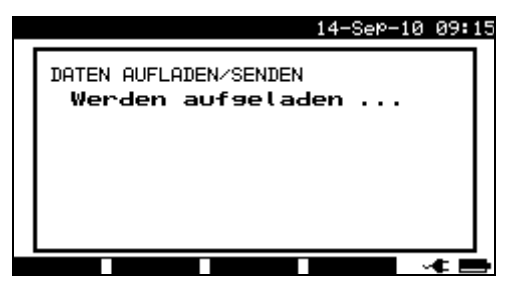

Menü Prüfdaten übertragen

Detaillierte Beschreibung zur Datenübertragung von und zu PC, siehe Kapitel **7.5 Daten** *übertragen*.

### 4.2.8 Menü Einstellungen

Im Menü *Einstellungen* können die Einstellungen für das Gerät betrachtet oder eingestellt werden.

| EINSTELLUNGEN                                                                                                    | 14-SeP-10 | 09:15      |
|----------------------------------------------------------------------------------------------------|-----------|------------|
| DATUM/UHR<br>SPRACHE Deutsch<br>KOPFZEILE DRUCKEN<br>GERÄTEDATEN<br>KONTRAST 50%<br>GERÄTE-EINSTELLUNGEN<br>WERKS-EINSTELLUNGEN<br>KOMMUNIKATION AUFBAUEN<br>KENNWORT | 4         |            |
|                                                                                                    | · · ·     | < <b>D</b> |

Menü Einstellungen

Tasten im Menü *Einstellungen*:

| V   V     | Die Einstellung, die vorgenommen oder betrachtet werden soll, wählen: < <b>DATUM/ZEIT</b> >, Datum und Zeit, <i>siehe 4.2.8.1</i> ; |
|-----------|----------------------------------------------------------------------------------------------------|
|           | < <b>SPRACHE</b> >, Spracheinstellung des Geräts, siehe 4.2.8.2;                                                                    |
|           | <kopfzeile drucken="">, Optionen zum Drucken der Kopfzeile, sie-</kopfzeile>                                                        |
|           | he 4.2.8.3;                                                                                                    |
|           | <gerätedaten>, Daten zum Gerät SigmaGT, siehe 4.2.8.4;</gerätedaten>                                                                |
|           | < <b>KONTRAST</b> >, Kontrast der LCD-Anzeige, <i>siehe 4.2.8.5</i> ;                                                               |
|           | <geräteeinstellungen>, zahlreiche Geräteeinstellungen, sie-</geräteeinstellungen>                                                   |
|           | he 4.2.8.6;                                                                                                    |
|           | <werkseinstellungen>, Zurücksetzen des Geräts auf die Werks-</werkseinstellungen>                                                   |
|           | einstellungen, siehe 4.2.8.7;                                                                                                    |
|           | < <b>KOMMUNIKATION AUFBAUEN</b> >, Kommunikationsparameter, <i>sie</i> -                                                            |
|           | he 4.2.8.8 and 4.2.8.9;                                                                                                    |
|           | < <b>KENNWORT</b> > für den Zugriff auf kennwortgeschützte Optionen, <i>sie-</i>                                                    |
|           | he 4.2.8.10.                                                                                                    |
| ENTER     | Bestätigt die Auswahl.                                                                                                    |
| (EINGABE) |                                                                                                    |
| ESC       | Kehrt zum Hauptmenü des Instruments zurück.                                                                                         |

### 4.2.8.1 Datum und Zeit einstellen

Mit der Option kann der Benutzer Datum und Zeit der Einheit einstellen. Folgende Menüoptionen werden angezeigt:

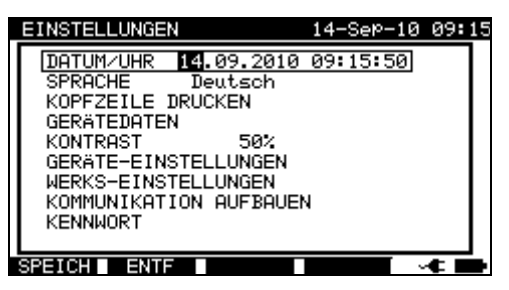

Menü Datum und Zeit

Tasten im Menü Datum/Zeit:

| <b>∢</b> / ≽                 | Wählt das zu bearbeitende Feld.                                          |
|------------------------------|--------------------------------------------------------------------------|
| $\mathbf{A} \mid \mathbf{A}$ | Das gewählte Feld bearbeiten.                                            |
| SPEICHERN<br>(F1)            | Bestätigt die Auswahl und kehrt zum Menü Einstellungen zurück.           |
| ZURÜCK<br>(F2)               | Verwirft die Änderungen und stellt die ursprüngliche Eingabe wieder her. |
| ESC                          | Verwirft die Änderungen und kehrt zum Menü <i>Einstellungen</i> zurück.  |

#### Hinweise:

- □ Das Datum ist an jedem PAT-Autotest-Messergebnis angehängt!
- Das Datumsformat ist TT-MM-JJJJ (Tag–Monat–Jahr).
- Der Datumseintrag wird auf Richtigkeit geprüft und wird bei falschem Format nicht akzeptiert!

### 4.2.8.2 Sprache wählen

Mit dieser Option kann der Benutzer die Spracheinstellungen des Geräts wählen. Folgende Menüoptionen werden angezeigt:

| EI | NSTELLUNGEN                  | 14-SeP-10 | 09:17 |
|----|------------------------------|-----------|-------|
|    | SPRACHE                      |           |       |
|    | [Deutsch<br>English<br>Dutch |           |       |
|    |                              |           |       |
|    |                              | ,<br>     | • •   |

Menü Sprache

Tasten im Menü Sprache:

| $\mathbf{A} \mathbf{A}$ | Sprache wählen.                                                       |
|-------------------------|-----------------------------------------------------------------------|
| ENTER                   | Bestätigt die Auswahl und kehrt zum Menü <i>Einstellungen</i> zurück. |
| (EINGABE)               |                                                                       |
| ESC                     | Verwirft die Änderungen und kehrt zum Menü Einstellungen zurück.      |

### 4.2.8.3 Kopfzeile drucken

Mit diesem Menü kann der Benutzer den Text der Kopfzeile einstellen. Die Kopfzeile wird am Formular angehängt, wenn Prüfergebnisse mithilfe eines seriellen Druckers ausgedruckt werden.

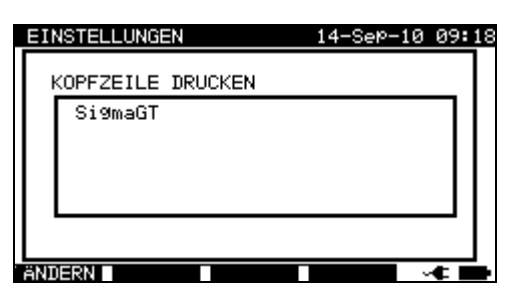

| EINSTELLUNGEN     | 14-SeP-10 | 09:1 |
|-------------------|-----------|------|
| KOPFZEILE DRUCKEN |           |      |
| Si9maGT           |           | ור   |
|                   |           |      |
|                   |           |      |
|                   |           |      |
| SPEICH ENTF       |           | < ■  |

Bearbeiten Kopfzeile

Menü Kopfzeile drucken

Tasten im Menü Kopfzeile drucken:

| BEARBEITEN         | Öffnet das Menü Bearbeiten zur Eingabe der Kopfzeile. |
|--------------------|-------------------------------------------------------|
| <b>(EDIT)</b> (F1) |                                                       |
| ESC                | Kehrt zum Menü <i>Einstellungen</i> zurück.           |

Tasten im Menü Kopfzeile bearbeiten:

| Alphanumerische<br>Tasten | Eingeben des Kopfzeilentexts                                             |
|---------------------------|--------------------------------------------------------------------------|
| SPEICHERN (F1)            | Bestätigt die Auswahl und kehrt zum Menü <i>Einstellungen</i> zurück.    |
| ZURÜCK (F2)               | Verwirft die Änderungen und stellt die ursprüngliche Eingabe wieder her. |
| ESC                       | Verwirft die Änderungen und kehrt zum Menü <i>Einstellungen</i> zurück.  |

### 4.2.8.4 Gerätedaten betrachten

In diesem Menü werden die folgenden Gerätedaten angezeigt:

- Herstellername,
- Gerätename,
- Seriennummer,
- Firmware-Version
- Datum der Kalibrierung.

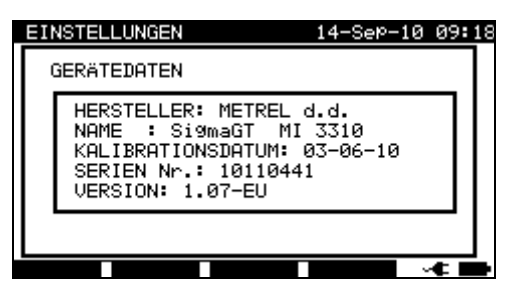

Menü Gerätedaten
Tasten in Menü Gerätedaten:

ESC Kehrt zum Menü *Einstellungen* zurück.

### Anmerkung:

Der Benutzer kann keine Gerätedaten ändern!

### 4.2.8.5 Kontrast der Anzeige anpassen

Mit dieser Option kann der Kontrast der LCD-Anzeige angezeigt werden. Folgende Menüoptionen werden angezeigt:

| EINSTELLUNGEN                                                                                                    | 14-SeP-10 | 09:20    |
|----------------------------------------------------------------------------------------------------|-----------|----------|
| DATUM/UHR<br>SPRACHE Deutsch<br>KOPFZEILE DRUCKEN<br>GERÄTEDATEN<br>[KONTRAST 50%<br>GERÄTE-EINSTELLUNGEN<br>WERKS-EINSTELLUNGEN<br>KOMMUNIKATION AUFBAUEN<br>KENNWORT | 4         |          |
|                                                                                                    |           | <u> </u> |

Menü Kontrast

Tasten im Menü Kontrast:

| V/V            | Kontrast ändern.                                                              |
|----------------|-------------------------------------------------------------------------------|
| SPEICHERN (F1) | Bestätigt die Auswahl und kehrt zum Menü <i>Einstellungen</i> zurück.         |
| ZURÜCK (F2)    | Verwirft die Änderungen und stellt die ursprüngliche Eingabe wie-<br>der her. |
| ESC            | Verwirft die Änderungen und kehrt zum Menü <i>Einstellungen</i> zurück.       |

### 4.2.8.6 Geräte-Einstellungen

Nach Abschluss des Autotests können vor dem Speichern der Ergebnisse verschiedene Daten über den Prüfling sowie andere damit verbundene Autotest-Ergebnisse editiert werden. Im Untermenü **Geräte-Einstellungen** können die zahlreichen Daten und Datentypen angepasst werden.

Folgende Daten können zwischen den Tests kontrolliert werden:

- Prüflings-Nummer,
- Prüf-Standort,
- Prüfstelle (Ort),
- Benutzer,
- Prüflings-Name,
- Nächste Prüfung,
- Reparaturcode,
- Kommentare,
- Barcode-System.

Wählen Sie im *Hauptmenü* die Option *Einstellungen* und anschließend mithilfe der Pfeiltasten ∧ und ∀ die Option *Geräte-Einstellungen*; bestätigen Sie mit der ENTER-Taste. Das Untermenü *Geräte-Einstellungen* wird angezeigt.

| ΕI | NSTELLUNGEN                                                                            | 14-Sep-10 09                                                            | :21      |
|----|----------------------------------------------------------------------------------------|-------------------------------------------------------------------------|----------|
|    | GERÄTE-EINSTELLUNGEN                                                                   |                                                                         |          |
|    | PRÜFLING Nr.<br>GEBÄUDE<br>PRÜSTELLE<br>BENUTZER<br>PRÜFLINGSNAME<br>↓ NÄCHSTE PRÜFUNG | fortlaufen.<br>kopieren<br>kopieren<br>kopieren<br>kopieren<br>kopieren |          |
|    |                                                                                        |                                                                         | <u> </u> |

Menü Geräte-Einstellungen

| lasten:                   |                                                     |
|---------------------------|-----------------------------------------------------|
| A / V                     | Das Element wählen, dessen Parameter geändert wird. |
| BEARBEITEN<br>(EDIT) (F1) | Den Parameter markieren, der geöndert werden kann   |
| ENTER<br>(EINGABE)        | Den Farameter markieren, der geandert werden kann.  |
| ESC                       | Kehrt zum Haupteinstellungsmenü zurück.             |

### Geräte-Parameter ändern

Der gewählte Parameter ist markiert.

| EINSTELLUNGEN        | 14-SeP-10 0          | 9:21 |
|----------------------|----------------------|------|
| GERÄTE-EINSTELLUNGEN |                      | Γ    |
| PRUFLING Nr.         | fortlaufen.          |      |
|                      | kopieren<br>kopieren | 11   |
| BENUTZER             | kopieren             |      |
| PRUFLINGSNAME        | kopieren<br>kopieren |      |
| ·                    |                      | · _  |
| SPEICH ENTF          | -                    |      |

Änderung der gewählten Einstellung

| Tasten:               |                                                        |
|-----------------------|--------------------------------------------------------|
| A / V                 | Markierten Parameter modifizieren.                     |
| SPEICHERN<br>(F1)     | Speichert die Einstellung des gewählten Elements,      |
| ZURÜCK<br>(UNDO) (F2) | Stellt die gerade modifizierte Einstellung wieder her. |
| ESC                   | Kehrt zum Haupteinstellungsmenü zurück.                |

- □ Wird für ein bestimmtes Element leer gewählt, erscheint das entsprechende Feld zunächst im Menü Ergebnisse speichern leer.
- □ Wenn die Option Duplizieren für ein bestimmtes Element gewählt wird, erscheinen nach Abschluss der Autotestsequenz zunächst die zuletzt eingegebenen Daten.
- Im Feld Geräte-Zahl kann auch die Option Inkrement eingestellt werden. In diesem Fall wird die Prüflings-Nummer automatisch hochgezählt, wenn die neue Autotestsequenz beendet ist.

- □ Zur Unterscheidung zwischen dem Autotest-Kurzcode und Prüflings-Namen (ID-Zahl) wird das Sonderzeichen »\$« verwendet.
- □ Auf dem 2. Prüflings-Etikett (Etikett für Stromversorgungskabel) wird nur die Prüflings-ID ausgedruckt.
- Detaillierte Informationen zu Barcode-Systemen finden Sie im Anhang B.

### 4.2.8.7 Zurücksetzen Geräte-Einstellungen

In diesem Menü können die folgenden Parameter auf die initialen Werte zurückgesetzt werden:

- Alle Messparameter im Einzelprüfungsmodus,
- benutzerdefinierte Prüfungen werden gelöscht,
- benutzerdefinierte Autosequenzen werden durch die ab Werk vorprogrammierten ersetzt,
- Die PC Baudrate wird auf 115200 bps eingestellt,
- Druckerprotokoll wird auf Hardware-Handshake Flusskontrolle (DTR) eingestellt.

Folgendes Menü wird angezeigt:

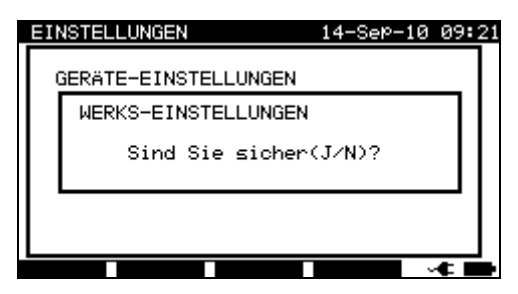

Menü Werkseinstellungen

Tasten im Menü Geräte-Einstellungen:

| J | Bestätigt das Zurücksetzen auf die Standardwerte und kehrt zum Menü |
|---|---------------------------------------------------------------------|
|   | Einstellungen zurück.                                               |
| Ν | Kehrt ohne Reset zum Menü <i>Einstellungen</i> zurück.              |

### 4.2.8.8 Kommunikationseinstellungen

In diesem Menü werden die Einstellungen für den Port zur Kommunikation mit dem PC, der seriellen Schnittstelle für den (Barcode) Drucker und das Barcode-Lesegerät vorgenommen. Zudem kann die Baudrate für die Kommunikation mit dem PC eingestellt werden. Folgende Menüoptionen werden angezeigt:

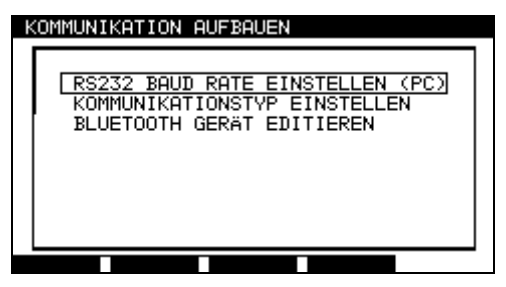

Menü Kommunikation

### Tasten im Menü Kommunikation aufbauen:

| V   V              | Wählt das zu bearbeitende Feld. (Die Option BLUETOOTH GERÄTE<br>BEARBEITEN steht nur zur Verfügung, wenn das Gerät über Blue-<br>tooth Technologie verfügt). |
|--------------------|----------------------------------------------------------------------------------------------------|
| ENTER<br>(EINGABE) | Bestätigt die Auswahl und öffnet das Menü für die gewählte Option.                                                                                           |
| ESC                | Kehrt zum Menü <i>Einstellungen</i> zurück.                                                                                                    |

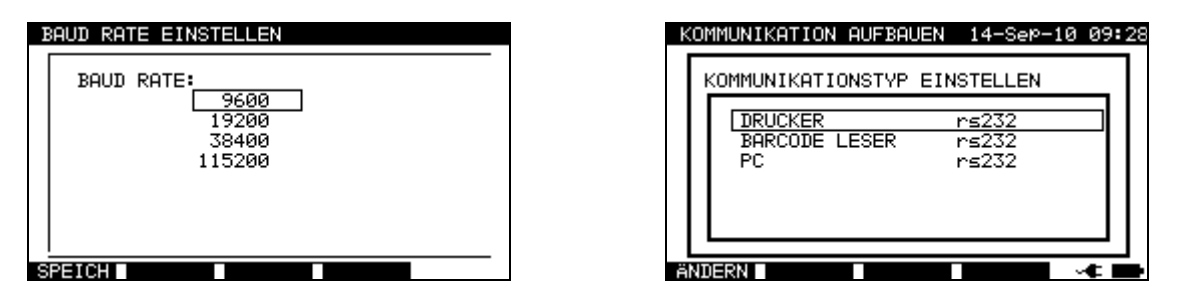

Kommunikationseinstellungen

Tasten im Menü Baudrate:

| V / A       | Die geeignete Option wählen.                                  |
|-------------|---------------------------------------------------------------|
| F1          | Bestätigt die Auswahl und kehrt zum Menü Kommunikation auf-   |
| (SPEICHERN) | <b>bauen</b> zurück.                                          |
| ESC         | Kehrt ohne Änderungen zum Menü Kommunikation aufbauen zurück. |

Tasten im Menü Kommunikationsart wählen:

|               | Dia gaajapata Option wählen                             |
|---------------|---------------------------------------------------------|
| A I V         | Die geeignete Option wanien.                            |
| EDIT          | Wahl der Kommunikationsart zulässig.                    |
|               |                                                         |
| (BEARBEITEN)/ |                                                         |
| ENTER         |                                                         |
|               |                                                         |
| (EINGADE)     |                                                         |
| SPEICH (SPEI- | Bestätigt die Auswahl und kehrt zum Menü zurück.        |
|               |                                                         |
| CHERN)        |                                                         |
| ZURÜCK (UNDO) | Kehrt ohne Änderungen zum Menü zurück.                  |
|               | Kehrt zum Menü hzw. ohne Änderungen zum Menü Kommunika- |
| ESC           |                                                         |
|               | tion autbauen zuruck.                                   |

### Anmerkung:

- □ Es kann jeweils nur ein Port aktiv sein.
- □ Die Baudraten für die Kommunikation mit dem seriellen (Barcode-) Drucker und Barcode-Lesegerät ist fest auf 9600 bps eingestellt und kann nicht geändert werden.
- □ Serielle (Barcode-) Drucker und Barcode-Lesegeräte können mit dem Instrument auch via Bluetooth Technologie kommunizieren.

### 4.2.8.9 Drahtlose (Bluetooth) Kommunikation einrichten (nur MI 3310A)

Die drahtlose Kommunikation kann im Menü *Kommunikationsart einstellen* für die im Untermenü *Bluetooth-Geräte bearbeiten* des Hauptmenüs *Kommunikation aufbauen* aufgeführten Bluetooth-Geräte eingestellt werden.

Wählen Sie mit den Tasten ▲ und ¥ keys im Menü *Kommunikation aufbauen* die Option *Bluetooth-Geräte bearbeiten* und drücken Sie die ENTER-Taste, um zu bestätigen. Folgendes Menü wird angezeigt:

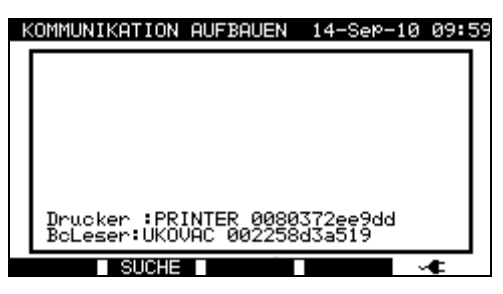

Menü Bluetooth-Gerät bearbeiten

| F2 (SUCHE) | Nach Bluetooth-Geräten in Reichweite suchen. |
|------------|----------------------------------------------|

Sobald Bluetooth-Geräte in der Umgebung gefunden wurden, zeigt das Instrument deren Namen und Bluetooth-Adressen an. Bis zu 6 Bluetooth-Geräte können angezeigt werden.

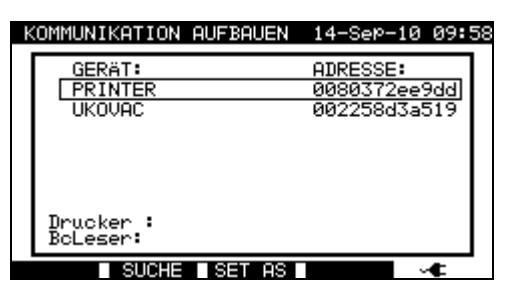

Bluetooth-Geräte in Reichweite

| k | COMMUNIKATION AUFE | BAUEN 14-Sep-10                | 09:59 |
|---|--------------------|--------------------------------|-------|
|   | GERÄT:             | ADRESSE:                       |       |
|   | PRINTER            | 0080372ee9                     | 9dd   |
|   | UKOVAC             | 002258d3a5                     | 519   |
|   |                    |                                |       |
|   | BcLeser:UKOVAC 0   | ( 0080372ee9dd<br>002258d3a519 |       |
|   | SUCHE SE           | TASI                           | €     |

Gewähltes Bluetooth-Gerät als Drucker oder Barcode-Lesegerät einrichten

| F2 (SUCHE)    | Erneut nach Bluetooth-Geräten in Reichweite suchen.          |
|---------------|--------------------------------------------------------------|
| X/X           | Bluetooth-Gerät wählen                                       |
| F3 (SPEICHERN | Das gewählte Bluetooth-Gerät kann als Drucker oder Barcode-  |
| UNTER), 🗛 / 🏹 | Lesegerät eingerichtet werden.                               |
| ENTER         | Die gewählte Option im Untermenü SPEICHERN UNTER bestäti-    |
| (EINGABE)     | gen.                                                         |
| ESC           | Kehrt zum Menü Bluetooth-Gerät bearbeiten bzw. Kommunikation |
|               | aufbauen zurück.                                             |

Konfigurierte Bluetooth-Geräte können via Bluetooth-Technologie mit dem Instrument kommunizieren, wenn die Kommunikationsart für den Drucker bzw. das Barcode-

Lesegerät auf Bluetooth eingestellt wurde (siehe Absatz **4.2.8.8 Kommunikationsein**stellungen).

### Anmerkung:

Hinsichtlich der Bluetooth-Kommunikation werden folgende Geräte unterstützt: Drucker O'Neil MF2te Bluetooth und Barcode-Lesegerät Socket mobile CHS 7E2.

### 4.2.8.10 Kennwort

Bei kennwortgeschützten Vorgängen muss ein Kennwort vor dem Löschen oder Editieren geschützter Daten eingegeben werden. Das Instrument fordert zur Eingabe eines Kennworts auf und akzeptiert Änderungen nur nach Eingabe des korrekten Kennworts.

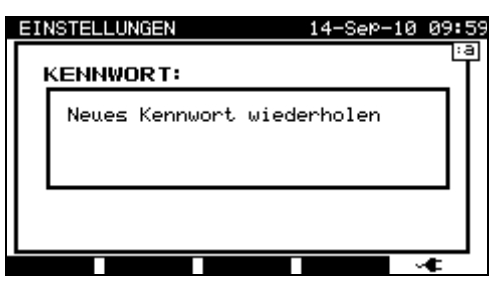

Menü Kennwort

Tasten im Menü Kennwort:

| Alphanumerische<br>Tasten | Kennwort eingeben.                                                           |
|---------------------------|------------------------------------------------------------------------------|
| ENTER<br>(EINGABE)        | Akzeptiert das Kennwort* und kehrt zum Menü <i>Einstellungen</i> zurück.     |
| ESC                       | Verwirft die Änderungen und kehrt zum Menü <i>Einstellungen</i> zu-<br>rück. |

Bitte notieren Sie sich das Kennwort und bewahren Sie es an einem sicheren Ort auf.

### \*Hinweise:

- □ Wenn noch kein Kennwortschutz aktiviert ist, fordert das Gerät zur zweifachen Eingabe eines Kennwortes auf, das zweite Mal zur Bestätigung.
- Wenn der Kennwortschutz des Geräts bereits aktiviert ist, fordert das Gerät beim Ändern des Kennworts zur zweifachen Kennworteingabe auf, das zweite Mal zur Bestätigung.
- Zu Deaktivierung des Kennwortschutzes lediglich bei der Eingabeaufforderung statt eines neuen Kennwortes die Taste ENTER betätigen und bestätigen; danach ist der Kennwortschutz deaktiviert.

Falls Sie das Kennwort vergessen wurde, setzen Sie sich mit Ihrem Händler in Verbindung.

Folgende Vorgänge sind kennwortgeschützt:

- Eingaben im Menü Benutzer bearbeiten,
- Bearbeiten der Messparameter im Einzelprüfungs- / benutzerdefinierten Autotest-Modus,
- Lösen gespeicherter Ergebnisse,
- Aufruf des Menüs Werkseinstellungen.

### 4.2.8.11 Kalibrierungseinheit – Prüfbox (optional)

Die integrierte Prüfbox stellt ein einfaches und effektives Mittel zur Prüfung der Kalibrierung des SigmaGT Geräts und des Zubehörs dar. Entsprechend den Verfahrensregeln muss die Genauigkeit des PAT-Prüfgeräts in regelmäßigen Abständen geprüft und protokolliert werden. Das ist besonders wichtig, wenn das PAT-Prüfgerät täglich im Einsatz ist. SigmaGT verfügt über eine integrierte Kalibrierungseinheit (,Prüfbox'), die unabhängig von den übrigen elektronischen Schaltungen des Instruments arbeitet. Während Kalibrierung mit der integrierten Eigenkalibrierung können alle Hauptfunktionen und Zubehörgeräte geprüft werden. Die Kalibrierungsergebnisse werden automatisch im Speicher des Instruments gespeichert und können mittels der PATLink PRO PC Software betrachtet werden.

### Anmerkung:

Die Eigenkalibrierungsfunktion der Prüfbox sollte genutzt werden, damit sichergestellt ist, dass das Messgerät die korrekte Messwerte liest, ist jedoch kein Ersatz für eine vollständige Kalibrierung der Einheit durch den Hersteller.

Der Startdialog der Eigenkalibrierung wird zuerst angezeigt. In der Spalte REFERENCE (REFERENZ) werden die Referenzwerte der Eigenkalibrierung angezeigt.

| EIGENKAL.   |            | 14-SeP-1 | 0 10:01 |
|-------------|------------|----------|---------|
| FUNCTION    | REFERENCE  | RESULT   | STATUS  |
|             |            |          |         |
| SCHUTZLEITE | R 0.42Ω    | R        |         |
| SCHUTZLEITE | R 4.70Ω    | Ω        |         |
| SCHUTZLEITE | R10A 0.42Ω | Ω        |         |
| SCHUTZLEITE | R10A 4.70Ω | R        |         |
| ISOLATION   | 1.20MΩ     | MΩ       |         |
| ISOLATION   | 10.00MΩ    | MΩ       |         |
| ↓ISOLATION  | S 1.20MΩ   | MΩ       |         |
|             |            |          |         |
|             |            |          |         |

| EIGENKAL.    |             | 14-Sep-10 | 10:01  |
|--------------|-------------|-----------|--------|
| FUNCTION     | REFERENCE   | RESULT    | STATUS |
|              |             |           |        |
| +ERSATZABLE1 | TS.S 0.45mA | mA        |        |
| ERSATZABLEI  | TS.S 3.38mA | mA        |        |
| DIFFERENZST  | ROM 0.45mA  | mA        |        |
| DIFFERENZST  | ROM 3.38mA  | mA        |        |
| BERÜHRUNGSS  | TROM 0.45mA | mA        |        |
| BERÜHRUNGSS  | TROM 0.90mA | mA        |        |
| POLARITÄTST  | EST         |           |        |
|              |             |           |        |

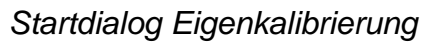

Tasten:

| START | Startet den Kalibrierungsvorgang des Instruments.    |
|-------|------------------------------------------------------|
| V / A | Schaltet zwischen den Prüfbox-Dialogen um.           |
| ESC   | Kehrt ohne Änderungen zum Menü Einstellungen zurück. |

### Die Kalibrierung des Instruments durchführen

Zuerst wird der Startdialog der Eigenkalibrierung angezeigt. Vor dem Durchführen der Kalibrierung die Zubehörgeräte wie angezeigt anschließen.

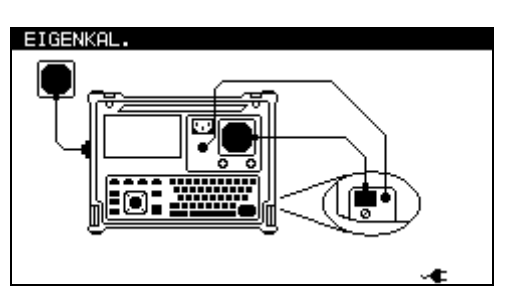

Startdialog Kalibrierung des Instruments

Tasten:

| START | Startet den Kalibrierungsvorgang des Instruments. |
|-------|---------------------------------------------------|
| ESC   | Überspringt den Kalibrierungsvorgang.             |

### Das IEC-Prüfkabel prüfen

Der Anschluss zum Prüfen des IEC-Prüfkabels wird angezeigt. Vor dem Durchführen der Prüfung das IEC-Prüfkabel anschließen.

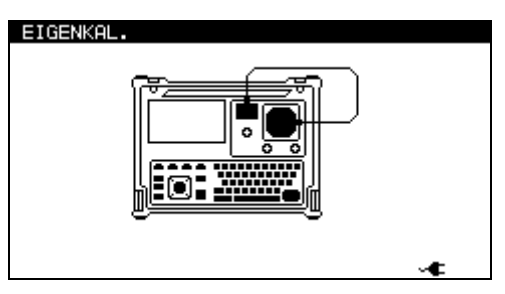

Startdialog Prüfen IEC-Prüfkabel

Tasten:

| START | Startet den Prüfvorgang für das IEC-Prüfkabel. |
|-------|------------------------------------------------|
| ESC   | Überspringt die Prüfung des IEC-Prüfkabels.    |

Nachdem alle Schritte ausgeführt sind, werden alle Messwerte inklusive einer Zusammenfassung angezeigt.

| EIGENKAL.   |              | 14-SeP-10 | 10:05        |
|-------------|--------------|-----------|--------------|
| FUNCTION    | REFERENCE    | RESULT    | STATUS       |
|             |              |           | $\checkmark$ |
| ERSATZABLE  | ITS.S 0.45mA | 0.45mA    | ~            |
| ERSATZABLEI | ITS.S 3.38mA | 3.38mA    | ~            |
| DIFFERENZST | FROM 0.45mA  | 0.45mA    | ~            |
| DIFFERENZST | FROM 3.38mA  | 3.38mA    | ~            |
| BERÜHRUNGSS | STROM 0.45mA | 0.45mA    | ~            |
| BERÜHRUNGSS | STROM 0.90mA | 0.90mA    | ~            |
| POLARITÄTSI | TEST         |           | ~            |
|             |              |           | -            |
|             |              |           |              |

Beispiel Eigenkalibrierung-Ergebnisbildschirm

### Bedeutung der Anzeigen:

✓ Genauigkeit ist innerhalb der vorgegebenen Genauigkeitsgrenzen.

### **×** Warnung:

Genauigkeit des Instruments liegt außerhalb der angegebenen Grenzen!

Tasten:

| ¥ / A | Zeigt alle Kalibrierungsergebnisse.       |
|-------|-------------------------------------------|
| START | Startet einen neuen Kalibrierungsvorgang. |
| ESC   | Kehrt zum Menü Einstellungen zurück.      |

# 5 Einzelprüfungen

Im Einzelprüfungsmodus können individuelle Tests durchgeführt werden. Das ist besonders praktisch bei der Fehlersuche.

### Anmerkung:

□ Einzelprüfungsergebnisse können nicht gespeichert werden.

# 5.1 Messungen im Einzelprüfungsmodus durchführen

Mithilfe der Tasten A und V im *Haupt*menü *Einzelprüfung* wählen und mit der **ENTER**-Taste bestätigen. Das Menü *Einzelprüfung* wird angezeigt.

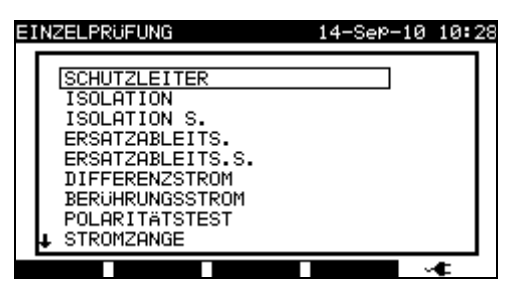

Menü Einzelprüfung

Mithilfe der Tasten ▲ und ✓ im Menü *Einzelprüfung* Einzelprüfung wählen und mit der ENTER-Taste bestätigen.

### Prüfparameter bearbeiten

Die Prüfergebnisparameter der gewählten Einzelprüfung im oberen rechten Anzeigebereich angezeigt.

Durch Drücken der **BEARBEITEN**-Taste (F1) können sie bearbeitet und mit den Tasten  $\land$  und  $\lor$  selektiert werden. Der gewählte Parameter ist markiert. Der Wert kann mit den Tasten  $\prec$  und  $\succ$  eingestellt werden.

### Anmerkung:

□ Um die neuen Werte beizubehalten die Taste **SPEICHERN** (F1) drücken.

# 5.2 Messungen

### 5.2.1 Schutzleiterwiderstand

Diese Prüfung stellt sicher, dass die Verbindungen zwischen dem Schutzleiteranschluss in der Netzsteckdose des Prüflings und den geerdeten leitenden Teilen des Prüflings (Metallgehäuse) hinreichend geerdet und einen entsprechend geringen Widerstand aufweisen. Diese Prüfung muss an (geerdeten) Prüflingen der Klasse 1 durchgeführt werden.

Das Instrument misst den Widerstand zwischen Schutzleiteranschluss der Netzsteckdose und EB/S-Anschluss.

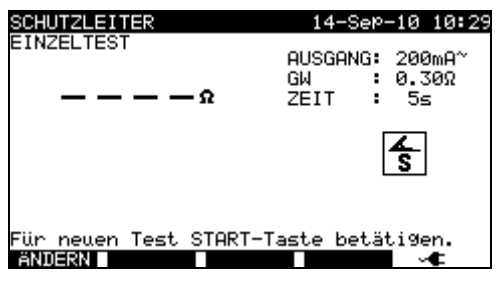

Menü Schutzleiterwiderstandsprüfung

### Prüfparameter für die Schutzleiterwiderstandsmessung

| AUSGANG   | Prüfstrom [200 mA, 10 A]                                                           |
|-----------|------------------------------------------------------------------------------------|
| GRENZWERT | <b>Maximaler Widerstand</b> $[0,1 \Omega \div 0,9 \Omega, 1 \Omega \div 9 \Omega]$ |
| ZEIT      | Messzeit [2 s, 3 s, 5 s, 10 s, 30 s]                                               |

### Prüfschaltung für Schutzleiterwiderstandsmessung

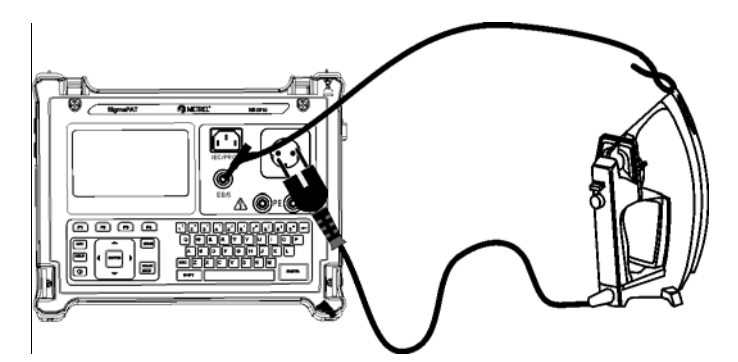

Messung des Schutzleiterwiderstands eines Prüflings der Klasse I

### Vorgehen bei der Schutzleiterwiderstandsmessung

- Die Funktion SCHUTZLEITERWIDERSTAND wählen.
- Die **Prüfparameter** einstellen.
- Den Prüfling an das Instrument **anschließen**.
- Den Prüfleiter an den S/C1-Ausgang am Instrument **anschließen**.
- Den EB/S-Leiter an zugängliche Metallteile des Prüflings anschließen (s. Abbildung oben).
- Zum Durchführen der Messung die Taste **START** drücken.

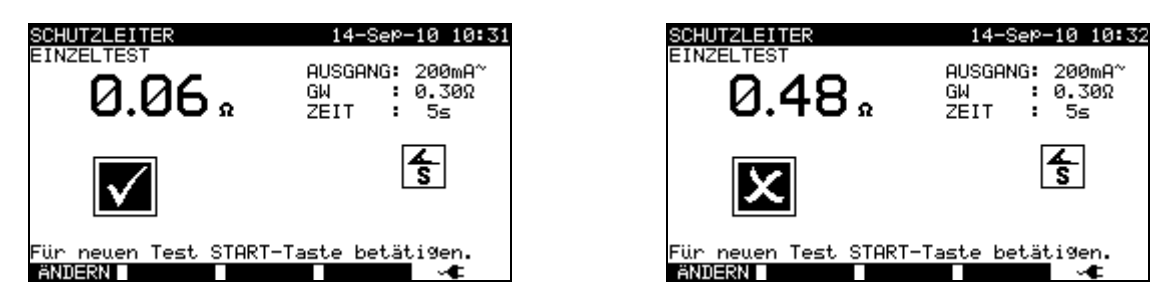

Beispiele von Ergebnissen der Erdwiderstandsmessung

Angezeigte Ergebnisse:

Hauptergebnis ...... Schutzleiterwiderstand

### Anmerkung:

Beachten Sie die angezeigten Warnungen, bevor Sie mit der Messung beginnen!

# 5.2.2 Isolationswiderstand

Bei der Isolationswiderstandsprüfung wird der Widerstand zwischen stromdurchflossenen Leitern und frei zugänglichen, leitenden Teilen des am Schutzleiter angeschlossenen oder isolierten Prüflings gemessen. Diese Prüfung kann durch Verschmutzung, Feuchtigkeit, Verschlechterung der Isoliermaterialien etc. hervorgerufene Fehler offenlegen.

Das Gerät misst den Isolationswiderstand zwischen:

- Netz-Prüfsteckdose (L+N, +) und PE / (EB/S, -) Prüfanschlüssen und
- LN- und PE- / (EB/S) Prüfausgängen.

Die Funktion dient primär der Prüfung von Prüflingen der Klasse I.

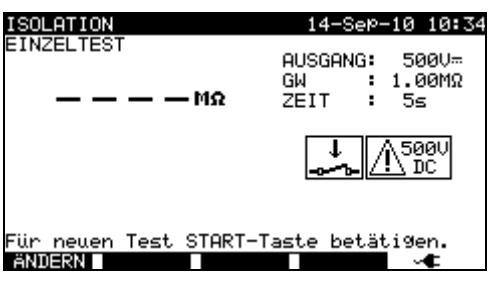

Menü Isolation

### Prüfparameter für die Isolationswiderstandsmessung

| AUSGANG   | Prüfspannung [250 V, 500 V]                                                                                         |
|-----------|----------------------------------------------------------------------------------------------------|
| GRENZWERT | <b>Mindestwiderstand</b> [0,01 M $\Omega$ , 0,10 M $\Omega$ , 0,25 M $\Omega$ , 0,30 M $\Omega$ , 0,50 M $\Omega$ , |
|           | 1,00 MΩ, 2,00 MΩ, 4,0 MΩ, 7,0 MΩ, 10,0 MΩ, keiner]                                                                  |
| ZEIT      | Prüfdauer [2 s, 3 s, 5 s, 10 s, 30 s, 60 s, 120 s, 180 s, keine]                                                    |

### Prüfschaltung für die Isolationswiderstandsmessung

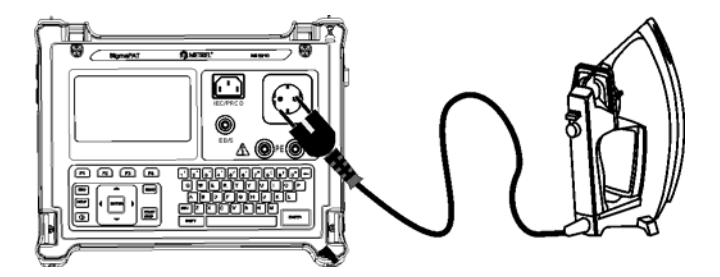

Messung des Isolationswiderstands eines Prüflings der Klasse I

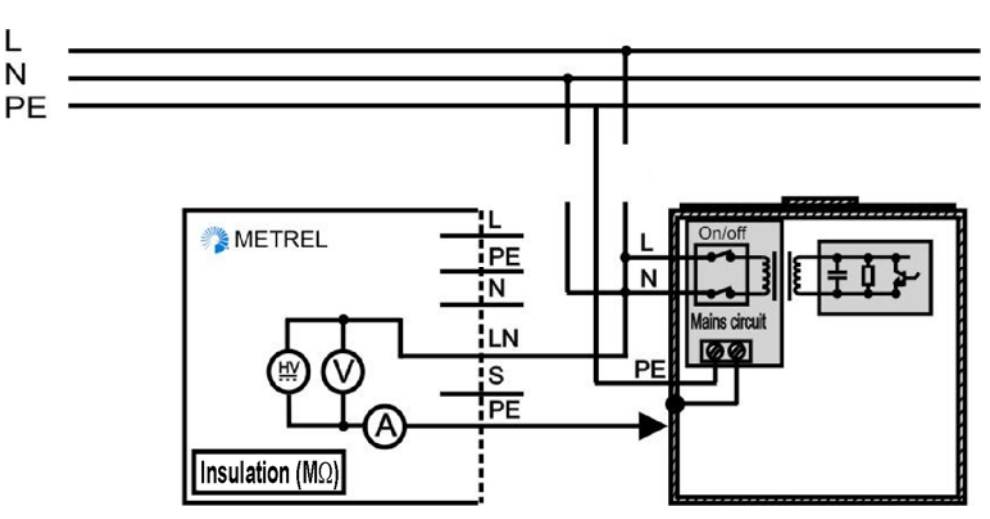

Messung des Isolationswiderstands von fest installierten Prüflingen der Klasse I

### □ Vorgehen bei der Isolationswiderstandsmessung

- Die Funktion **Isolation** wählen.
- Die **Prüfparameter** einstellen.
- Den Prüfling an das Instrument **anschließen** (s. Abbildungen oben).
- □ Für fest installierte Geräte:
  - □ die **Netzspannung** vom fest installierten Gerät **trennen**;
  - Den LN-Pr
    üfanschluss des Instruments an den L/N-Klemmen des fest installierten Ger
    äts anschließen;
  - □ Den PE-Prüfanschluss des Instruments am Metallgehäuse des fest installierten Geräts **anschließen**.
- □ Zum Durchführen der Messung die Taste **START** drücken.

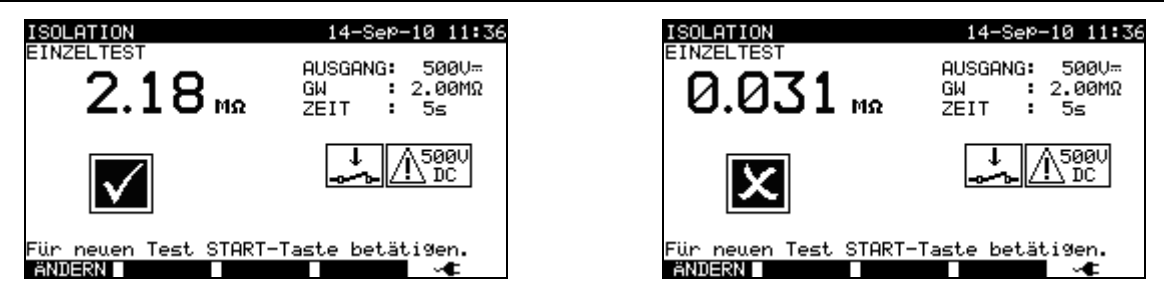

Beispielergebnisse Isolationswiderstandsmessung

Angezeigte Ergebnisse:

Hauptergebnis ...... Isolationswiderstand

- □ Ableitströme in die EB/S- und PE-Prüfeingänge beeinflussen die Isolationswiderstandmessung.
- □ Wenn die EB/S- oder PE-Prüfspitzen während der Prüfung angeschlossen sind, dann wird der Strom durch sie ebenfalls betrachtet.
- Der Prüfling muss vor der Prüfung spannungslos geschaltet sein!
- □ Beachten Sie alle Warnungen auf der Anzeige, bevor Sie mit der Messung beginnen!
- Den Prüfling keinesfalls während der Messung berühren oder abklemmen, bevor er nicht vollständig entladen ist! Es wird die Meldung »Wird entladen...« angezeigt, wenn die Spannung am Prüfling größer 20 V ist!

# 5.2.3 Isolationswiderstand mit Sonde

Bei der Isolationswiderstandsprüfung wird der Widerstand zwischen stromführenden Leitern und frei zugänglichen Metallteilen des Prüflings gemessen. Diese Prüfung kann durch Verschmutzung, Feuchtigkeit, Verschlechterung der Isoliermaterialien etc. hervorgerufene Fehler offenlegen.

Das Gerät misst den Isolationswiderstand zwischen:

- Netz-Prüfsteckdose (L+N, +) und EB- /S- (-) Prüfanschlüssen und
- LN (+) und EB- / S- (-) Prüfanschlüssen.

Die Funktion dient primär der Prüfung von Prüflingen der Klasse II sowie von Klasse-II-Teilen von Prüflingen der Klasse I.

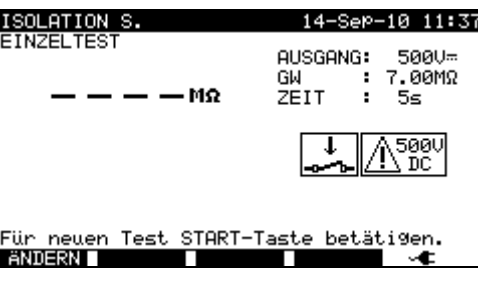

Menü Isolation – S-Sonde

### Prüfparameter für die Isolationswiderstandsmessung

| AUSGANG   | Prüfspannung [250 V, 500 V]                                                                                         |
|-----------|----------------------------------------------------------------------------------------------------|
| GRENZWERT | <b>Mindestwiderstand</b> [0,01 M $\Omega$ , 0,10 M $\Omega$ , 0,25 M $\Omega$ , 0,30 M $\Omega$ , 0,50 M $\Omega$ , |
|           | 1,00 MΩ, 2,00 MΩ, 4,0 MΩ, 7,0 MΩ, 10,0 MΩ, keiner]                                                                  |
| ZEIT      | Prüfdauer [2 s, 3 s, 5 s, 10 s, 30 s, 60 s, 120 s, 180 s, keine]                                                    |

### Prüfschaltungen für die Isolation - S Widerstandsmessung

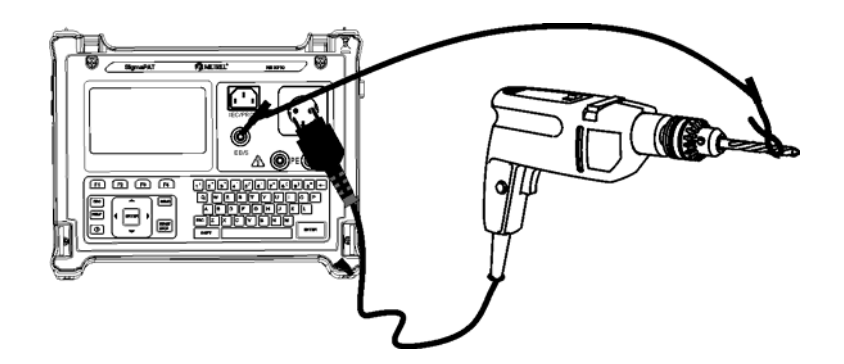

Messung des Isolationswiderstands eines Prüflings der Klasse II

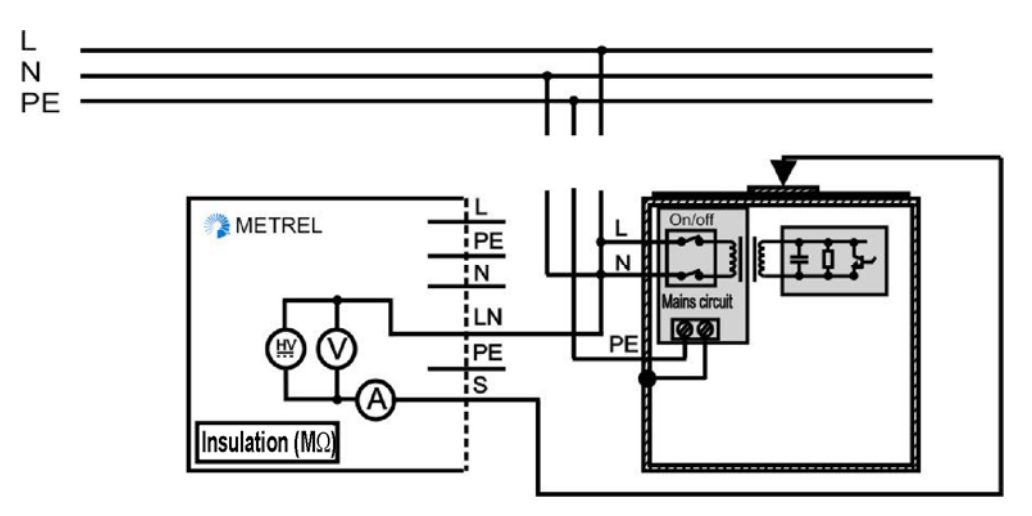

Isolationswiderstandsmessung von zugänglichen isolierten leitenden Teilen von fest installierten Prüflingen

### Isolationswiderstandsmessung – Messverfahren mit S-Sonde

- Die Funktion Isolationswiderstand S-Sonde wählen.
- Die **Prüfparameter** einstellen.
- Den Prüfling an das Instrument **anschließen** (s. Abbildungen oben).
- Die EB/S-Sonde an zugängliche leitende Teile des Prüflings **anschließen**.
- □ Für fest installierte Geräte:
  - □ die **Netzspannung** vom fest installierten Gerät **trennen**;
  - Den LN-Pr
    üfanschluss des Instruments an den L/N-Klemmen des fest installierten Ger
    äts anschließen;
  - die EB- / S-Sonde an zugängliche leitende Teile des Prüflings **anschließen**.
- □ Zum Durchführen der Messung die Taste **START** drücken.

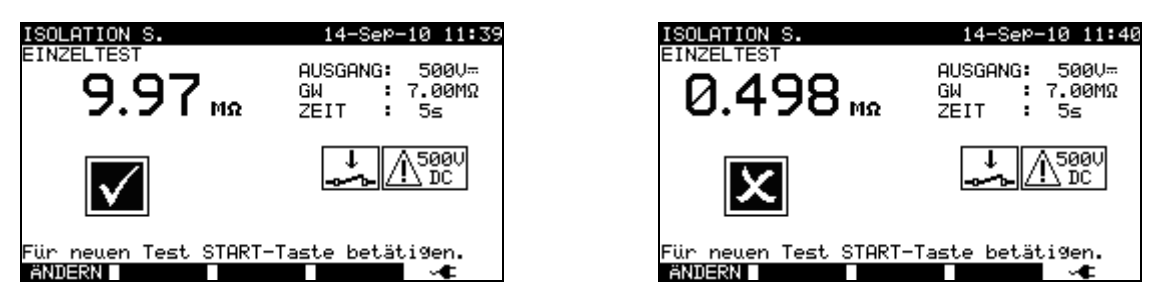

Beispielergebnisse der Isolationswiderstandsmessung mit S-Sonde

Angezeigte Ergebnisse:

Hauptergebnis ...... Isolationswiderstand (LN - S)

- □ Wenn ein Gerät der Klasse I an den Netzprüfanschluss angeschlossen ist, werden die durch die Klemme PE fließenden Ströme nicht berücksichtigt.
- Der Prüfling muss vor der Prüfung spannungslos geschaltet sein!
- Beachten Sie alle Warnungen auf der Anzeige, bevor Sie mit der Messung beginnen!
- Den Prüfling keinesfalls während der Messung berühren oder abklemmen, bevor er nicht vollständig entladen ist! Es wird die Meldung »Wird entladen...« angezeigt, wenn die Spannung am Prüfling größer 20 V ist!

# 5.2.4 Ersatzableitstrom

Ableitströme zwischen stromführenden Leitern und zugänglichen Metallteilen (Gehäuse, Schrauben, Griffe etc.) werden bei diesem Test geprüft. Kapazitive Kriechstrecken sind in den Ergebnissen ebenfalls enthalten. Bei der Prüfung wird der bei einer Prüfspannung von 40 V AC fließende Strom gemessen und das Ergebnis wird auf die Nennspannung des Stromversorgungsnetzes von 230 V AC skaliert.

- Das Gerät misst den Isolationswiderstand zwischen:
  - Netz-Prüfsteckdose (L+N) und PE / (EB/S) Prüfanschlüssen und
  - LN- und PE- / (EB/S) Prüfanschlüssen.

Die Funktion dient primär der Prüfung von Prüflingen der Klasse I.

| ERSATZABLEITS.                   | 14-Sep-10 11:4                           |  |
|----------------------------------|------------------------------------------|--|
| EINZELTEST<br>— — — — mA         | AUSGANG: 40V∼<br>GW :0.50mA<br>ZEIT : 5≤ |  |
|                                  | ↓<br>                                    |  |
| Für neuen Test START-1<br>ANDERN | Taste betäti9en.<br>∽⊄                   |  |
|                                  |                                          |  |

Menü Ersatzableitstrom

### Prüfparameter für Ersatzableitstrom-Messung

| AUSGANG   | Prüfspannung [40 V]                                              |  |  |  |  |
|-----------|------------------------------------------------------------------|--|--|--|--|
| GRENZWERT | Maximalstrom [0,25 mA, 0,50 mA, 0,75 mA, 1,00 mA, 1,50 mA,       |  |  |  |  |
|           | 2,25 mA, 2,50 mA, 3,50 mA, 4,00 mA, 4,50 mA, 5,00 mA, 5,50 mA,   |  |  |  |  |
|           | 6,00 mA, 7,00 mA, 8,00 mA, 9,00 mA, kein]                        |  |  |  |  |
| ZEIT      | Prüfdauer [2 s, 3 s, 5 s, 10 s, 30 s, 60 s, 120 s, 180 s, keine] |  |  |  |  |

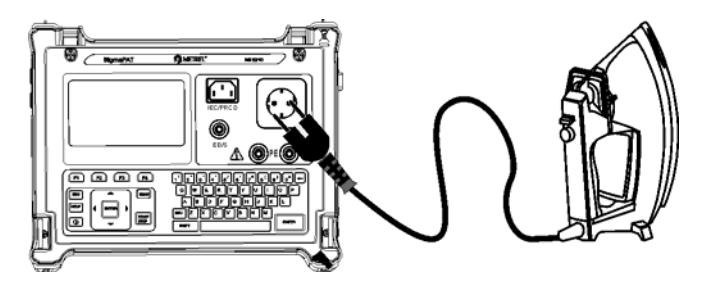

Ersatzableitstrom-Messung eines Prüflings der Klasse I

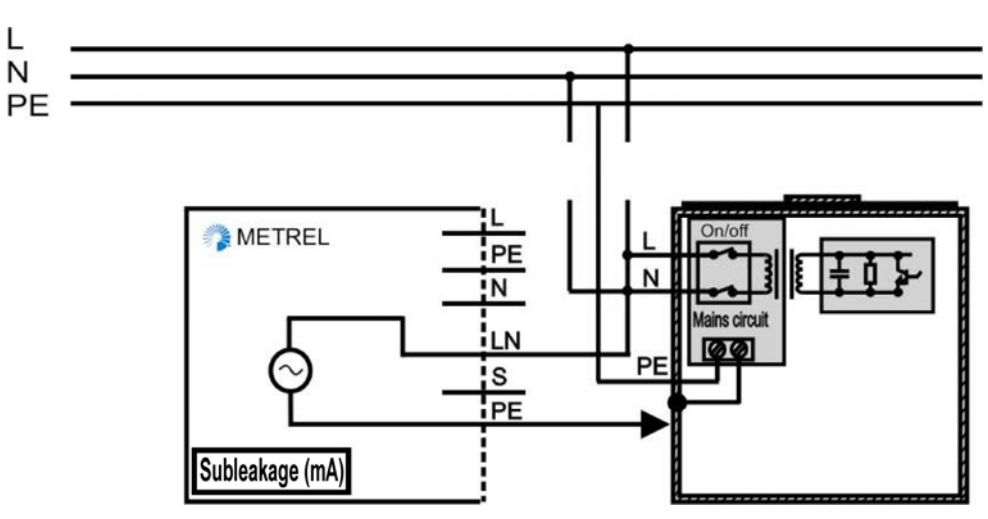

Ersatzableitstrom-Messung eines fest installierten Prüflings der Klasse I

### Vorgehen bei der Messung des Ersatzableitstroms

- Die Funktion **Ersatzableitstrom** wählen.
- Die **Prüfparameter** einstellen.
- Den Prüfling an das Instrument **anschließen** (s. Abbildungen oben).
- □ Für fest installierte Geräte:
  - □ die **Netzspannung** vom fest installierten Gerät **trennen**;
  - □ Den LN-Prüfanschluss des Instruments an den L/N-Klemmen des fest installierten Geräts **anschließen**;
  - □ Den PE-Prüfanschluss des Instruments am Metallgehäuse des fest installierten Geräts **anschließen**.
- □ Zum Durchführen der Messung die Taste **START** drücken.

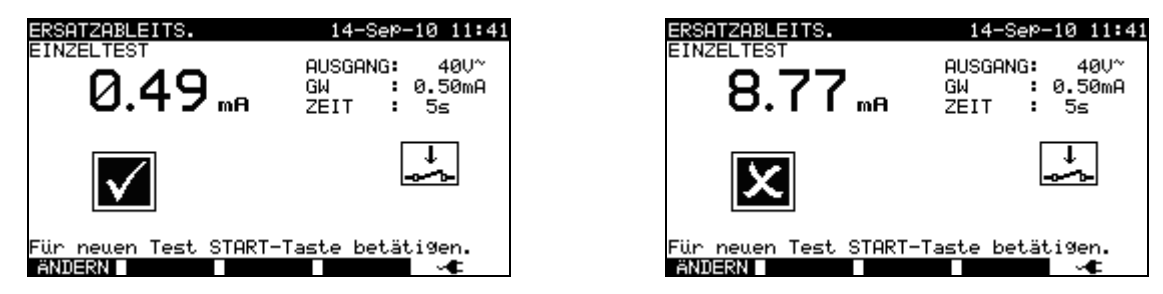

Beispielergebnisse einer Ersatzableitstrom-Messung

Angezeigte Ergebnisse:

Hauptergebnis ...... Ersatzableitstrom

- Beachten Sie alle angezeigten Warnungen, bevor Sie mit der Messung beginnen!
- □ Ableitströme in die EB/S- und PE-Prüfeingänge beeinflussen die Ersatzableitstrom-Messung.
- □ Wenn die EB/S- oder PE-Prüfspitzen während der Prüfung angeschlossen sind, dann wird der Strom durch sie ebenfalls betrachtet.
- □ Der Ersatzableitstrom kann aufgrund der Art und Weise, wie die Prüfung durchgeführt wird, deutlich von dem Strom im herkömmlichen Ableitstromtest abweichen. So kann die Differenz zwischen beiden Ableitstrom-Messungen vom Vorhandensein von Rauschunterdrückungskondensatoren zwischen Neutral- und Erde beeinflusst sein.

# 5.2.5 Ersatzableitstrom – S-Sonde

Ableitströme zwischen stromführenden Leitern und isolierten zugänglichen Metallteilen (Gehäuse, Schrauben, Griffe etc.) werden bei diesem Test geprüft. Kapazitive Kriechstrecken sind in den Ergebnissen ebenfalls enthalten. Bei der Prüfung wird der bei einer Prüfspannung von 40 V AC fließende Strom gemessen und das Ergebnis wird auf die Nennspannung des Stromversorgungsnetzes von 230 V AC skaliert.

Das Gerät misst den Isolationswiderstand zwischen:

- Netz-Prüfsteckdose (L+N) und EB- /S- Prüfanschlüssen und
- LN- und EB- / S-Prüfanschlüssen.

Die Funktion dient primär der Prüfung von Prüflingen der Klasse II sowie von Klasse-II-Teilen von Prüflingen der Klasse I.

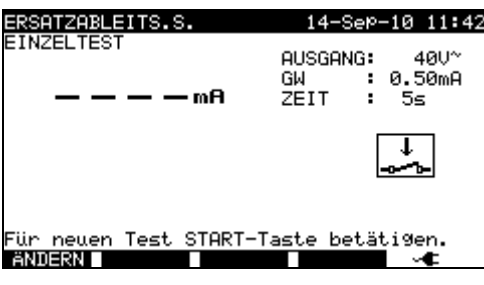

Menü Ersatzableitstrom – S-Sonde

### Prüfparameter für Ersatzableitstrom-Messung mit S-Sonde

| AUSGANG   | Prüfspannung [40 V]                                                     |
|-----------|-------------------------------------------------------------------------|
| GRENZWERT | Maximalstrom [0,25 mA, 0,50 mA, 0,75 mA, 1,00 mA, 1,50 mA,              |
|           | 2,25 mA, 2,50 mA, 3,50 mA, 4,0 mA, 4,50 mA, 5,00 mA, 5,50 mA,           |
|           | 6,00 mA, 7,00 mA, 8,00 mA, 9,00 mA, kein]                               |
| ZEIT      | <b>Prüfdauer</b> [2 s, 3 s, 5 s, 10 s, 30 s, 60 s, 120 s, 180 s, keine] |

### Prüfschaltungen für Ersatzableitstrom-Messung mit S-Sonde

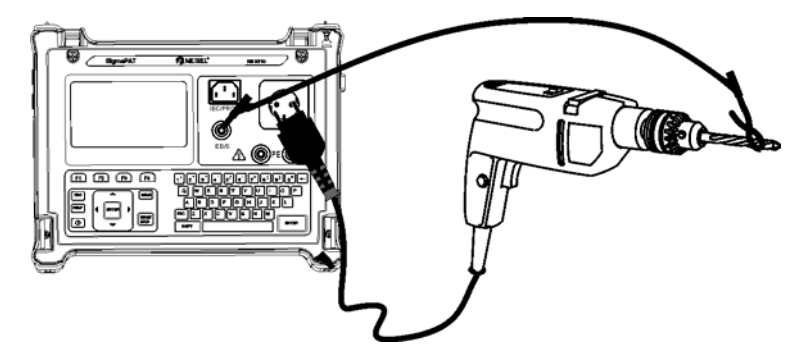

Ersatzableitstrom-Messung eines Prüflings der Klasse II

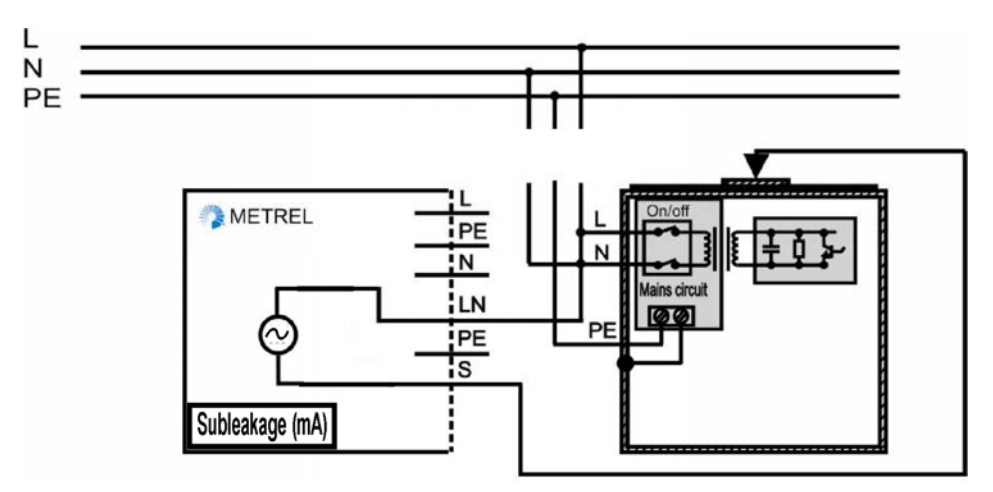

Ersatzableitstrom-Messung von zugänglichen leitenden Teilen von fest installierten Prüflingen der Klasse II

### Vorgehen bei der Ersatzableitstrom-Messung mit S-Sonde

- Die Funktion Ersatzableitstrom mit S-Sonde wählen.
- Die **Prüfparameter** einstellen.
- Den Prüfling an das Instrument **anschließen** (s. Abbildungen oben).
- Die EB/S-Sonde an zugängliche leitende Teile des Prüflings **anschließen**.
- □ Für fest installierte Geräte:
  - die **Netzspannung** vom fest installierten Gerät **trennen**;
  - □ Den LN-Prüfanschluss des Instruments an den L/N-Klemmen des fest installierten Geräts **anschließen**;
  - □ die EB- / S-Sonde an zugängliche leitende Teile des Prüflings **anschließen**.
- □ Zum Durchführen der Messung die Taste **START** drücken.

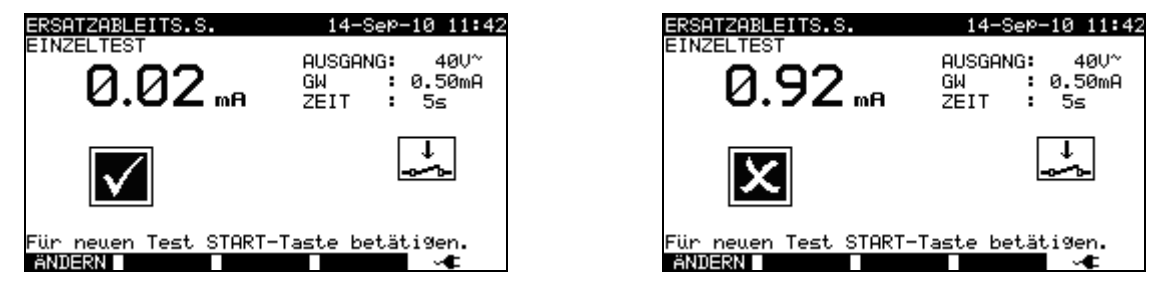

Beispielergebnisse einer Ersatzableitstrom-Messung mit S-Sonde

Angezeigte Ergebnisse:

Hauptergebnis ...... Ersatzableitstrom LN-S

- Beachten Sie alle angezeigten Warnungen, bevor Sie mit der Messung beginnen!
- Wenn ein Gerät der Klasse I an den Netzpr
  üfanschluss angeschlossen ist, werden die durch die Klemme PE flie
  ßenden Str
  öme nicht ber
  ücksichtigt.

# 5.2.6 Differenzableitstrom

Ziel dieser Prüfung ist es, die Summe aller Ableitströme zu ermitteln, die zwischen den stromführenden Leiter und Erde fließen. Da die Differential-Methode zur Ermittlung des Ableitstroms verwendet wird, wird immer der gesamte Ableitstrom des Prüflings gemessen, selbst wenn im Prüfling parallele Strompfade zur Erde vorhanden sind.

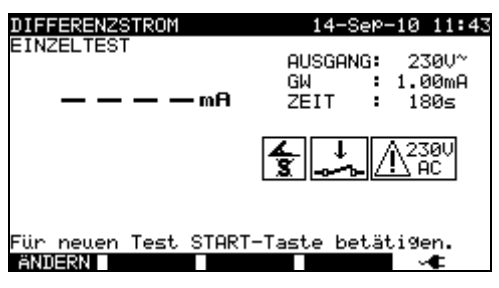

Menü Differenzableitstrom

### Prüfparameter für Differenzableitstrom-Messung

| AUSGANG   | Prüfspannung [230 V]                                             |
|-----------|------------------------------------------------------------------|
| GRENZWERT | Maximalstrom [0,25 mA, 0,50 mA, 0,75 mA, 1,00 mA, 1,50 mA,       |
|           | 2,25 mA, 2,50 mA, 3,50 mA, 4,00 mA, 4,50 mA, 5,00 mA, 5,50 mA,   |
|           | 6,00 mA, 7,00 mA, 8,00 mA, 9,00 mA, kein]                        |
| ZEIT      | Prüfdauer [2 s, 3 s, 5 s, 10 s, 30 s, 60 s, 120 s, 180 s, keine] |

### Prüfschaltung Differenzstrom-Messung

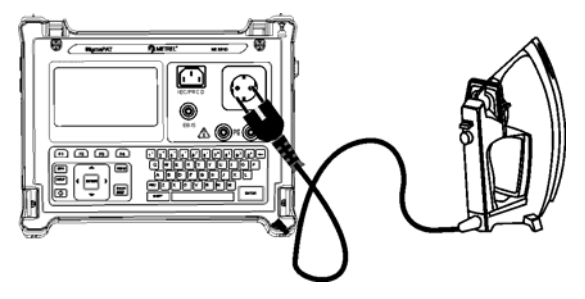

Differenzstrom-Messung

### Vorgehen bei der Differenzstrom-Messung

- Die Funktion **Ableitstrom** wählen.
- Die **Prüfparameter** einstellen.
- Den Prüfling an das Instrument **anschließen** (s. Abbildung oben).
- □ Zum Durchführen der Messung die Taste **START** drücken.

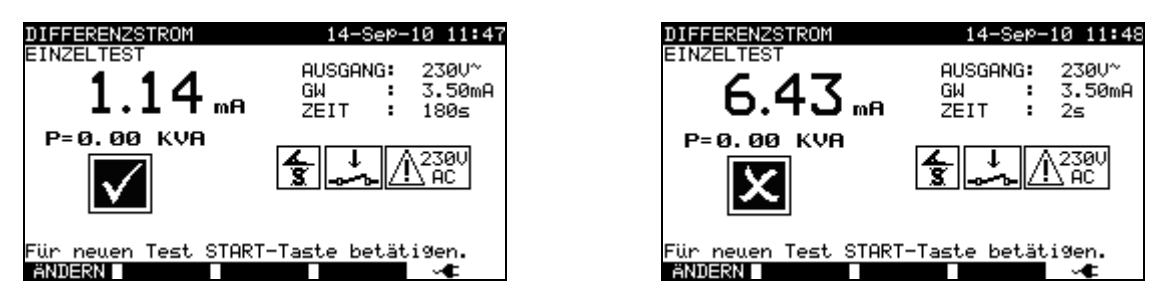

Beispielergebnisse der Differenzstrom-Messung

Angezeigte Ergebnisse:

Hauptergebnis ...... Differenzableitstrom

- Bei dieser Pr
  üfung ist der Pr
  üfling an die Netz-Versorgungsspannung angeschlossen. Wenn der Pr
  üfling bewegte Teile hat, sicherstellen, dass er sicher montiert und mit Schutzvorrichtungen versehen ist, um Gefahren von der Bedienperson und Sch
  äden am Pr
  üfling oder an der Umgebung zu verhindern!
- Beachten Sie alle angezeigten Warnungen, bevor Sie mit der Messung beginnen!
- □ Das Instrument wechselt die L- und N-Polarität des angeschlossenen Prüflings während des Tests automatisch.

# 5.2.7 Berührungsableitstrom

Dieser Test ermittelt den Strom, der fließen würde, wenn eine Person zugängliche leitende Teile des Prüflings berührt.

Das Instrument misst den Ableitstrom, der durch die EB/S-Sonde in die Erde fließt. Der Prüfling kann über den Netzprüfanschluss oder direkt aus der Installation (fest installierte Geräte) mit Strom versorgt werden.

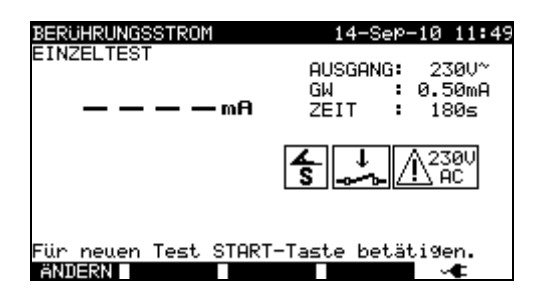

Menü Berührungsstrom

### Prüfparameter für Ersatzableitstrom-Messung

| AUSGANG   | Systemspannung [230 V]               |                                |
|-----------|--------------------------------------|--------------------------------|
| GRENZWERT | Maximalstrom [0,25 mA, 0,50          | mA, 0,75 mA, 1,00 mA, 1,50 mA, |
|           | 2,00 mA, 3,5 mA, kein]               |                                |
| ZEIT      | Prüfdauer [2 s, 3 s, 5 s, 10 s, 30 s | s, 60 s, 120 s, 180 s, keine]  |

### Prüfschaltung für Berührungsableitstrom-Messung

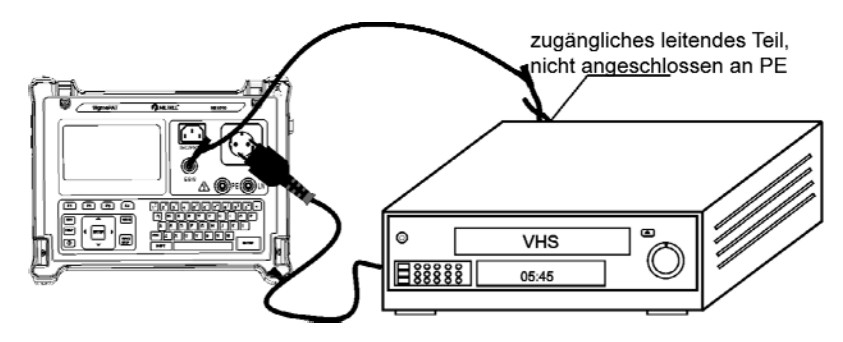

Messung des Berührungsableitstroms

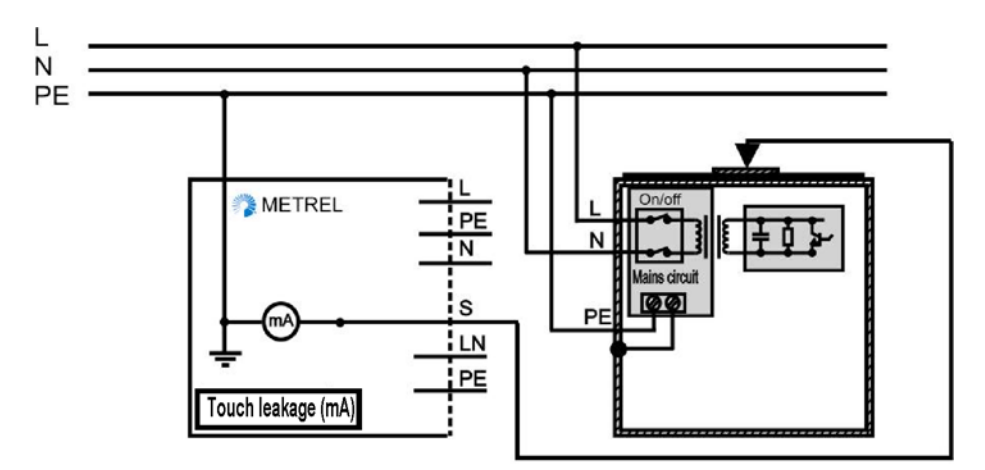

Messung des Berührungsableitstroms an einem fest installierten Prüfling

### Vorgehen bei der Messung des Berührungsableitstroms

- Die Funktion Berührungsstrom wählen.
   Die Brüfnarameter einstellen
- Die **Prüfparameter** einstellen.
- Die EB- / S-Sonde an zugängliche leitende Teile des Prüflings anschließen (s. obige Abbildungen).
- Für tragbare Anwendungen/Geräte:
   Den Prüfling an das Instrument anschließen.
- □ Für fest installierte Geräte:
  - Das fest installierte Gerät **einschalten**;
- □ Zum Durchführen der Messung die Taste START drücken.

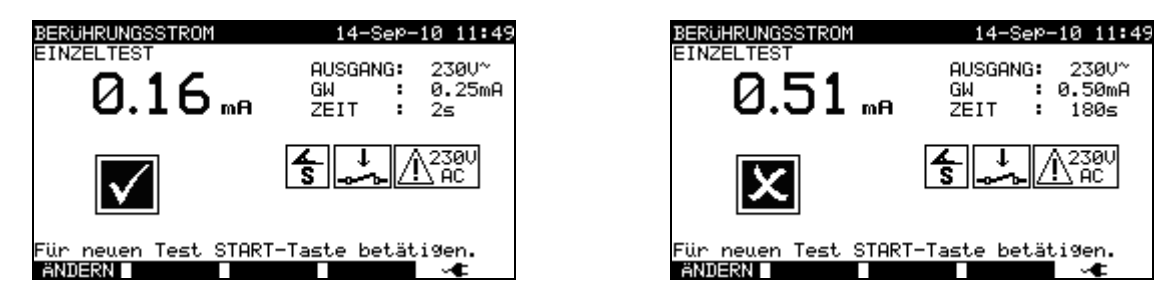

Beispielergebnisse einer Berührungsableitstrom-Messung

Angezeigte Ergebnisse:

Hauptergebnis ...... Berührungsableitstrom

- Bei dieser Prüfung ist der Prüfling an die Netz-Versorgungsspannung angeschlossen. Wenn der Prüfling bewegte Teile hat, sicherstellen, dass er sicher montiert und mit Schutzvorrichtungen versehen ist, um Gefahren von der Bedienperson und Schäden am Prüfling oder an der Umgebung zu verhindern!
- Beachten Sie alle angezeigten Warnungen, bevor Sie mit der Messung beginnen!
- □ Das Instrument wechselt die L- und N-Polarität des angeschlossenen Prüflings während des Tests automatisch.

# 5.2.8 Polaritätstest

In diesem Test wird die Polarität der Kabel / Leiter der Stromversorgung geprüft. Im Normalmodus wird die Prüfung mit den internen Niederspannungsquellen durchgeführt.

Der Aktivmodus dient der Prüfung von Kabeln / Leitern mit integriertem RCD-Schutz. Zum Betreiben des RCD während der Prüfung wird Netzversorgungsspannung an den geprüften Leiter angelegt.

Bei dieser Prüfung werden kurzgeschlossene, verpolte und offene Leitungen erkannt.

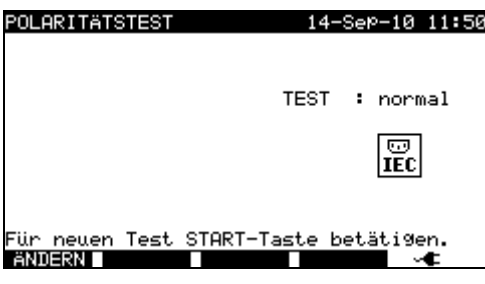

Menü Polaritätstest

### Prüfparameter für den Polaritätstest

TEST Art des Polaritätstests [normal, aktiv]

### Prüfschaltungen für den Polaritätstest

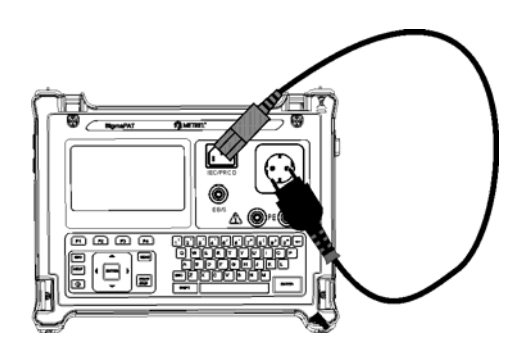

Polaritätstest – normal für IEC-Kabel

# Folaritätstest – aktiv für RCD-geschützte Kabel

### Polarität - Standardtestverfahren

- Die Funktion **Polaritätstest** wählen.
- Die Unterfunktion **Normaltest** wählen.
- Das geprüfte IEC-Kabel am Instrument **anschließen** (s. obige Abbildung).
- □ Zum Durchführen der Messung die Taste **START** drücken.

### Polarität - Aktivtestverfahren

- Die Funktion **Polaritätstest** wählen.
- Die Unterfunktion **Aktivtest** wählen.
- Das geprüfte IEC-Kabel am Instrument **anschließen** (s. obige Abbildung).
- □ Zum Durchführen der Messung die Taste **START** drücken.
- □ Die Vorrichtung (RCD) innerhalb von 5 Sekunden **einschalten** und den Anweisungen auf der Anzeige folgen.
- Die RCD-Vorrichtung erneut **einschalten**, falls erforderlich.

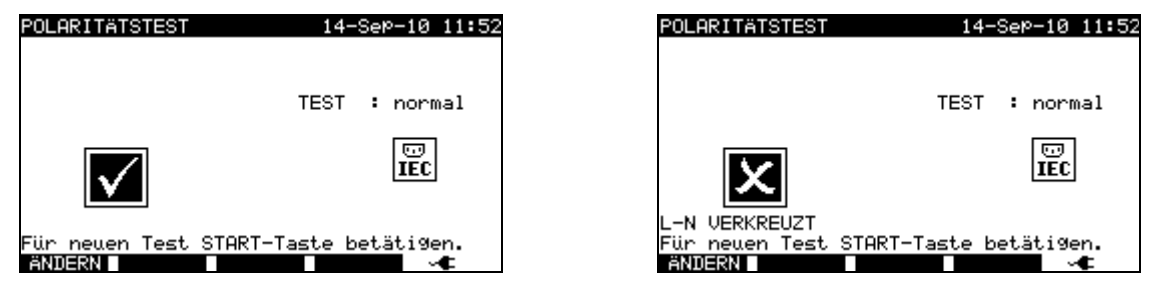

Beispielergebnisse eines Polaritätstests

Angezeigte Ergebnisse:

Hauptergebnis ...... BESTANDEN (PASS) / FEHLGESCHLAGEN (FAIL), Beschreibung des Fehlers

- □ Beachten Sie alle angezeigten Warnungen, bevor Sie mit dem Test beginnen!
- Der Aktiv-Polaritätstest dient der Pr
  üfung von mit RCD ausgestatteten Kabeln, wobei der RCD stromversorgt sein muss.
- Im Aktiv-Polaritätstest wird während des Tests in der Netz-Prüfsteckdose ein Umschalten zwischen Phase und Neutral durchgeführt. Obschon das Umschalten nur für einen Moment erfolgt, kann es sein, dass der RCD-Schutz ausgelöst wird. In diesem Fall wird die Warnmeldung ,VORRICHTUNG EINSCHALTEN' erneut angezeigt und der RCD-Schutz muss eingeschaltet werden.

# 5.2.9 Stromzangentest

Diese Funktion ermöglicht die Messung von Wechselströmen in einem Messbereich von 0,1 mA bis 25 A mithilfe von Stromzangen. Typische Anwendungsfälle sind:

- Messung von PE-Ableitströmen durch den PE-Leiter an dauerhaft installierten Prüflingen,
- Messung von Lastströmen an dauerhaft installierten Prüflingen,
- Messung von Differenzableitströmen an dauerhaft installierten Prüflingen.

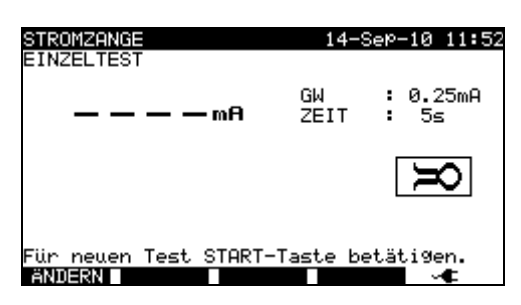

Menü Stromzange

### Prüfparameter für Stromzangen-Messung

| GRENZWERT | Maximalstrom    | [0,25 mA,    | 0,50 mA,    | 0,75 mA,     | 1,00 mA,     | 1,50 mA, |
|-----------|-----------------|--------------|-------------|--------------|--------------|----------|
|           | 2,25 mA, 2,50 m | A, 3,00 mA,  | 3,50 mA, 5  | 5,00 mA, 9,0 | 00 mA, kein  | ]        |
| ZEIT      | Prüfdauer [2 s, | 3 s, 5 s, 10 | s, 30 s, 60 | s, 120 s, 18 | 80 s, keine] |          |
|           |                 |              |             |              |              |          |

### Prüfschaltung für Stromzangen-Messung

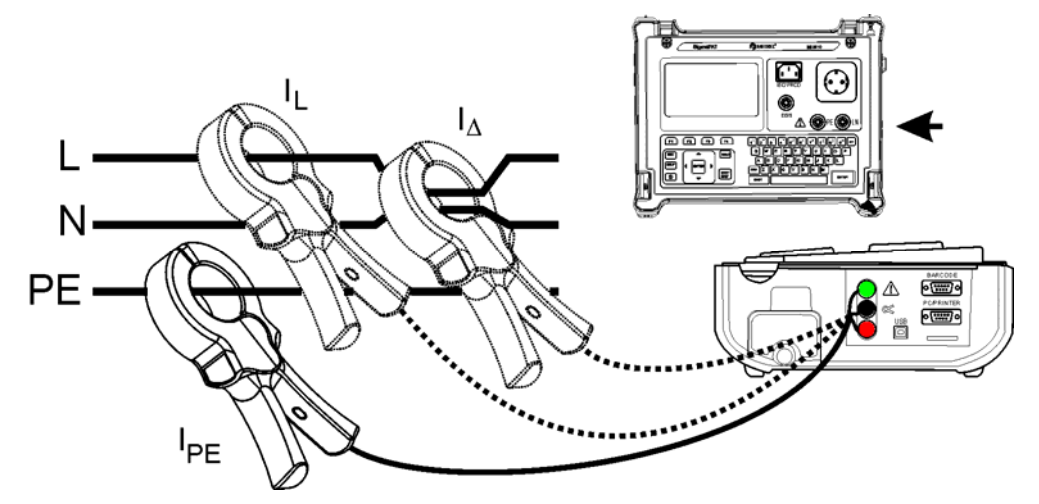

Anschließen der Stromzange am Instrument

### Vorgehen bei der Stromzangen-Messung

- Die Funktion **Stromzange** wählen.
- Die **Prüfparameter** einstellen.
- □ Die Stromzange am Instrument **anschließen** (s. obige Abbildung).
- □ Zu messende(n) Leiter in die Stromzange aufnehmen
- □ Zum Durchführen der Messung die Taste **START** drücken.

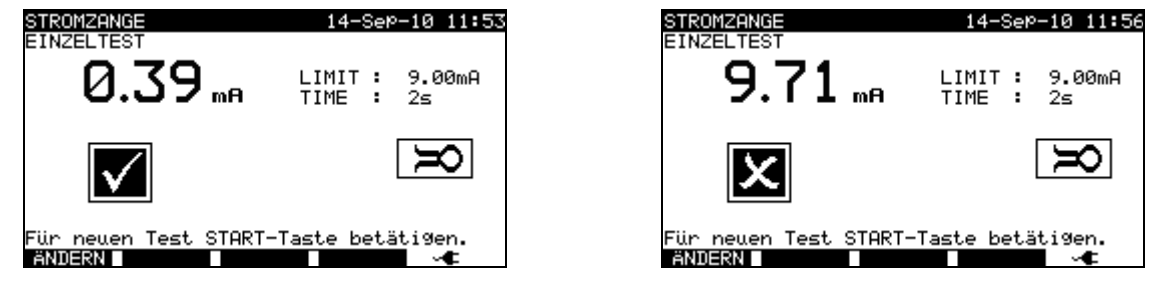

Beispielergebnis Stromzangen-Messung

Angezeigte Ergebnisse: Hauptergebnis ..... Stromzange

- Beim Messen von Ableitströmen können benachbarte magnetische Felder und kapazitive Kopplung (insbesondere von L-und N-Leitern) die Ergebnisse verfälschen. Es wird empfohlen, dass die Stromzange sich möglichst nah an der geerdeten Oberfläche und möglichst weit von Leitern und anderen spannungs- oder stromführenden Objekten entfernt befindet.
- □ Für dieses Gerät bietet METREL qualitativ hochwertige Stromzangen an.
- Der grüne Anschluss ist für abgeschirmte Stromzangenklemmen vorgesehen, sofern vorhanden. Das führt zu verbesserten Messergebnissen bei der Ableitstrommessung. Der Anschluss ist mit dem internen Erdungssystem und dadurch mit PE verbunden.

# 5.2.10 RCD/PRCD-Test

Zweck dieses Test ist die Gewährleistung der einwandfreien Funktion von Fehlerstrom-(FI-) Schutzvorrichtungen (<u>RCD</u>, <u>R</u>esidual <u>C</u>urrent <u>D</u>evices):

- in Elektroinstallationen und

- tragbaren Fehlerstrom-Schutzvorrichtungen (PRCD, Portable RCD).

Messungen der Auslösezeit prüfen die Empfindlichkeit eines RCD bei gewählten Fehlerströmen.

| RCD/FI PRUFUNG                                           | 14-SeP-10 11:57                                                                          |
|----------------------------------------------------------|------------------------------------------------------------------------------------------|
| EINZELTEST<br>— — — — ms<br>Ian ×1 0°ms<br>Ian ×1 180°ms | Test : RCD<br>Idn : 30mA<br>Multi : ×1<br>Phase : 0°,180°<br>MODE : sin9le<br><b>RCD</b> |
| Für neuen Test START-Ta                                  | aste betätigen.                                                                          |
| ANUERN                                                   |                                                                                          |

Menü RCD-Test - Einzelprüfung

| RCD TEST                                                                        | 14-Dec-09 08:28           |
|---------------------------------------------------------------------------------|---------------------------|
| SINGLE TEST                                                                     | Test : PRCD<br>Idn : 10mA |
| Ian ×1 0°ms<br>Ian ×1 180°ms<br>Ian ×5 180°ms<br>Ian ×5 180°ms<br>Ian ×7: 80°ms | MODE : auto<br>PRCD       |
| Press START key 1                                                               | for new test.             |

Menü PRCD-Test - Autotest

### Prüfparameter für RCD-/PRCD-Test

| Test          | FI-Schutzschaltertyp [RCD, PRCD]*           |
|---------------|---------------------------------------------|
| $I_{\Delta}N$ | Nenn <b>reststrom</b> [10 mA, 15 mA, 30 mA] |
| MODUS         | Typ des RCD-Tests [Einzel, Auto]            |

\* Im Folgenden wird die Abkürzung RCD für Fehlerstromschutzvorrichtungen beiden Typs, d.h. für RCD (fest installierte FI-Schalter) als auch für PRCD (portable FI-Schalter) verwendet. Explizit werden sie nur erwähnt wenn Unterschiede bestehen.

### Wenn Einzelmodus gewählt wurde.

| Multi | <b>Tatsächlicher</b> Prüfstrom $I_{\Delta N}$ [x ½, x 1, x 5] |
|-------|---------------------------------------------------------------|
| Phase | Start- <b>Winkel</b> [0°, 180°, (0°,180°)]                    |

positive Startpolarität negative Startpolarität (0°) (180°) RCD-Prüfstrom Startpolaritäten

### Auslösezeit-Grenzwerte

Auslösezeiten nach EN 61540:

|                                                                                   | <sup>*</sup> / <sub>2</sub> ×Ι <sub>ΔΝ</sub> | $I_{\Delta}N$           | $5 \times I_{\Delta N}$ |  |
|-----------------------------------------------------------------------------------|----------------------------------------------|-------------------------|-------------------------|--|
| Allgemeine RCDs (nicht verzögert)                                                 | t <sub>∆</sub> > 300 ms                      | t <sub>∆</sub> < 300 ms | t <sub>∆</sub> < 40 ms  |  |
| <sup>*)</sup> Mindestprüfzeit für Strom von $\frac{1}{2}$ PCD darf nicht auslösen |                                              |                         |                         |  |

<sup>1)</sup> Mindestprüfzeit für Strom von  $\frac{1}{2} \times I_{\Delta N}$ , RCD darf nicht auslösen.

| Standard | $1/_2 \times I_{\Delta N}$ | $I_{\Delta}N$ | $5 \times I_{\Delta N}$ |
|----------|----------------------------|---------------|-------------------------|
| EN 61540 | 400 ms                     | 400 ms        | 40 ms                   |
| PRCD     | 1999 ms                    | 200 ms        | 40 ms                   |
| RCD      | 300 ms                     | 300 ms        | 40 ms                   |

### Schaltungen für die RCD-Prüfung

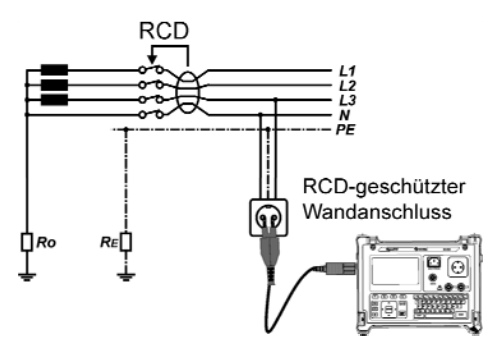

Standard-RCD prüfen

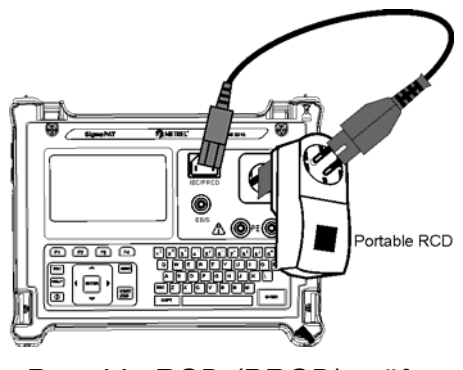

Portable RCD (PRCD) prüfen

### 5.2.10.1 RCD-Einzeltest

### Vorgehen beim Messen der Auslösezeit

- Die Funktion **RCD-Test** wählen.
- □ Den Modus **Einzeltest** wählen.
- Die **Prüfparameter** einstellen.
- PRCD: Den geprüften PRCD zwischen Prüfanschluss am SigmaGT und IEC-Geräteanschluss (s. obige Abbildung) anschließen. Abhängig vom RCD-Typ ist es mitunter notwendig, den RCD manuell einzuschalten.
- □ **RCD**: Den SigmaGT Netzeingang an den durch den geprüften RCD (s. obige Abbildung) geschützten Anschluss anschließen.
- □ Zum Durchführen der Messung die Taste **START** drücken.
- □ Wenn beide Polaritäten gewählt sind:
- Geprüften RCD **reaktivieren**.

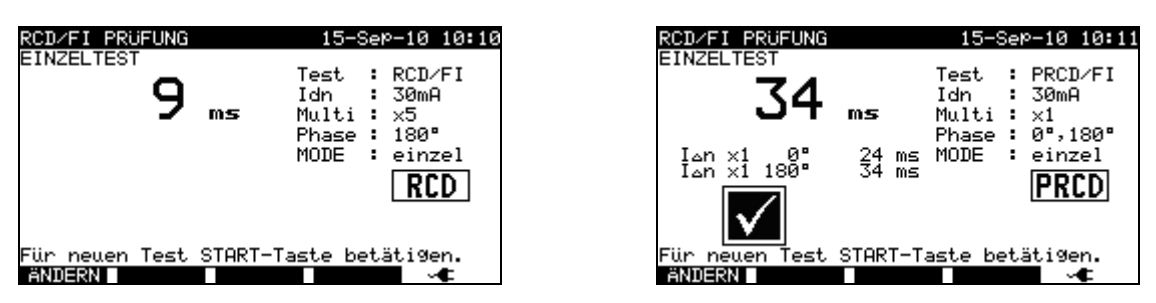

Beispielergebnisse eines RCD-Test

Angezeigte Ergebnisse:

Hauptergebnis ...... zuletzt gemessene Ergebnisse

Unterergebnisse .... alle Ergebnisse werden als Unterergebnisse angezeigt

### 5.2.10.2 Automatischer RCD-Test

Die RCD-Autotest Funktion dient der Durchführung von vollständigen RCD-Analysen (Auslösezeiten bei verschiedenen Restströmen und Stromphasen).

### Vorgehen beim RCD-Autotest

| Sc | hritte beim RCD-Autotest                            | Hinweise                |
|----|-----------------------------------------------------|-------------------------|
|    | Die Funktion <b>RCD-Test</b> wählen.                |                         |
|    | Autotest-Modus einstellen.                          |                         |
|    | Die <b>Prüfparameter</b> wählen.                    |                         |
|    | PRCD: Den geprüften PRCD zwischen Prüfanschluss     |                         |
|    | am SigmaGT und IEC-Geräteanschluss (s. obige Abbil- |                         |
|    | dung) anschließen. Abhängig vom RCD-Typ ist es mit- |                         |
|    | unter notwendig, den RCD manuell einzuschalten.     |                         |
|    | RCD: Den SigmaGT Netzeingang an den durch den ge-   |                         |
|    | prüften RCD (s. obige Abbildung) geschützten An-    |                         |
|    | schluss anschließen.                                |                         |
|    | Die <b>START</b> -Taste drücken.                    | Start des Tests         |
|    | Test mit I∆N, 0° (Schritt 1).                       | RCD muss auslösen       |
|    | RCD reaktivieren.                                   |                         |
|    | Test mit I∆N, 180° (Schritt 2).                     | RCD muss auslösen       |
|    | PRCD reaktivieren.                                  |                         |
|    | Test mit 5×I∆N, 0° (Schritt 3).                     | RCD muss auslösen       |
|    | RCD reaktivieren.                                   |                         |
|    | Test mit 5×I∆N, 180° (Schritt 4).                   | RCD muss auslösen       |
|    | RCD reaktivieren.                                   |                         |
|    | Test mit ½×I∆N, 0° (Schritt 5).                     | RCD darf nicht auslösen |
|    | Test mit $\frac{1}{\sqrt{14}}$ 180° (Schritt 6)     | RCD darf nicht auslösen |
|    | $165(11)(72\times1\Delta N, 100) (30)(11)(10).$     | Ende des Tests.         |

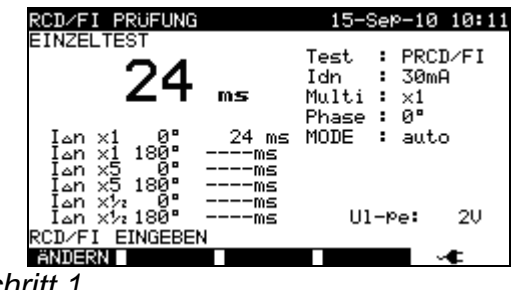

| Scl | hritt | 1 |
|-----|-------|---|
|     |       |   |

| RCD∕FI PRUFUNG                                                                                            | 15-Sep-10 10:11                                          |
|----------------------------------------------------------------------------------------------------|----------------------------------------------------------|
|                                                                                                    | Test : PRCD∕FI<br>Idn : 30mA<br>Multi : ×1<br>Phase : 0° |
| IΔn ×1 0° 24 ms<br>IΔn ×1 180° 34 ms<br>IΔn ×5 0° 6 ms<br>IΔn ×5 180°ms<br>IΔn ×5 180°ms<br>IΔn ×5 180°ms | MODE : auto<br>Ul-pe: 2V                                 |
| RCD∕FI EINGEBEN<br>ANDERN                                                                                 |                                                          |
| Schritt 3                                                                                                 |                                                          |

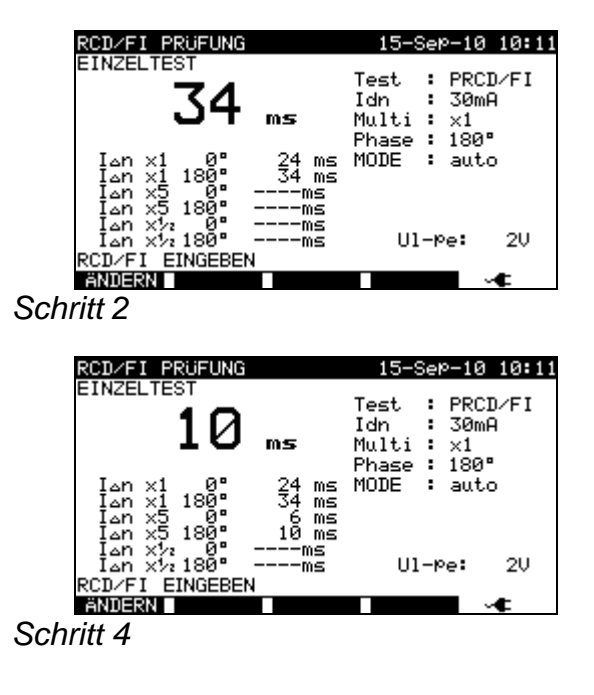

| RCD/FI PRUFUNG                                             | 15-Sep-10 10:11                                          | RCD∕FI PRUFUNG                                                  | 15-Sep-10 10:11                                            |
|------------------------------------------------------------|----------------------------------------------------------|-----------------------------------------------------------------|------------------------------------------------------------|
| > <b>1999</b> ms                                           | Test : PRCD/FI<br>Idn : 30mA<br>Multi : x½<br>Phase : 0° | > <b>1999</b>                                                   | Test : PRCD/FI<br>Idn : 30mA<br>Multi : x½<br>Phase : 180° |
| Ion x1 0° 25 ms<br>Ion x1 180° 34 ms                       | MODE : auto                                              | I∆n ×1 0° 25 ms<br>I∆n ×1 180° 34 ms                            | MODE : auto                                                |
| Ian ×5 180° 10 ms<br>Ian ×5 2 0° >1999 ms<br>Ian ×½ 180°ms | Ul-Pe: 2V                                                | Ian ×5 180° 10 ms<br>Ian ×52 0° >1999 ms<br>Ian ×52 0° >1999 ms | $\checkmark$                                               |
|                                                            |                                                          | Press START key f                                               | for new test.                                              |
| ANDERN                                                     |                                                          | ANDERN                                                          |                                                            |
| shritt 5 und                                               |                                                          | Schritt 6                                                       |                                                            |

Schritt 5 und

SCNNIT 0

Individuelle Schritte beim RCD-Autotest

Der Test wird bestanden, wenn der geprüfte RCD:

- nicht auslöst bei  $\frac{1}{2} \times I_{\Delta N}$  Tests und -
- auslöst innerhalb der vorgegebenen Zeitgrenzen bei  $I_{\Delta N}$ , and  $5 \times I_{\Delta N}$  Tests. -

Angezeigte Ergebnisse:

Hauptergebnis ...... zuletzt gemessene Ergebnisse

Unterergebnisse .... alle Ergebnisse werden als Unterergebnisse angezeigt UI-pe ...... Spannung UL-PE

- Beachten Sie alle angezeigten Warnungen, bevor Sie mit der Messung beginnen!
- □ Bei Prüflingen mit integriertem RCD muss das Gehäuse geöffnet werde, um Zugang zur Klemme L des RCD-Ausgangs zu erhalten (darf nur von einem Elektriker durchgeführt werden).
- □ Am RCD-Prüfling liegt Netzspannung an. Den Prüfling bzw. die Prüfleiter beim Test nicht berühren!

# 5.2.11 Funktionsprüfung

In diesem Test wird der Stromverbrauch des Prüflings gemessen. Die Scheinleistung ist ein sinnvoller ist ein wertvoller Hinweis für die einwandfreie Funktion des Prüflings.

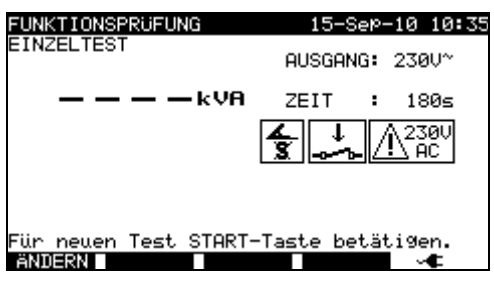

Menü Leistung / Funktionsprüfung

### Prüfparameter für die Funktionsprüfung

| AUSGANG | Systemspannung [230 V]                                           |
|---------|------------------------------------------------------------------|
| ZEIT    | Prüfdauer [2 s, 3 s, 5 s, 10 s, 30 s, 60 s, 120 s, 180 s, keine] |

### Schaltung für die Funktionsprüfung

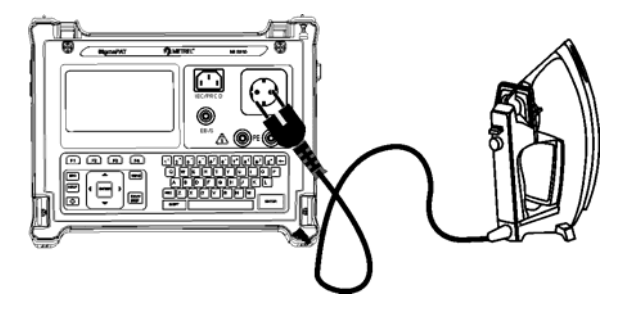

Funktionsprüfung

### Vorgehen bei der Funktionsprüfung

- Die Funktion **Funktionsprüfung** wählen.
- Die **Prüfdauer** einstellen.
- Den Prüfling am Instrument (s. obige Abbildung) **anschließen**.
- □ Zum Durchführen der Messung die Taste **START** drücken.

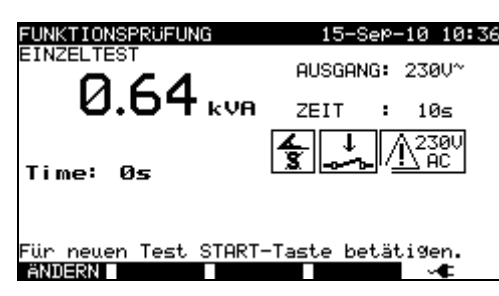

Beispielergebnis Scheinleistungsmessung

Angezeigtes Ergebnis: Hauptergebnis ...... Scheinleistung

- Bei dieser Prüfung ist der Prüfling an die Netz-Versorgungsspannung angeschlossen. Wenn der Prüfling bewegte Teile hat, sicherstellen, dass er sicher montiert und mit Schutzvorrichtungen versehen ist, um Gefahren von der Bedienperson und Schäden am Prüfling oder an der Umgebung zu verhindern!
- Beachten Sie alle angezeigten Warnungen, bevor Sie mit der Messung beginnen!

# 6 Autotestsequenzen

Der Autotest stellt die schnellste Möglichkeit zum Testen von Prüflingen dar. Während des Autotests laufen vorprogrammierte Messungen automatisch sequenziell (nacheinander) ab. Die Autotestergebnisse können komplett mit dem zugehörigen Prüflings-Namen und allen entsprechenden Informationen gespeichert werden.

# 6.1 Autotest-Organisator – Menü Allgemein

Der Autotest-Organisator stellt ein Konfigurationswerkzeug zur Vorbereitung und Durchführung von Autotestsequenzen für Geräteprüfungen nach den Anforderungen der Normen VDE 0701-0702 bzw. NEN 3140\* dar.

Anhand der eingegebenen Prüflings-Daten (Klasse, zugängliche leitende Teile, Nennleistung, etc.) wählt das Instrument die geeignete Testsequenz Parameter.

Die Testsequenz ist wie im folgenden Flussdiagramm dargestellt aufgebaut.

\* Optional auf Anfrage erhältlich.

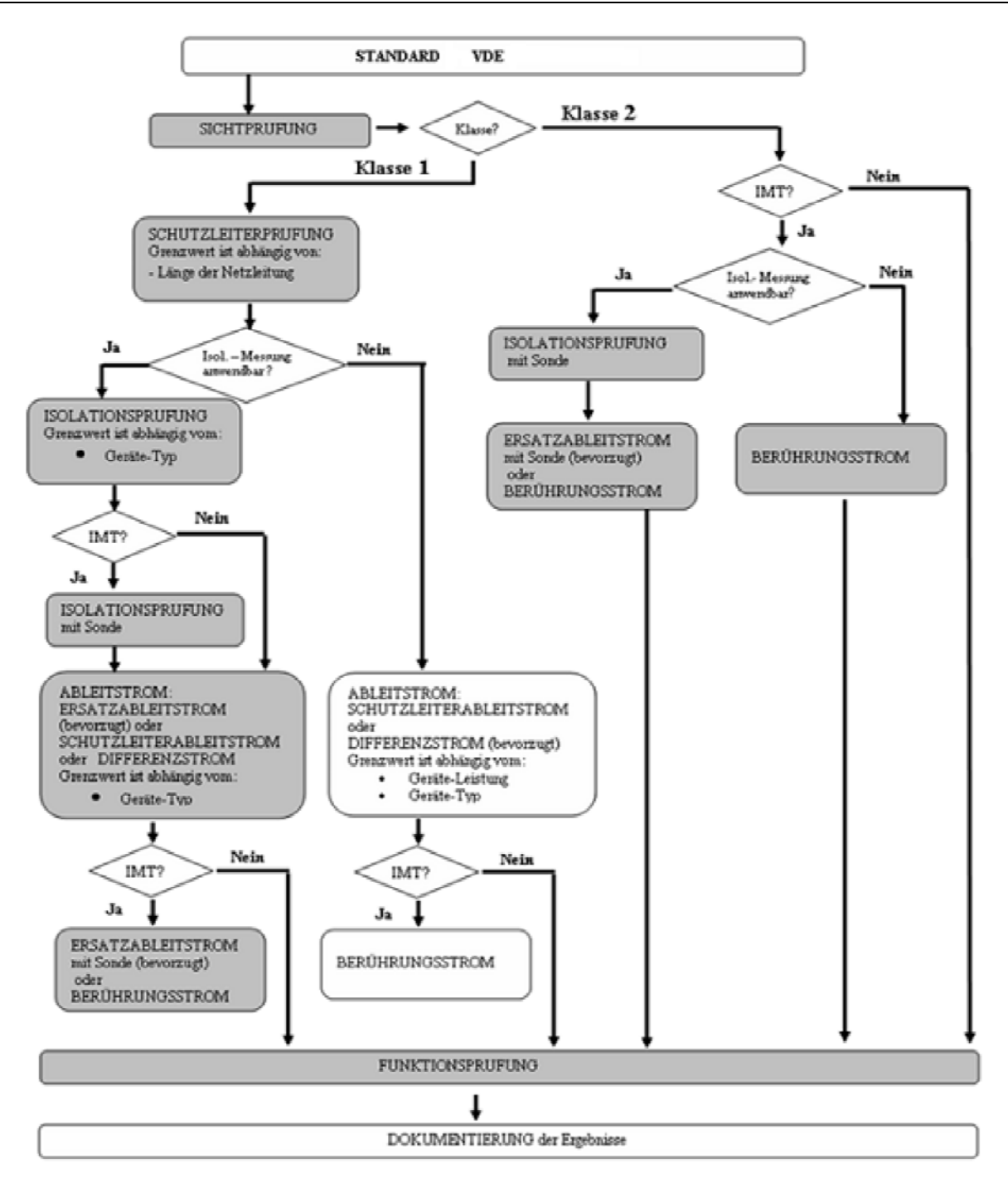

ACP: accessible conductive part, zugängliches leitendes Teil, nicht geerdet

Mit dem Autotest-Organisator kann jede beliebige mit der angewendeten Norm kompatible Testsequenz erstellt werden. Mit den Sequenzen sind praktisch alle Wartungs- und Periodenprüfungen, unabhängig von Prüflingstyp, Schutzklasse, Versorgungsleitungslänge, Sicherungstyp, etc., möglich.

Alle Grenzwerte und Tests erfüllen die aktuell gültigen Normen und Vorschriften. Wenn diese sich ändern, wird ein Firmware-Upgrade bereitgestellt.
## 6.1.1 Betrieb des Autotest-Organisators

Im Hauptmenü Autotest-Organisator wählen.

| VDE ORGANISATOR                                    | VDE ORGANISATOR                                      |
|----------------------------------------------------|------------------------------------------------------|
| Standard: VDE 0701-0702<br>Geräteklasse : <b>1</b> | ↑ Standard: VDE 0701-0702<br>Geräteklasse : 1        |
| SichtPrüfung                                       | SchutzleiterPrüfung Leitungslänge<br>GW: <=0.30/<=5m |
|                                                    |                                                      |

Beispielbildschirme Autotest-Organisator

Tasten:

| V / A           | Organisator-Element wählen.                                                                                                    |
|-----------------|----------------------------------------------------------------------------------------------------|
| ∢/≻             | Parameter im gewählten (markierten) Element einstellen.                                                                                                    |
| ESC             | Kehrt zum vorherigen Menü zurück.                                                                                                    |
| ANSICHT<br>(F1) | Ruft das Menü Ansicht (Testsequenz) auf.                                                                                                    |
| ŚTÁRT           | Startet die gerade im Autotest-Organisator eingestellte Autotestsequenz.<br>Weitere Informationen hierzu, siehe Kapitel <i>7.5 Autotestsequenzen durch-<br/>führen</i> . |

| AUTOTEST-ParamAnsi<br>CODE: VDE                                             | icht 15-                        | Sep-10                          | 10:39 |
|-----------------------------------------------------------------------------|---------------------------------|---------------------------------|-------|
| SICHTPRUFUNG<br>SCHUTZLEITER<br>ISOLATION<br>ISOLATION S.<br>ERSATZABLEITS. | MODUS<br>AUSGANG:<br>GW<br>ZEIT | einzel<br>200mA^<br>0.30Ω<br>5s |       |
| ERSHTZABLEITS.S.<br>DIFFERENZSTROM<br>BERÜHRUNGSSTROM<br>POLARITÄTSTEST     |                                 |                                 | •     |

Menü Ansicht des Autotest-Organisators

Im Menü Ansicht können die Parameter der gewählten Messung betrachtet werden.

Tasten im Menü Ansicht:

| X / X       | Den zu betrachtenden Test wählen.                                   |
|-------------|---------------------------------------------------------------------|
| START       | Startet die gerade im Autotest-Organisator eingestellte Autotestse- |
|             | quenz.                                                              |
|             | Weitere Informationen hierzu, siehe Kapitel 7.5 Autotestsequenzen   |
|             | durchführen.                                                        |
| SPEICHERN   | Öffnet den Dialog zum Speichern der aktuell eingestellten Sequenz   |
| ALS (F3)    | als benutzerdefinierten Autotest.                                   |
| ZURÜCK (F1) | Kehrt zum Hauptmenü des Autotest-Organisators zurück.               |
| ESC         | Kehrt zum vorherigen Menü zurück.                                   |

### 6.1.2 Beispiel für das Erstellen eines Testsequenz mit dem Autotest-Organisator

Eine periodische Prüfung eines Bügeleisens soll durchgeführt werden.

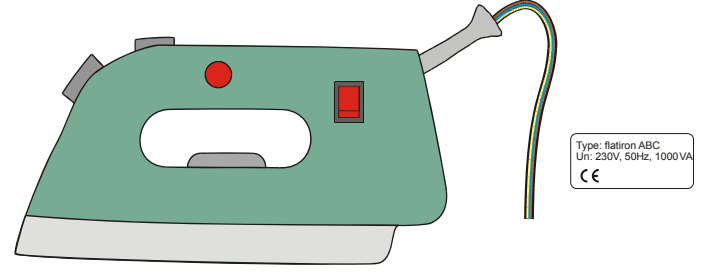

Das Bügeleisen kann wie folgt klassifiziert werden:

- Für eine periodische Prüfung ist beispielsweise eine Prüfung nach VDE0701-0702 relevant.
- Das Bügeleisen kann als Prüfling der Klasse I mit einem isolierten Metallteil und kurzer Versorgungsleitung eingestuft werden.

Beispielkonfiguration für eine Autotestsequenz:

|   | Angezeigtes Element                                            | Aktivität                                                                                                    |  |  |
|---|----------------------------------------------------------------|----------------------------------------------------------------------------------------------------|--|--|
| 1 | Norm: VDE 0701-0702                                            | Information, dass ein test nach VDE 0701-<br>0702 (s. Hinweis) eingestellt wird.<br><b>Anmerkung</b> : optional auf Anfrage erhältlich.                                          |  |  |
| 2 | Prüfling Klasse: 1                                             | Auswahl der Prüflings-Schutzklasse:<br>- Class I (Klasse I) wählen.                                                                                                    |  |  |
| 3 | Visuelle Prüfung                                               | Information, dass die Sichtprüfung im<br>Vorgehen gem. VDE / Class I enthalten ist.                                                                                              |  |  |
| 4 | Zugängliche leitfähige Teile vorhan-<br>den? <mark>JA</mark>   | Frage nach eventuell am Prüfling vorhan-<br>denen isolierten leitfähigen Teilen:<br>- Mit ja bestätigen.                                                                         |  |  |
| 5 | Leiterlänge (Erdung)<br>L: <mark>&lt; 0,3 Ω / &lt;= 5 m</mark> | Auswählen des Grenzwerts für das<br>Erdungskabel anhand der gegebenen Ver-<br>sorgungskabellänge:<br>- die entsprechende Länge wählen.                                           |  |  |
| 6 | Isolationsprüfung anwendbar? JA                                | Frage, ob Isolationsprüfung anwendbar ist:<br>- Mit ja bestätigen.<br>Mit dieser Bestätigung sind Isolations- und<br>Ersatzableitstrom-Messung in der Testse-<br>guenz enthalten |  |  |
| 7 | Isolationsprüfung<br>Heizelemente L: >0,3 MΩ                   | Klassifizierung des Prüflings:<br>- Das Bügeleisen als Standard-Prüfling<br>klassifizieren.                                                                                      |  |  |
| 8 | Isolationsprüfung<br>Zugängl. leitfäh. Teile L: > 2,0 MΩ       | Information, dass die Isolationswider-<br>standsmessung von Teilen der Klasse 2 im<br>Prüfverfahren (VDE / Class I / mit isolierten<br>leitfähigen Teilen) enthalten ist.        |  |  |
| 9 | Ableitstrom-Prüfmethode:<br>Ableitstrom                        | Auswählen der Ableitstrom-Prüfmethode:<br>- Die Funktion Ersatzableitstrom wählen.                                                                                               |  |  |

| 10 | Grenzwert / Gerätetyp<br>Allgemeines Gerät L < 3,5 mA                     | Das Bügeleisen als Standard-Prüfling mit einer Leistung < 3,5 kW klassifizieren.                                                                                          |
|----|---------------------------------------------------------------------------|----------------------------------------------------------------------------------------------------|
| 11 | Berührungsableitstrom-Methode:<br>Ersatzableitstrom<br>Grenzwert < 0,5 mA | Information, dass die Ersatzableitstrom-<br>Messung von Teilen der Klasse 2 im Prüf-<br>verfahren (VDE / Class I / mit isolierten leit-<br>fähigen Teilen) enthalten ist. |

Im Menü Allgemein können folgende Parameter für alle Messungen / Tests betrachtet werden:

- Messmodus,
- Ausgangspr
  üfspannung oder -strom (ausgenommen Sichtpr
  üfung und TRMS-Strommessung),
- Pr
  üfergebnis (Pass Level) (ausgenommen Sichtpr
  üfung),
- Dauer der Messung (ausgenommen Sichtprüfung).

## 6.2 Benutzerdefinierte Autotests

Im Menü benutzerdefinierter Automatiktest (Autotest) ist die Einstellung und Bearbeitung von benutzerdefinierten Autotest-Prozeduren möglich. Es können bis zu 50 benutzerdefinierte Autotestsequenzen im Autotest-Modus vorkonfiguriert werden. Standardmäßig sind 12 vorprogrammierte Autotestsequenzen in der Liste bereits enthalten.

Die Sequenzen können mit der Software PATLink PRO vom PC übertragen werden. Weitere Informationen hierzu, s. Kapitel **7.5 Prüfdaten übertragen**.

Die vorprogrammierten Sequenzen können durch Wählen der Option *Werkseinstellungen* im Menü *Einstellungen* zurückgesetzt werden.

Im Hauptmenü in PAT Prüfung die Option Benutzerdefinierter Autotest wählen.

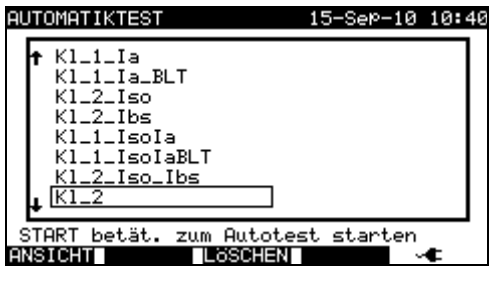

Menü Benutzerdefinierter Autotest

Tasten:

| $A \mid V$   | Benutzerdefinierten Autotest wählen.                                |
|--------------|---------------------------------------------------------------------|
| ANSICHT (F1) | Öffnet das Menü Ansicht zum Betrachten der Einzelheiten der gewähl- |
|              | ten Testsequenz                                                     |
| LÖSCHEN      | Löscht den gewählten Test, s. Kapitel 6.2.2 Löschen einer existie-  |
| (F3)         | renden benutzerdefinierten Testsequenz.                             |
| START        | Startet den gewählten Autotest. S. Kapitel 6.5 Durchführen von Au-  |
|              | totestsequenzen.                                                    |
| ESC          | Kehrt zum Hauptmenü zurück.                                         |

#### Anmerkung:

□ Wenn mehr als 50 Autotests gespeichert werden, wird die Meldung »*Nicht genü*gend Speicher« angezeigt.

# 6.2.1 Betrachten, Ändern und Speichern eines benutzerdefinierten Autotests

Eine bestehende benutzerdefinierte Autotestsequenz kann betrachtet, modifiziert und gespeichert werden. Diese Funktionen stehen im Menü *Benutzerdefinierter Autotest* zur Verfügung.

| OUTOTECT_Banan _One                     | isht 15-0sp-10 10:41 |
|-----------------------------------------|----------------------|
| HUTUTEST-ParamHns                       | 10nc 13-3eP-10 10:41 |
| K1_2_Iso_Ibs                            |                      |
| SICHTERUEUNG                            |                      |
|                                         | MODUC                |
| SCHUTZLETTER                            | mobos : einzei       |
| ISOLATION                               | AUSGANG: 500V≕       |
| ISOLATION S.                            | ήGW : 2.00MΩ         |
| ERSATZABLEITS.                          | ZEIT : 5s            |
| ERSATZABLEITS.S.                        |                      |
| DIFFERENZSTROM                          |                      |
| BERÜHRUNGSSTROM                         |                      |
| POLARITÄTSTEST                          |                      |
| • • • • • • • • • • • • • • • • • • • • |                      |
| ZURUCK SPEICH SP.                       | .ALS ANDERN \prec    |

Ansicht Parameter des gewählten benutzerdefinierten Autotests

Tasten im Ansichtsmodus des benutzerdefinierten Autotest:

| V/V             | Test-Funktion in der Sequenz wählen.                               |
|-----------------|--------------------------------------------------------------------|
| SPREICHERN      | Speichert die Autotestsequenz unter dem gleichen Namen. S. Kapi-   |
| (F2)            | tel 6.2.1.2 Speichern von Autotestsequenzen                        |
| SPEICHERN       | Speichert die Autotestsequenz unter einem neuen Namen. S. Kapi-    |
| <b>ALS</b> (F3) | tel 6.2.1.2 Speichern von Autotestsequenzen                        |
| BEARBEITEN      | Öffnet das Menü zum Modifizieren der Parameter der gewählten       |
| (F4)            | Test-Funktion. S. Kapitel 6.2.1.1 Modifizieren einer Autotestse-   |
|                 | quenz.                                                             |
| START           | Startet den gewählten Autotest. S. Kapitel 6.5 Durchführen von Au- |
|                 | totestsequenzen.                                                   |
| ZURÜCK (F1)     | Kohrt zum Monü Bonutzordofiniortor Autotost zurück                 |
| ESC             | Renit zum menu benutzerdenmenter Autolest zurück.                  |

#### 6.2.1.1 Modifizieren einer Autotestsequenz

Jede Test-Funktion besitzt mindestens einen einstell-, zurücksetz- oder anpassbaren Parameter.

#### Übliche Parameter

**MODUS** Legt das Erscheinungsbild der gewählten Funktion entsprechend der folgenden Tabelle fest.

Wenn MODUS nicht deaktiviert

| AUSGANG | Amplitude der Messgröße, s. spezifische Test-Funktionen. |
|---------|----------------------------------------------------------|
|---------|----------------------------------------------------------|

- **GRENZWERT** Grenzwert des gemessenen Elements, für BESTANDEN- (PASS), FEHLGESCHLAGEN- (FAIL) Prüfungen.
- **ZEIT** Erforderliche Prüfdauer.

Messmodus-Optionen

| Modus          | Option                                                           | Anmerkung                           |
|----------------|------------------------------------------------------------------|-------------------------------------|
| Deaktiviert    | Die gewählte Messung wird ausge-<br>lassen.                      |                                     |
| Einzeltest     | Es wird eine Messung in der Auto-<br>testsequenz durchgeführt.   |                                     |
| Kontinuierlich | Bis zu 10 wiederholt durchgeführte Messungen werden vorgenommen. |                                     |
| Aktiviert      | Test kann durchgeführt werden.                                   | Nur Sichtprüfung und Polaritätstest |

| AUTOTEST-ParamAns<br>K1_2_Iso_Ibs                                                                                       | icht 15-                              | Sep-10                                    | 10:41      |
|----------------------------------------------------------------------------------------------------|---------------------------------------|-------------------------------------------|------------|
| SICHTPRÜFUNG<br>SCHUTZLEITER<br>ISOLATION S.<br>ERSATZABLEITS.<br>ERSATZABLEITS.S.<br>DIFFERENZSTROM<br>BERÜHRUNGSSTROM | MODUS :<br>AUSGANG:<br>GW :<br>ZEIT : | einze<br>5000 <del>-</del><br>2.00M<br>5s | 1<br>Ω     |
| BESTÄT                                                                                                    |                                       |                                           | - <b>€</b> |

Modifikation Parameter gewählte Test-Funktion

#### Tasten:

| AIV        | Parameter wählen.                                                      |
|------------|------------------------------------------------------------------------|
|            | Wert des gewählten (markierten) Parameters ändern.                     |
| BESTÄTIGEN | Akzeptiert die modifizierte Funktion und kehrt zur Ansicht der gewähl- |
| (F1)       | ten Testsequenz zurück.                                                |
| ESC        | Kehrt ohne Änderungen zur Ansicht der gewählten Testsequenz zurück.    |

#### 6.2.1.2 Autotestsequenzen speichern

Es gibt zwei Möglichkeiten, zu speichern; sie werden in den Ansicht-Menüs der jeweiligen Autotestoption festgelegt.

SPEICHERN Speichert die Autotestsequenz anstatt der gewählten Autotestsequenz, wobei der Name geändert werden kann.

SPEICHERN Speichert die Autotestsequenz zusätzlich zur bestehenden Autotestse-ALS quenz, wobei die bestehende unverändert bleibt.

| SATZ SPEICH.            | SATZ SPEICH.         |
|-------------------------|----------------------|
| :a                      | :a                   |
| NAME EING.:Cl-2-Iso-1bs | NAME EING.:          |
|                         |                      |
|                         |                      |
|                         |                      |
| Option Speichern        | Option Speichern als |

Menüs Speichern benutzerdefinierte Autotests

#### Tasten:

| <b>∢</b> / ≽     | Zeichen in Zeile auswählen.                                                  |
|------------------|------------------------------------------------------------------------------|
| Alphanumerisch   | Zeichen eingeben.                                                            |
| UMSCHALT (SHIFT) | Kleinbuchstabe oder Sonderzeichen eingeben.                                  |
| + Alphanumerisch |                                                                              |
| <del>~</del>     | Zeichen links vom Cursor löschen.                                            |
| SPEICHERN (F1)   | Bestätigt das Speichern der Autotestsequenz mit dem einge-<br>gebenen Namen. |
| ZURÜCK (F2)      | Verwirft die Änderungen und stellt die ursprüngliche Eingabe wieder her.     |
| ESC              | Kehrt zum Menü Benutzerdefinierter Autotest zurück.                          |

### 6.2.2 Löschen einer bestehenden benutzerdefinierten Autotestsequenz

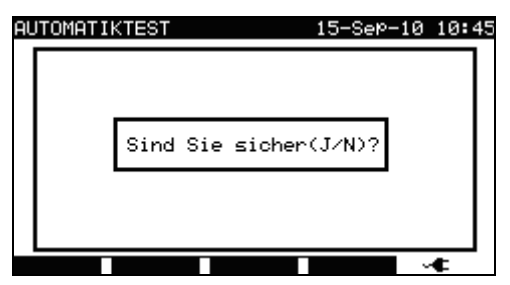

Ausgewählte benutzerdefinierte Autotestsequenz löschen

Tasten:

| J / N         |        | Löschen der gewählten benutzerdefinierten Autotestsequenz bestätigen oder verwerfen. |  |
|---------------|--------|--------------------------------------------------------------------------------------|--|
| Jede<br>Taste | andere | Kehrt ohne Änderungen zum Menü benutzerdefinierte Autotestse-<br>quenz zurück.       |  |

#### Anmerkung:

Die erste benutzerdefinierte Autotestsequenz aus der Liste kann nicht gelöscht werden!

## 6.3 **Projekt-Autotests**

Der **Projekt-Autotest** ist ein Werkzeug, das regelmäßig (periodisch) durchzuführende Messungen an Prüflingen erheblich vereinfacht und beschleunigt.

Der Hauptgedanke bei dieser Funktion besteht darin, bekannte bzw. (im Instrument oder PC) gespeicherte Daten über den Prüfling wiederzuverwenden. Folgende Daten können aus dem Speicher des Instruments aufgerufen und wiederverwendet werden:

#### Testsequenz

Wenn die Sequenz nicht geändert wurde (Normalfall), muss der Benutzer sich nicht um die Einstellung der korrekten Testsequenz und -parameter kümmern.

#### Prüflings-Daten

ID-Nummer, Namen, Beschreibungen, Adressen, Kommentare müssen nicht erneut eingegeben werden. Vorhandene (alte) Daten werden standardmäßig angeboten.

#### Alte Testergebnisse

Neue Projekt-Autotest-Prüfergebnisse können mit vorherigen Ergebnissen verglichen werden. Das Instrument berechnet die Trends (Verläufe) für jede Prüfung automatisch.

#### Anmerkung:

Wenn Prüfergebnisse nahe an den Grenzwerten liegen, sollten sie mit früheren Ergebnissen verglichen werden. Wenn die Werte sich tendenziell verschlechtern, Sicherheit und Prüfintervall für den Prüfling überprüfen. Wenn die Ergebnisse stabil bleiben, kann der Prüfling als sicher angesehen werden.

Alte Testresultate können vom PC zurück ins Instrument übertragen werden. Das hat weitere Vorteile:

- Alte Testresultate belegen keinen Speicherplatz im Instrument und können nur für die neuerlichen Tests in das Instrument geladen werden,
- Die Testresultate und Prüflings-Daten können auf verschiedenen Instrumenten gemeinsam benutzt oder zwischen Ihnen ausgetauscht werden,
- Prüflings-Daten können am Computer vorher eingegeben werden und dann zum Instrument gesendet werden.

### 6.3.1 Einen Projekt-Autotest auswählen

Der erste Schritt beim Durchführen von Projekt-Autotests besteht darin, die entsprechenden, gespeicherten Prüflings-Daten aus dem Speicher des Instruments aufzurufen. Das Vorgehen ähnelt dem Aufruf von Testresultaten aus dem Speicher des Instruments.

| PRUFLING : *<br>BENUTZER: *                |
|--------------------------------------------|
| OBJEKT : *                                 |
| STELLE : *<br>DATUM: 01.01.2000-08.09.2010 |
|                                            |

Hauptmenü Projekt-Autotests

Die Suche nach gespeicherten Autotest-Resultaten kann wie folgt eingegrenzt werden:

- Gerätenummer,
- Benutzer,
- Prüf-Standort,
- Prüfstelle,
- Datum von Datum bis.

Tasten:

| AIV                      | Filterzeile wählen.                                                |
|--------------------------|--------------------------------------------------------------------|
| <b>∢</b> / <b>&gt;</b> , | Gewählten Filter bearbeiten.                                       |
| Alphanumerisch           |                                                                    |
| FINDEN (F1)              | Startet die Suche, nachdem die Filter korrekt eingerichtet wurden. |
| ZURÜCK (F2)              | Letzte Änderung zurücknehmen.                                      |
| <b>TYP</b> (F3)          | Parameterzeilen wählen.                                            |
| ESC                      | Kehrt zum Hauptmenü zurück.                                        |

#### Hinweise:

- □ Zum Ändern des gewählten Parameterzeilentyps die Taste TYP (F3) drücken, um den »Parametertyp« zu markieren (z. B. DUT Prüfling). Mit den Tasten < und > kann nun der Parametertyp geändert werden; mit der ENTER-Taste kann die Auswahl bestätigt werden. Sobald die Parametertypen eingestellt sind, können die zum Filtern der Dateien erforderlichen Daten eingegeben werden. Filterinformationen können über die alphanumerischen Tasten oder, bei einigen Filterfeldern (wie beim Feld Benutzer), aus einer vordefinierten Liste mithilfe der Taste LISTE (F4) selektiert werden. Die Prüflings-Nummer kann auch mithilfe eines Barcode-Lesegeräts eingelesen werden.
- Durch Eingabe eines »\*« (Umschalt + "2") in ein Feld wird die Suche im zugehörigen Filterfeld unterbunden. Bei der Suche werden die Daten dieses Parameters infolgedessen vom Instrument ignoriert und es werden alle Prüflinge gesucht, die den in den übrigen Feldern angegebenen Daten entsprechen.
- □ Zum Durchsuchen aller gespeicherter Daten einen »\*« in Alle Felder eingeben (Ausnahme: DATUM, hier müssen die korrekten Datumsangaben für von und bis Datum eingegeben werden).

Wenn die Suchkriterien korrekt eingestellt wurden und der Prüfling im Speicher der Einheit existiert, wird das *Ergebnismenü* für *Projekt-Autotests* angezeigt.

Bei Aufrufen der gespeicherten Ergebnisse zeigt das Instrument ein Balkendiagramm und einen Verhältniswert (gefundene / gespeicherte Dateien) an. So bedeutet 7/11, dass 7 von 11 möglichen im Flash-Speicher gespeicherten Dateien die Filterkriterien erfüllen.

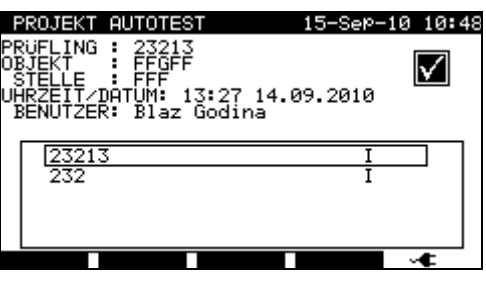

Projekt-Autotest Ergebnismenü

Tasten:

| AIV         |                                                                     |
|-------------|---------------------------------------------------------------------|
| Bild ↑ (F1) | Den Prüfling wählen, der erneut geprüft werden soll.                |
| Bild ↓ (F2) |                                                                     |
| ENTER       | Ruft die Projekt-Autotestergebnisse für den gewählten Prüfling auf. |
| (EINGABE)   |                                                                     |

| START | Beginnt mit dem Durchführen eines neuen Autotests für den gewählten Prüfling, s. Kapitel 6.3.2 Einen Projekt-Autotest starten. |
|-------|----------------------------------------------------------------------------------------------------|
| ESC   | Kehrt zum Hauptmenü zurück.                                                                                                    |

#### Anmerkung:

□ Barcode-Lesegeräte können auch für das Auswählen eines Prüflings genutzt werden, s. Kapitel 6.4 Mit Barcode-Lesegeräten arbeiten.

#### Prüflings-Vermerk

Jeder Prüfling ist mit einem Vermerkzeichen versehen. Das "Häkchen erscheint rechts neben der Prüflings-Nummer und beschleunigt die Suche nach zu prüfenden Prüflingen.

Das Häkchen hat folgende Bedeutung:

- PC Die gespeicherten Prüflings-Daten wurden vom PC übertragen
- PC✓ Die gespeicherten Prüflings-Daten wurden vom PC übertragen und es wurde erneut ein Test ausgeführt
- I Die gespeicherten Prüflings-Daten wurden mit dem Instrument gemessen und gespeichert.
- I ✓ Die gespeicherten Prüflings-Daten wurden mit dem Instrument gemessen und gespeichert und es wurde erneut ein Test ausgeführt.

#### Autotest-Projektergebnisse für gewählten Prüfling aufrufen

| \$ | SPEICHE                                                 | R ABR                                           | UFEN                                                       | 15-Se                                         | e⊳–10 11:24                                                 |
|----|---------------------------------------------------------|-------------------------------------------------|------------------------------------------------------------|-----------------------------------------------|-------------------------------------------------------------|
|    | RÜFLING<br>BJEKT<br>STELLE<br>BENUTZE                   | i MI<br>ME<br>MA                                | 3310<br>TREL<br>RCETING<br>az Godina                       | 2                                             | $\checkmark$                                                |
| Ň  | SS-FUN                                                  | . P                                             | ARAMETER                                                   | GRWT.                                         | RESULT. S                                                   |
| Ŧ  | SICHTP<br>SCHUTZ<br>ISOLAT<br>ISOLAT<br>DIFF.S<br>Berü. | RUFUN<br>LEITE<br>ION<br>ION S<br>TROM<br>Strom | G<br>R 200mA~<br>500U=<br>500U=<br>230U~<br>230U~<br>230U~ | 0.300<br>0.30M0<br>2.00M0<br>3.50mA<br>0.50mA | 0.000<br>>199.9MA<br>>19.99MA<br>0.01mA<br>0.00mA<br>0.00mA |
|    |                                                         |                                                 |                                                            |                                               |                                                             |

Beispiel Menü Ergebnisse betrachten

Tasten:

| A / V       | Durch die geoneisberten Ergebniege für bestimmte Funktionen der |  |  |
|-------------|-----------------------------------------------------------------|--|--|
| Bild ↑ (F1) | dewählten Autotestsequenz scrollen                              |  |  |
| Bild ↓ (F2) | gewannen Autolesisequenz scionen.                               |  |  |
| ESC         | Kehrt zum Hauptmenü zurück.                                     |  |  |

## 6.3.2 Einen Projekt-Autotest starten

Starten des Projekt-Autotests wendet die für das gewählte Gerät definierte Sequenz an. Alle nicht deaktivierten Prüffunktionen werden in der vorgegebenen Reihenfolge ausgeführt, s. Kapitel *6.5 Autotestsequenzen durchführen*. Nach Abschluss der vorgegebenen Prüfungen stellt das Instrument eine Reihe von Speichermöglichkeiten bereit.

| MESSERGEBNISS SPEICHERN 15-Sep-10                                                      | 10:51<br>:a |
|----------------------------------------------------------------------------------------|-------------|
| PRUFLING No.: MI 3310<br>OBJEKT : MARCETING<br>STELLE : ROOM1<br>BENUTZER: Blaz Godina |             |
| PRUFLINGSNAME: SIGMAGT<br>NACHSTE PRUFUNG:2<br>REPARATUR CODE: 1<br>KOMMENTARE:OK      |             |
| SPEICH ENTE ANSICHT                                                                    | ŧ           |

Speicheroptionen nach Neuprüfung

Tasten:

| SPEICHERN<br>(F1)  | Speichert Ergebnisse, s. Kapitel 7.1 Autotestergebnisse speichern.                                             |
|--------------------|----------------------------------------------------------------------------------------------------|
| ANSICHT (F3)       | Öffnet das Menü zum Betrachten und bewerten von Prüfergebnissen. S. Kapitel 6.3.3 Vergleichen von Ergebnissen. |
| ZURÜCK (F2)<br>ESC | Kehrt zum Menü Projekt-Autotest zurück.                                                                        |

Es werden exakt die gleichen Prüflings-Daten (ausgenommen Zeit und Benutzer) zum Speichern im gewählten Projekt-Autotest angeboten.

Wenn eine neue Autotestsequenz gespeichert wird, wird sie mit einem »I« Häkchen markiert. Die ursprüngliche Autotestsequenz erhält die Markierung »I✓« oder »PC✓« wenn ein Prüfling erneut mittels Projekt-Autotest geprüft wird.

## 6.3.3 Vergleichen von Ergebnissen (Erkennen von Trends)

Betrachten von erneut getesteten Prüflingen bietet nicht nur die Möglichkeit zur Überprüfung der Ergebnisse als solche, sondern auch die Zusatzoption der TREND-Ermittlung. Trends (Verläufe) ermöglichen die Beurteilung von sicherheitskritischen Parametern des Prüflings.

| MESSERGEB                                 | NISSE ANSI                                  | CHT 15-Se | eP−10 10:53  |
|-------------------------------------------|---------------------------------------------|-----------|--------------|
| PRUFLING<br>OBJEKT<br>STELLE<br>BENUTZER: | MI 3310<br>MARCETING<br>ROOM 2<br>Blaz Godi | i<br>na   | $\checkmark$ |
| MESS-FUN.                                 | PARAMETE                                    | R GRWT.   | RESULT. S    |
| SICHTPRÜ<br>ISOLATIO<br>FUNKT.PR          | FUNG<br>N S 500V≕<br>ÚF.                    | 0.25MΩ    | >19.99MΩ     |
|                                           |                                             |           |              |
|                                           |                                             | TREN      | D            |

Menü Projekt-Autotest Ergebnisse betrachten

Tasten:

| AIV                |                                                                |
|--------------------|----------------------------------------------------------------|
| <b>Bild</b> ↑ (F1) | Durch Testresultate bestimmter Funktionen scrollen.            |
| <b>Bild</b> ↓ (F2) |                                                                |
| VERLAUF            | Verlaufsvergleich von aktuellen mit gespeicherten Ergebnissen. |
| (TREND) (F4)       |                                                                |
| ESC                | Kehrt zum Menü Projekt-Autotest zurück.                        |

#### Beurteilung von Testresultaten

| FUNKTIONEN         ALT         NEU         Tf           SCHUTZLEITER         0.00Ω         0.01Ω         1           ISOLATION         >199.9MΩ         >199.9MΩ         1           ISOLATION         \$20.0MΩ         0.0MΩ          0 |                                                                                                    |
|----------------------------------------------------------------------------------------------------|----------------------------------------------------------------------------------------------------|
| DIFF.STROM 0.01mA 0.01mA <<br>Berü. Strom 0.00mA 0.00mA <                                                                                                    | 1997<br>1<br>2<br>2<br>2<br>2<br>2<br>2<br>2<br>2<br>2<br>2<br>2<br>2<br>2<br>2<br>2<br>2<br>2<br>2 |

Beispiel Menü Messergebnisse vergleichen

Bedeutung der Verlaufssymbole:

Neues Resultat eines bestimmten Tests ist besser als letztes Resultat.

↑ Beispiele: Neue Isolationswiderstandsmessung ergibt höheren Wert als vorheriges Ergebnis.

Neue Schutzleiterwiderstandsmessung ergibt niedrigeren Wert als das alte Ergebnis.

O Differenz zwischen altem und neuem Resultat eines bestimmten Tests ist derart gering, dass die Ergebnisse als gleich angesehen werden können. Beispiel: Neues Ergebnis der Isolationswiderstandsmessung bleibt auf gleicher Höhe wie vorheriges Ergebnis.

Neues Resultat eines bestimmten Tests ist schlechter als letztes Resultat.

- Beispiele: Neue Isolationswiderstandsmessung ergibt niedrigeren Wert als vorheriges Ergebnis.
  - Neue Schutzleiterwiderstandsmessung ergibt höheren Wert als das alte Ergebnis.

Tasten:

| AIV         |                                                           |
|-------------|-----------------------------------------------------------|
| Bild ↑ (F1) | Durch Vergleichsresultate bestimmter Funktionen scrollen. |
| Bild ↓ (F2) |                                                           |
| ESC         | Kehrt zum Menü Projekt-Autotest zurück.                   |

#### Anmerkung:

□ Trends (Verläufe) funktionieren nur vor dem Speichern neuer Resultate einer Autotestsequenz und auch nur durch den Vergleich mit bestehenden alten Resultaten der Autotestsequenz im Speicher des Instruments.

## 6.4 Mit Barcode-/ RFID-Tags arbeiten

Zur Prüfautomatisierung und -beschleunigung bietet das Instrument die Möglichkeit zur Anwendung von Barcodes und RFID-Tags.

Es unterstützt die folgenden Funktionen:

- Lesen vordefinierter Autotest-Kurzcodes,

- Lesen von Prüflings-Nummern.

Somit ist die Durchführung vordefinierter Autotestsequenzen oder die Auswahl geprüfter Geräte möglich.

Dazu muss das Barcode- bzw. RFID-Tag-Lesegerät an den **BARCODE**-Anschluss des Instruments angeschlossen werden, s. folgende Abbildungen.

Es werden zwei Barcode-Systeme unterstützt. Weiterführende Informationen im Anhang B.

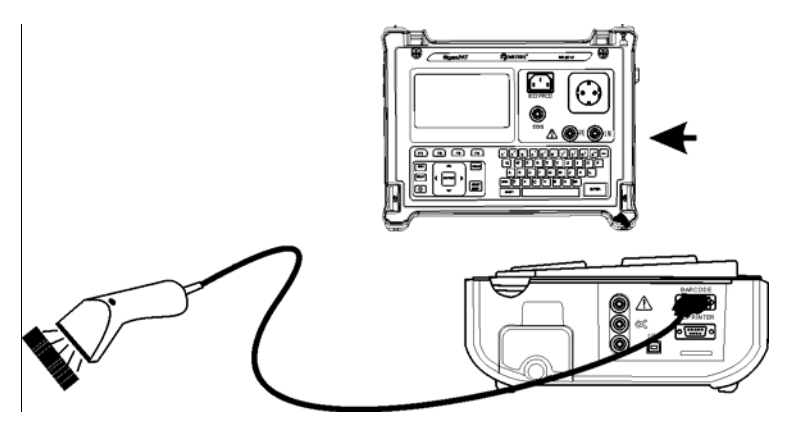

Anschließen Barcode-Lesegerät an SigmaGT

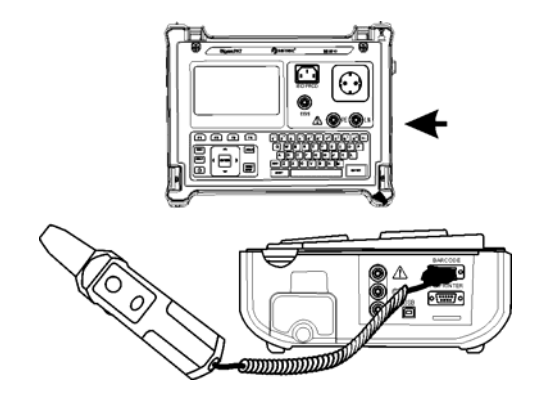

Anschließen RFID-Tags Lese-/Schreib-Gerät an SigmaGT

Das folgende Menü erscheint beim Aufruf des Barcode- / RFID-Tag-Autotestmenüs:

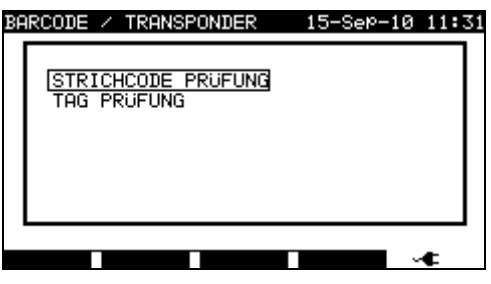

Barcode- / RFID-Tag-Autotestmenü

Tasten:

| AIV       | Lesegerät wählen.                   |
|-----------|-------------------------------------|
| ENTER     | Öffnet das Menü Ausgewähltes Gerät. |
| (EINGABE) |                                     |
| ESC       | Kehrt zum Hauptmenü zurück.         |

## 6.4.1 Mit RFID-Tags arbeiten

Im folgenden Bildschirm signalisiert das Instrument SigmaGT, dass es bereit ist RFID-Tag-Daten zu akzeptieren.

| rag | PRÜFUNG | 15-Sep-     | 10 | 11:31 |
|-----|---------|-------------|----|-------|
|     | TAG     | Daten laden |    |       |
| L   |         |             |    |       |

Warten auf RFID-Tag-Daten

Taste:

**ESC** Kehrt zum Menü Barcode/Tag zurück.

Sobald die RFID-Tag-Daten erfolgreich empfangen wurden, wird das folgende Menü angezeigt:

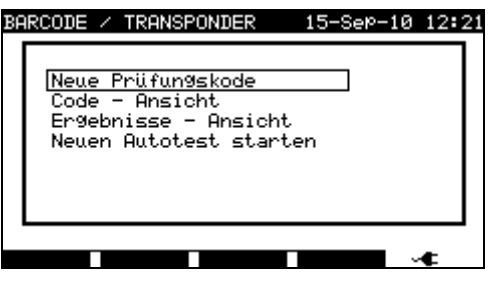

RFID-Tag Menü

Tasten:

| AIV       | Die Option wählen.                          |
|-----------|---------------------------------------------|
| ENTER     | Öffnet das Menü für die ausgewählte Option. |
| (EINGABE) |                                             |
| ESC       | Kehrt zum Menü Barcode/Tag zurück.          |

Wenn keine Prüfergebnisse im RFID-Tag gespeichert wurden, wird die Option **Ergebnisse - Ansicht** nicht angezeigt.

Folgende Aktionen können durchgeführt werden:

- RFID-Tag neu einlesen,
- Autotestsequenz ansehen,
- Autotestergebnis ansehen,
- Autotestsequenz starten.

#### Autotestsequenz von RFID-Tag betrachten

Im Menü TAG Ansicht Autotest wählen und mit der ENTER-Taste bestätigen. Weitere Informationen, s. Kapitel **6.2.1 Betrachten/Modifizieren und Speichern von bestehenden benutzerdefinierten Autotestsequenzen**.

#### Autotestsequenz von RFID-Tag starten

Neuen *Autotest starten* im *Menü TAG* wählen und mit der ENTER-Taste bestätigen. Weitere Informationen, s. Kapitel *6.5 Durchführen von Autotestsequenzen*.

#### Autotestergebnis von RFID-Tag ansehen

Im *Menü Tag* die Option *Ergebnis betrachten* wählen und mit ENTER bestätigen. Weitere Informationen im Kapitel *7.2 Ergebnisse aufrufen*.

#### Eine Autotestsequenz an ein RFID-Tag senden

Im Menü *benutzerdefinierter Autotest* die Taste SENDEN betätigen. Die gewählte Autotestsequenz wird zum RFID-Tag unter Verwendung des RFID-Lese-/Schreib-Geräts übertragen.

Weitere Informationen in der Bedienungsanleitung des RFID-Lese-/Schreibgeräts.

#### Autotestsequenzen/-ergebnisse an RFID-Tag senden

Autotestsequenzen/-ergebnisse können über das Menü Ergebnisse speichern bzw. Ergebnisse aus Speicher aufrufen an RFID-TAGs gesendet werden. Die SENDEN-Taste drücken. Beim Senden von Daten aus dem Menü Daten aufrufen zunächst die Option TAG-Lese-/Schreib-Gerät wählen und anschließend mit der ENTER-Taste bestätigen. Die gewählten Daten vom Instrument werden zum RFID-Tag mithilfe des RFID-Lese-/Schreib-Geräts übertragen.

Weitere Informationen in der Bedienungsanleitung des RFID-Lese-/Schreibgeräts.

#### Anmerkung:

- □ Aufgrund der Speicherlimitierung in RFID-Tags werden folgende Daten nicht in RFID-Tags festgehalten:
  - Prüflings-Name,
  - Reparaturcode,
  - Kommentare.

### 6.4.2 Barcode für Autotest auslesen

Das Instrument erlaubt das automatische Auslesen von Barcodes im Menü **Autotest-Kurzcode** und **Projekt-Autotest**. Damit erübrigt sich die manuelle Eingabe von Kurzcodes bzw. Geräte-Nummer.

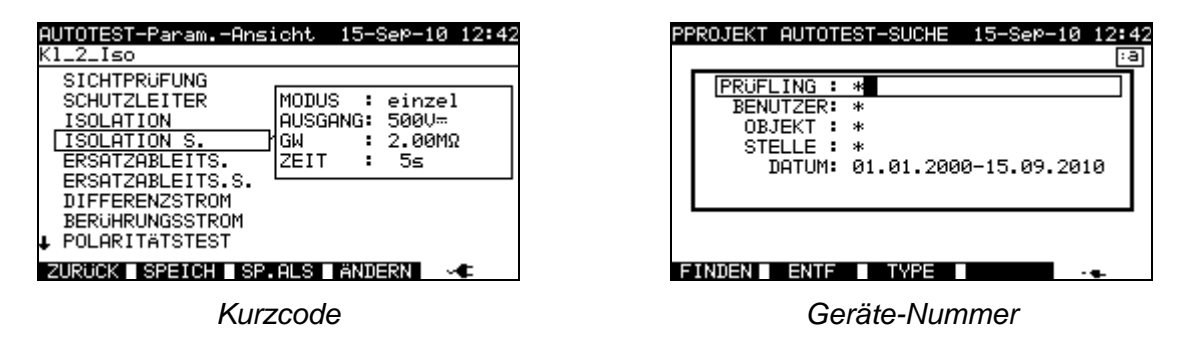

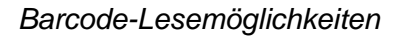

Der erfolgreiche Empfang von Barcode- bzw. Tag-Daten wird mit zwei kurzen akustischen Signalen bestätigt.

## 6.4.3 Barcode für das Arbeiten mit Ergebnissen einlesen

Zur Arbeit mit gespeicherten Ergebnissen kann das Barcode-Lesegerät auch für den im Instrument gespeicherten Prüfling verwendet werden. Der erfolgreiche Empfang de Barcodes wird mit zwei kurzen akustischen Signalen bestätigt.

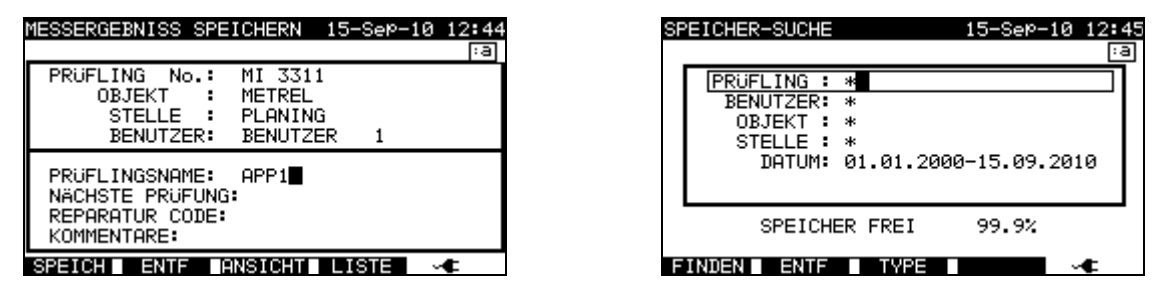

Prüflings-Nummer im Menü Messergebnisse speichern / Speicher-Suche hinzufügen

## 6.5 Autotestsequenzen durchführen

Ein Autotest kann von allen *Autotest*-Menüs wie folgt gestartet werden:

- Im Menü Autotest-Kurzcode, die per Code auszuführende Testsequenz wählen (s. Kapitel **6.1.1 Autotestsequenz-Kurzcode wählen**).
- Îm Menü Benutzerdefinierter Autotest custom die auszuführende Testsequenz wählen (s. Kapitel **6.2 Benutzerdefinierter Autotest**).
- Im Menü *Projekt-Autotest* die auszuführende Testsequenz anhand der Geräte-Nummer wählen (s. Kapitel **6.3.1 Projekt-Autotest auswählen**).

Zum Starten der Autotestsequenz die Taste START betätigen.

Bitte beachten: Beim Autotest-Verfahren können bestimmte Funktionen aufgrund von ausgelassenen Schritten oder schlechten Ergebnissen unausgeführt bleiben. Ursache: Sicherheit für Bedienperson und Prüfling.

## 6.5.1 Sichtprüfung

Vor allen Sicherheitsprüfungen muss eine gründliche Sichtkontrolle durchgeführt werden. Folgende Punkte sind zu prüfen:

- Kontrolle des Prüflings auf Zeichen von Beschädigungen.
- Kontrolle der flexiblen Versorgungsleitung auf Beschädigungen.
- Gibt es Anzeichen auf sicherheitsgefährdende Verschmutzung, Feuchtigkeit, Schmutzablagerung? Besonders auf Öffnungen, Luftfilter, Schutzabdeckungen und Barrieren achten!
- Gibt es Anzeichen von Korrosion?
- Gibt es Anzeichen von Überhitzung?
- Sicherheitsrelevante Beschriftungen und Markierungen müssen klar lesbar und vorhanden sein.
- Die Installation des Prüflings muss entsprechend den Bedienungsanleitungen vorgenommen werden.

- Bei der Sichtprüfung müssen auch die Messpunkte für die elektrische Prüfung ermittelt werden.

Nach Bestehen der Sichtprüfung fährt das Instrument automatisch mit der nächsten Prüfung in der Sequenz fort.

Bei Nichtbestehen der Sichtprüfung muss der Benutzer beurteilen, ob die Sicherheit für die weiteren Messungen gegeben ist.

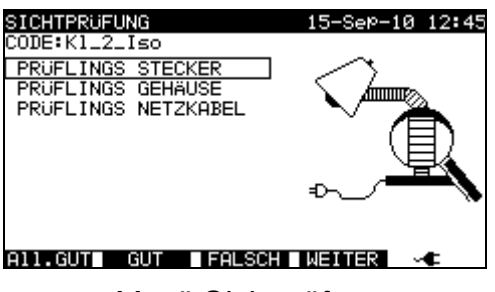

Menü Sichtprüfung

Tasten

(PASSall) (F1) BESTANDEN

(PASS) (F2)

(FAIL) (F3)

Alle

**BESTANDEN** Bestätigt, dass alle Sichtprüfungen bestanden wurden.

Bestätigt, dass die Sichtprüfung bestanden wurde.

FEHLGESCHLAGEN Beendet die Autotestsequenz.

ÜBERSPRINGEN Überspringt die Sichtprüfung.

#### (F4)

## 6.5.2 Schutzleiterwiderstandsmessung

Die Messung in Kapitel **5.2.1 Schutzleiterwiderstandsmessung** beschrieben. Aus Sicherheitsgründen werden andere Tests nicht durchgeführt, wenn die Schutzleiterwiderstandsprüfung nicht bestanden oder ausgelassen wurde.

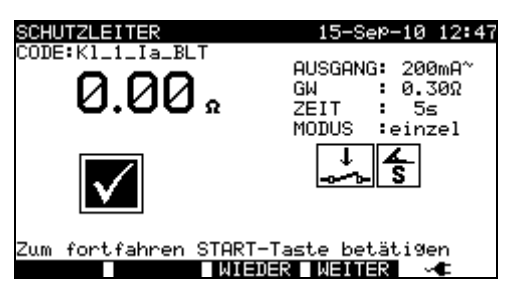

Menü Schutzleiterwiderstandsprüfung

Tasten START

Startet die Schutzleiterwiderstandsmessung.

Fährt mit der nächsten Schutzleiterwiderstandsmessung fort (im kontinuierlichen Mess-Modus). Fährt mit der nächsten Autotestsequenz-Messung (nur Einzel-Messmodus) fort.

| ENTER                       | Fährt mit der nächsten Autotestsequenz-Messung (nur im kontinu- |
|-----------------------------|-----------------------------------------------------------------|
| (EINGABE)                   | ierlichen Messmodus) fort.                                      |
| WIEDERHOLEN<br>(F3)         | Wiederholt die Schutzleiterwiderstandsmessung.                  |
| <b>ÜBERSPRINGEN</b><br>(F4) | Überspringt die Schutzleiterwiderstandsmessung.                 |

Anmerkung:

### 6.5.3 Isolationswiderstandsmessung

#### Die Messung in Kapitel 5.2.2 Isolationswiderstand beschrieben.

Aus Sicherheitsgründen werden andere Tests nicht durchgeführt, wenn die Isolationsprüfung nicht bestanden oder ausgelassen wurde.

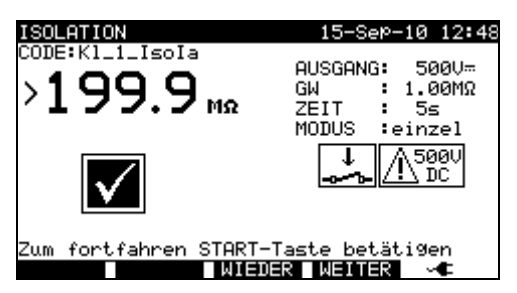

Menü Isolationswiderstand

Tasten START

Startet die Isolationswiderstandsmessung.

|                             | Fährt mit der nächsten Isolationswiderstandsmessung fort<br>(im kontinuierlichen Mess-Modus).<br>Fährt mit der nächsten Autotostassuonz Messung (nur Finzel |  |  |
|-----------------------------|----------------------------------------------------------------------------------------------------|--|--|
|                             | Messmodus) fort.                                                                                                    |  |  |
| ENTER                       | Fährt mit der nächsten Autotestsequenz-Messung (nur im kontinu-                                                                                             |  |  |
| (EINGABE)                   | ierlichen Messmodus) fort.                                                                                                    |  |  |
| WIEDERHÓLEN<br>(F3)         | Wiederholt die Isolationswiderstandsmessung.                                                                                                    |  |  |
| <b>ÜBERSPRINGEN</b><br>(F4) | Überspringt die Isolationswiderstandsmessung.                                                                                                    |  |  |

## 6.5.4 Isolationswiderstand - Messung mit S-Sonde

Die Messung wird im Kapitel **5.2.3 Isolationswiderstand – Messung mit S-Sonde** beschrieben.

Aus Sicherheitsgründen werden andere Tests nicht durchgeführt, wenn diese Isolationsprüfung nicht bestanden oder ausgelassen wurde.

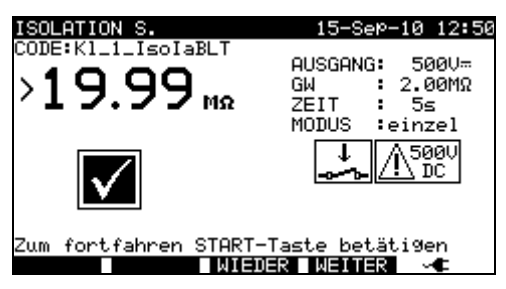

Menü Isolationswiderstand – S-Sonde

| Tasten<br><b>START</b>      | Startet die Isolationswiderstandsmessung mit S-Sonde.                                         |
|-----------------------------|-----------------------------------------------------------------------------------------------|
|                             | Fährt mit der nächsten Isolationswiderstandsmessung fort<br>(im kontinuierlichen Mess-Modus). |
|                             | Fährt mit der nächsten Autotestsequenz-Messung (nur Einzel-<br>Messmodus) fort.               |
| ENTER<br>(EINGABE)          | Fährt mit der nächsten Autotestsequenz-Messung (nur im kontinu-<br>ierlichen Messmodus) fort. |
| WIEDERHÓLEN<br>(F3)         | Wiederholt die Isolationswiderstandsmessung mit S-Sonde.                                      |
| <b>ÜBERSPRINGEN</b><br>(F4) | Überspringt die Isolationswiderstandsmessung mit S-Sonde.                                     |

### 6.5.5 Ersatzableitstrom-Messung

Die Messung wird in Kapitel **5.2.4 Ersatzableitstrom** beschrieben.

Aus Sicherheitsgründen werden andere Prüfungen nicht durchgeführt, die wenn die Ersatzableitstrom-Prüfung fehlschlägt oder ausgelassen wurde.

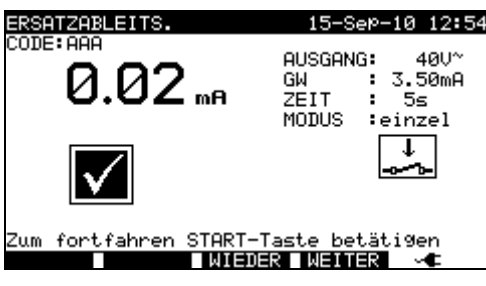

Menü Ersatzableitstrom-Prüfung

Tasten:

| START                | Startet die Ersatzableitstrom-Messung.                                                          |
|----------------------|-------------------------------------------------------------------------------------------------|
|                      | Fährt mit der nächsten Ersatzableitstrom-Messung (nur im kontinu-<br>ierlichen Messmodus) fort. |
|                      | Fährt mit der nächsten Autotestsequenz-Messung (nur Einzel-<br>Messmodus) fort.                 |
| ENTER<br>(EINGABE)   | Fährt mit der nächsten Autotestsequenz-Messung (nur im kontinu-<br>ierlichen Messmodus) fort.   |
| WIEDERHÓLEN<br>(F3)  | Wiederholt die Ersatzableitstrom-Messung.                                                       |
| ÜBÉRSPRINGEN<br>(F4) | Überspringt die Ersatzableitstrom-Messung.                                                      |

## 6.5.6 Ersatzableitstrom – Messung mit S-Sonde

Die Messung wird im Kapitel **5.2.5** Ersatzableitstrom – Messung mit S-Sonde beschrieben.

Aus Sicherheitsgründen werden andere Prüfungen nicht durchgeführt, die wenn die Ersatzableitstrom-Prüfung fehlschlägt oder ausgelassen wurde.

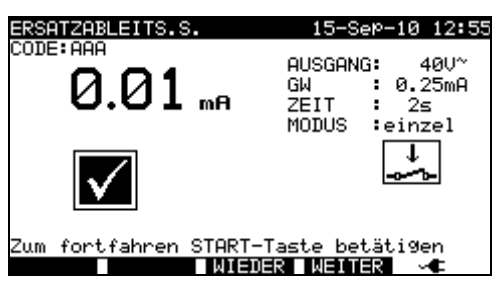

Menü Ersatzableitstrom Messung mit S-Sonde

| Tasten:<br><b>START</b> | Startet die Ersatzableitstrom-Messung mit S-Sonde.                                                     |
|-------------------------|----------------------------------------------------------------------------------------------------|
|                         | Fährt mit der nächsten Ersatzableitstrom-Messung mit S-Sonde (nur im kontinuierlichen Messmodus) fort. |
|                         | Fährt mit der nächsten Autotestsequenz-Messung (nur Einzel-Messmodus) fort.                            |
| ENTER<br>(EINGABE)      | Fährt mit der nächsten Autotestsequenz-Messung (nur im kontinu-<br>ierlichen Messmodus) fort.          |
| WIEDERHÓLEN<br>(F3)     | Wiederholt die Ersatzableitstrom-Messung mit S-Sonde.                                                  |
| ÜBERSPRINGEN<br>(F4)    | Überspringt die Ersatzableitstrom-Messung mit S-Sonde.                                                 |

## 6.5.7 Differenzableitstrom

Die Messung wird in Kapitel 5.2.6 Differenzableitstrom beschrieben.

Aus Sicherheitsgründen werden andere Tests nicht durchgeführt, wenn die Differenzableitstrom-Prüfung nicht bestanden oder ausgelassen wurde.

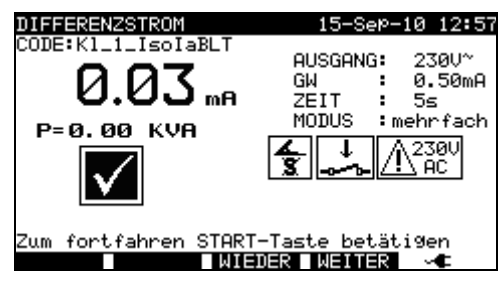

Menü Ableitstromprüfung

| Tasten:              |                                                                                           |
|----------------------|-------------------------------------------------------------------------------------------|
| START                | Startet die Ableitstrom-Messung.                                                          |
|                      | Fährt mit der nächsten Ableitstrom-Messung (nur im kontinuierli-<br>chen Messmodus) fort. |
|                      | Fährt mit der nächsten Autotestsequenz-Messung (nur Einzel-<br>Messmodus) fort.           |
| ENTER                | Fährt mit der nächsten Autotestseguenz-Messung (nur im kontinu-                           |
| (EINGABE)            | ierlichen Messmodus) fort.                                                                |
| WIEDERHÖLEN          | Wiederholt die Ableitstrom-Messung.                                                       |
| (F3)                 |                                                                                           |
| ÜBERSPRINGEN<br>(F4) | Überspringt die Ableitstrom-Messung.                                                      |

## 6.5.8 Berührungsableitstrom-Messung

Die Messung wird in Kapitel 5.2.7 Berührungsableitstrom beschrieben.

Aus Sicherheitsgründen werden andere Tests nicht durchgeführt, wenn die Berührungsableitstrom-Prüfung nicht bestanden oder ausgelassen wurde.

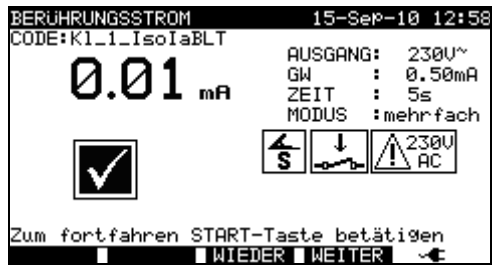

Menü Berührungsableitstrom-Prüfung

| Tasten:      |                                                                 |
|--------------|-----------------------------------------------------------------|
| START        | Startet die Berührungsableitstrom-Messung.                      |
|              | Fährt mit der nächsten Berührungsableitstrom-Messung (nur im    |
|              | kontinuierlichen Messmodus) fort.                               |
|              | Fährt mit der nächsten Autotestsequenz-Messung (nur Einzel-     |
|              | Messmodus) fort.                                                |
| ENTER        | Fährt mit der nächsten Autotestsequenz-Messung (nur im kontinu- |
| (EINGABE)    | ierlichen Messmodus) fort.                                      |
| WIEDERHÖLEN  | Wiederholt die Berührungsableitstrom-Messung.                   |
| (F3)         |                                                                 |
| ÜBERSPRINGEN | Überspringt die Berührungsableitstrom-Messung.                  |
| (F4)         |                                                                 |
| . ,          |                                                                 |

#### 6.5.9 **Polaritätstest**

Die Messung wird in Kapitel 5.2.8 Polaritätstest beschrieben.

Aus Sicherheitsgründen werden andere Tests nicht durchgeführt, wenn der Polaritätstest nicht bestanden oder ausgelassen wurde.

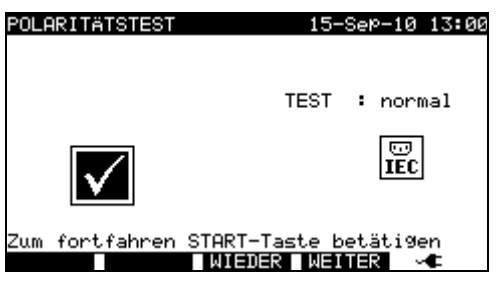

Menü Polaritätstest

Tasten: START

Startet den Polaritätstest. Fährt mit der nächsten Autotestsequenz-Messung fort. Wiederholt den Polaritätstest. WIEDERHOLEN ÜBERSPRINGEN Überspringt den Polaritätstest.

(F4)

(F3)

## 6.5.10 TRMS-Strommessung mit Stromzangenadapter

Die Messung wird im Kapitel 5.2.9 Stromzangenmessung beschrieben.

Aus Sicherheitsgründen werden andere Tests nicht durchgeführt, wenn die Stromzangen-Prüfung nicht bestanden oder ausgelassen wurde.

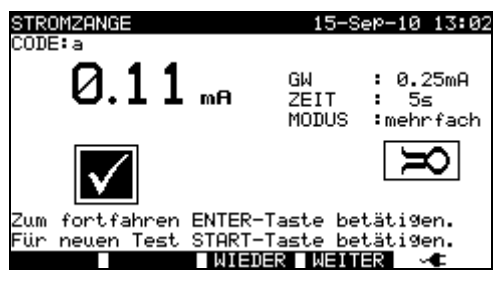

Menü Stromzange

Tasten:

| START        | Startet die TRMS-Strommessung.                                  |
|--------------|-----------------------------------------------------------------|
|              | Fährt mit der nächsten TRMS-Strommessung (nur im kontinuierli-  |
|              | chen Messmodus) fort.                                           |
|              | Fährt mit der nächsten Autotestsequenz-Messung (nur Einzel-     |
|              | Messmodus) fort.                                                |
| ENTER        | Fährt mit der nächsten Autotestsequenz-Messung (nur im kontinu- |
| (EINGABE)    | ierlichen Messmodus) fort.                                      |
| WIEDERHÖLEN  | Wiederholt die TRMS-Strommessung.                               |
| (F3)         |                                                                 |
| ÜBERSPRINGEN | Überspringt die TRMS-Strommessung.                              |
| (F4)         |                                                                 |

## 6.5.11 RCD/PRCD-Test

Die Fehlerstrom- (FI) Messung bzw. RCD-Prüfung (RCD, Residual Current Device) wird in Kapitel **5.2.10 RCD/PRCD-Test** beschrieben.

Aus Sicherheitsgründen werden andere Tests nicht durchgeführt, wenn der RCD-Test nicht bestanden oder ausgelassen wurde.

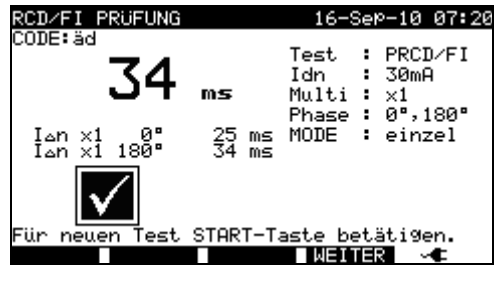

Menü RCD/FI-Prüfung

| Tasten:                     |                                                      |
|-----------------------------|------------------------------------------------------|
| START                       | Startet den RCD-Test.                                |
|                             | Fahrt mit der nachsten Autotestsequenz-Messung fort. |
| WIEDERHOLEN<br>(F3)         | Wiederholt den RCD-Test.                             |
| <b>ÜBERSPRINGEN</b><br>(F4) | Überspringt den RCD-Test.                            |

## 6.5.12 Leistung / Funktionsprüfung

Hauptzweck dieser Prüfung ist die Kontrolle der einwandfreien Funktion des Prüflings. Es können insbesondere folgende sicherheitsrelevante Punkte geprüft werden:

- Alle Hauptbetriebsmodi. Die Leistungsprüfung ist bei dieser Prüfung sinnvoll.
- Mechanischer Betrieb (Motore, rotierende Teile)
- Sicherheitsrelevante Funktionen (Alarme, Schalter etc.)

Ein Vermerk BESTANDEN (PASS) / FEHLGESCHLAGEN (FAIL) kann manuell angebracht werden.

Die Leistungsmessung kann optional ausgeführt und das Ergebnis auch gespeichert werden. Die Leistungsmessung ist in Kapitel **5.2.11 Leistungs- / Funktionsprüfung** beschrieben.

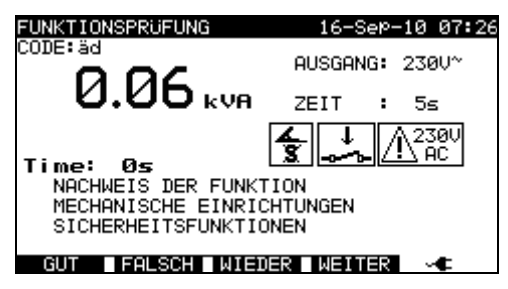

Leistungs-/Funktionsprüfung

Tasten:

| START                         | Startet die LEISTUNGSprüfung (optional).<br>Fährt mit der nächsten Autotestsequenz-Messung fort. |
|-------------------------------|--------------------------------------------------------------------------------------------------|
| BESTANDEN<br>(PASS) (F1)      | Schreibt einen manuellen Vermerk und beendet den Autotest.                                       |
| FEHLGESCHLAGEN<br>(FAIL) (F2) | Schreibt einen manuellen Vermerk und beendet die Autotestse-<br>quenz.                           |
| WIEDERHOLEN (F3)              | Wiederholt den Funktions-/Leistungstest.                                                         |
| ÜBERSPRINGEN<br>(F4)          | Überspringt den Leistungs-/Funktionstest.                                                        |

## 7 Mit Autotestergebnissen arbeiten

Nach dem Abschluss einer Autotestsequenz können Messergebnisse:

- im Flash-Speicher des Instruments gespeichert werden; Zuvor können sie betrachtet und bearbeitet werden; weitere Informationen in Kapitel **7.1 Speichern von Autotest-Ergebnissen**;
- an einen PC oder als Bericht an einen seriellen Drucker gesendet werden; Weitere Informationen im Kapitel **7.4 Ergebnisse übertragen und drucken**.
- Prüflings-Etiketten können ausgedruckt werden. Weitere Informationen im Kapitel **7.4 Ergebnisse übertragen und drucken**.

## 7.1 Autotestsequenzen speichern

Nach Abschluss einer Autotestsequenz wird das Menü *Messergebnis speichern* angezeigt.

Folgende Daten können zu den Prüfergebnissen beim Speichern hinzugefügt werden:

- Nummer und Name des Geräts,
- Prüf-Standort und -stelle,
- Nächste Prüfung,
- Reparaturcode,
- Kommentare.

| MESSERGEBNISS SPEICHERN 16-Sep-10 07:35<br>Ta | MESSERGEBNISS SPEICHERN 16-Sep-10 07:35 |
|-----------------------------------------------|-----------------------------------------|
| PRÜFLING No.: MI 3321                         | PRÜFLING No.: MI 3321                   |
| OBJEKT : METREL                               | OBJEKT : METREL                         |
| STELLE : ROOM 1                               | STELLE : ROOM 1                         |
| BENUTZER: BLAZ GODINA                         | BENUTZER: BLAZ GODINA                   |
| PRÜFLINGSNAME: INSTRUMENT                     | PRÜFLINGSNAME: INSTRUMENT               |
| NÄCHSTE PRÜFUNG:2                             | NÄCHSTE PRÜFUNG:2                       |
| REPARATUR CODE: 1                             | REPARATUR CODE: 1                       |
| KOMMENTARE:OK                                 | KOMMENTARE:0K                           |
| SPEICH ENTE ANSICHT                           | SPEICH ENTF ANSICHT LISTE 🔍             |

Menüs zum Speichern der Messergebnisse

Tasten:

| AIV                   | Das Element wählen.                                      |
|-----------------------|----------------------------------------------------------|
| < I >, Alphanumerisch | Daten bearbeiten                                         |
| SPEICHERN (E1)        | Speichert Messergebnisse und kehrt zum letzten Autotest- |
|                       | Menü zurück.                                             |
| ZURÜCK (F2)           | Änderungen widerrufen.                                   |
| ANSICHT (F3)          | Betrachten der Messergebnisse, s. Kapitel 6.3.3 Verglei- |
|                       | chen von results                                         |
| LISTE (F4)            | Liefert vordefinierte Namen für gewähltes Feld.          |
| ESC                   | Kehrt zum Hauptmenü zurück.                              |

Eingabefelder für Prüflings-Daten:

| Feld      | Länge* | Anmerkung   |           |      |          |       |       |           |
|-----------|--------|-------------|-----------|------|----------|-------|-------|-----------|
| GERÄT Nr. | 12ASN  | Nummerncod  | e Gerät.  | Kann | auch via | a Bar | code- | Lesegerät |
|           |        | eingescannt | werden,   | S.   | Kapitel  | 6.4   | Mit   | Barcode-  |
|           |        | Lesegeraten | arbeiten. |      |          |       |       |           |

| Prüf-Standort        | 15ASN       | Name des Prüf-Standorts. Kann auch aus der Liste der 100 vordefinierten Namen selektiert werden. <i>4.2.5.3 Untermenü Prüf-Standorte</i> |
|----------------------|-------------|----------------------------------------------------------------------------------------------------|
| Prüfstelle           | 15ASN       | Name der Prüfstelle. Kann auch aus der Liste der 100 vordefinierten Namen selektiert werden. 4.2.5.4 Untermenü Prüfstellen               |
| GERÄTENAME           | 15ASN       | Name des Prüflings. Kann auch aus der Liste der 100 vordefinierten Namen selektiert werden, s. <i>4.2.5.2 Untermenü Geräte</i> .         |
| Nächste<br>Prüfung   | 2N          | Nächste Prüfung in Monaten                                                                                                    |
| Reparaturcode        | 20ASN       |                                                                                                    |
| Kommentare           | 25ASN       |                                                                                                    |
| * Länge jet wie feld | at definied |                                                                                                    |

 \* Länge ist wie folgt definiert:
 N Zahlenwerte (numerische Zeichen), ASN alphanumerisch oder Sonderzeichen.

Alle den Autotest-Ergebnissen hinzugefügte Parameter bieten generell eine Möglichkeit, dupliziert oder leer abgespeichert zu werden. Auch kann die Gerät-Nummer automatisch hochgezählt werden, wenn eine neue Autotestsequenz abgeschlossen wird. Detaillierte Beschreibung, s. Kapitel *4.2.8.6 Geräte-Einstellungen*.

#### Hinweise:

- □ Auch Datum und Zeit werden automatisch den gespeicherten Ergebnissen hinzugefügt.
- Die Autotestergebnisse können nicht gespeichert werden, wenn das Feld Geräte-Nr. leer ist.
- □ Das Feld **Benutzer** kann nicht editiert werden (dieser muss aus dem Menü Benutzer / Gerätedaten des Instruments) selektiert werden.

## 7.2 Ergebnisse aufrufen

Im Hauptmenü *Abrufen / Löschen / Senden Speicher* mit den Tasten ∧ und ∨ wählen und mit ENTER bestätigen. Das Menü *Speicher-Suche* wird angezeigt.

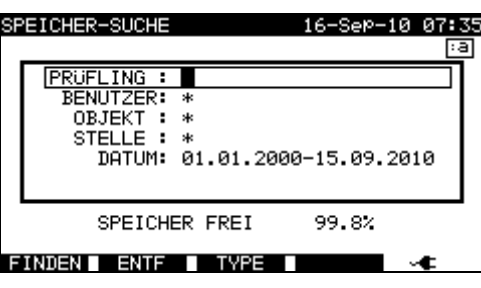

Menüs Ergebnissuche

Die Suche nach gespeicherten Resultaten kann wie folgt eingegrenzt werden:

- Prüflings-Nummer,
- Prüf-Standort,
- Prüfstelle (Ort),
- Datum von und Datum bis,
- Benutzer.

Mithilfe der Cursortasten 🔺 und 🖌 den Filter auswählen, den Sie bearbeiten möchten.

| lasten:               |                                                                    |
|-----------------------|--------------------------------------------------------------------|
| AIV                   | Parameterzeile wählen.                                             |
| ✓ I >, Alphanumerisch | Parameterzeile bearbeiten.                                         |
| FINDEN (F1)           | Startet die Suche, nachdem die Filter korrekt eingerichtet wurden. |
| ZURÜCK (F2)           | Letzte Änderung zurücknehmen.                                      |
| <b>TYP</b> (F3)       | Parameterzeilen wählen.                                            |
| ESC                   | Kehrt zum Hauptmenü zurück.                                        |

Hinweise

- □ Zum Ändern des gewählten Parameterzeilentyps die Funktionstaste TYP (F3) drücken, um den »Parametertyp« zu markieren (z. B. DUT Prüfling). Mit den Tasten und > kann nun der Parametertyp geändert werden; mit der ENTER-Taste kann die Auswahl bestätigt werden. Sobald die Parametertypen eingestellt sind, können die zum Filtern der Ergebnisse erforderlichen Daten eingegeben werden. Filterinformationen können über die alphanumerischen Tasten oder, bei einigen Filterfeldern (wie beim Feld Benutzer), aus einer vordefinierten Liste mithilfe der Funktionstaste F4 selektiert werden. Die Prüflings-Nummer kann auch mithilfe eines Barcode-Lesegeräts eingelesen werden, s. Kapitel 6.4 Mit Barcode-Lesegerät arbeiten.
- Durch Eingabe eines »\*« (Umschalt + "2") in ein Feld wird die Suche im zugehörigen Filterfeld unterbunden. Bei der Suche werden die Daten dieses Parameters infolgedessen vom Instrument ignoriert und es werden alle Prüflinge gesucht, die den in den übrigen Feldern angegebenen Daten entsprechen.

□ Zum Durchsuchen aller gespeicherter Daten einen »\*« in Alle Felder eingeben (Ausnahme: DATUM, hier müssen die korrekten Datumsangaben für von und bis Datum eingegeben werden).

Nachdem die Suchkriterien korrekt eingestellt wurden, kann die Suche durch Betätigen der Funktionstaste **F1** durchgeführt werden. Wenn die Suchkriterien korrekt eingestellt wurden und der Prüfling im Speicher der Einheit existiert, wird das Menü *Ergebnisse aufrufen* angezeigt.

Bei Aufrufen der gespeicherten Ergebnisse zeigt das Instrument ein Balkendiagramm und einen Verhältniswert (gefundene / gespeicherte Dateien) an. So bedeutet 7/11, dass 7 von 11 möglichen im Flash-Speicher gespeicherten Dateien die Filterkriterien erfüllen.

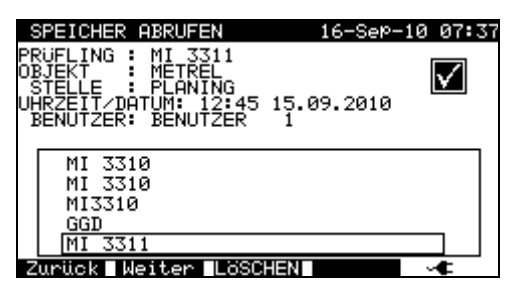

Menü Speicher abrufen

Sobald die Prüflinge gefunden sind, können die Cursortasten ▲ und ¥ und die Funktionstasten **F1** und **F2** zum Navigieren durch die Liste der Prüflinge verwendet werden.

Weitere Informationen zu einem Prüfling können durch Drücken der **ENTER**-Taste für den entsprechenden Prüfling angezeigt werden. Innerhalb dieser Informationen kann mit den Funktionstasten **F1** und **F2** navigiert werden.

| \$ | SPEICHER                                                             | ABRUFEN                                                            | 16-Se                                         | e⊳–10 07:37                                                 |
|----|----------------------------------------------------------------------|--------------------------------------------------------------------|-----------------------------------------------|-------------------------------------------------------------|
|    | RUFLING<br>BJEKT<br>STELLE<br>BENUTZER:                              | MI 3310<br>METREL<br>MARCETING<br>Blaz Godina                      | 9                                             | $\checkmark$                                                |
| ME | ESS-FUN.                                                             | PARAMETER                                                          | GRWT.                                         | RESULT. S                                                   |
| t  | SICHTPRÜ<br>SCHUTZLE<br>ISOLATIO<br>ISOLATIO<br>DIFF.STR<br>Berü. St | FUNG<br>ITER 200mA~<br>N 500V=<br>N 500V=<br>0M 230V~<br>rom 230V~ | 0.300<br>0.30M0<br>2.00M0<br>3.50mA<br>0.50mA | 0.000<br>>199.9MQ<br>>19.99MQ<br>0.01mA<br>0.00mA<br>0.00mA |
|    | . Mi                                                                 | eiter 🛛                                                            |                                               | - ⊶⊂                                                        |

Menü Ergebnisse betrachten

Mit der **ESC**-Taste kann zum Menü **Speicher abrufen** bzw. **Speicher-Suche** zurückgekehrt werden.

Mit dem Menü **Speicher abrufen** können gespeicherte Daten an einen PC und seriellen Drucker übertragen bzw. aus dem Speicher gelöscht werden. Weitere Informationen, s. Kapitel 7.4 Ergebnisse übertragen und drucken sowie 7.3 Ergebnisse löschen.

## 7.3 Ergebnisse löschen

Gespeicherte Autotestergebnisse können auch aus dem Speicher gelöscht werden.

Das Menü **Speicher abrufen / löschen / senden** öffnen. Die Ergebnisse, die gelöscht werden sollen aufrufen (weitere Informationen s. Kapitel 7.2 *Ergebnisse abrufen*). Im Menü **Speicher abrufen** die Funktionstaste **F3** drücken. Das Menü **Löschen** wird angezeigt.

In diesem Menü können folgende Aktionen durchgeführt werden.

LÖSCHEN: Löscht die zuletzt beim Drücken der Funktionstaste **F3** markierte einzelne Datei,

AUSGEWÄHLTE löscht alle Dateien, die die Suchkriterien erfüllen, aus dem Speicher LÖSCHEN: des Instruments,

ALLE entfernt alle gespeicherten Prüfdaten aus dem Instrument.

LÖSCHEN:

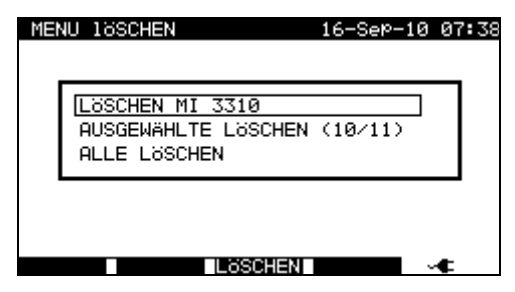

Menü Ergebnisse löschen

Tasten:

| AIV  | Die Löschoption wählen.                 |
|------|-----------------------------------------|
|      | Löscht die ausgewählten Ergebnisse.     |
| (гง) |                                         |
| ESC  | Kehrt zum Menü Speicher abrufen zurück. |

Löschaktivität mit der Taste F3 bestätigen. Nach dem Ausführen der gewählten Aktion kehrt das Instrument in das Menü **Speicher abrufen** zurück und akzeptiert den neuen Speicherzustand. Sollen die Ergebnisse nicht gelöscht werden, die ESC-Taste im Menü **Löschen** betätigen. Das Instrument kehrt ohne Änderungen vorzunehmen in das Menü **Speicher abrufen** zurück.

## 7.4 Ergebnisse übertragen und drucken

Das Instrument bietet folgende Möglichkeiten zum Übertragen der ausgewählte Ergebnisse oder der Auswahl auf:

- einen PC (zum Speichern bzw. für die spätere Verarbeitung gespeicherter Ergebnisse),
- einen seriellen Drucker zum schnellen Ausdrucken von Berichten,
- einen Etikettendrucker und
- ein RFID-Tag (nur ein Ergebnis).

Die Daten können mit den Geräten wie folgt verarbeitet werden:

- nach Abschluss einer Autotestsequenz oder
- nach Abruf gespeicherter Daten aus dem Speicher des Instruments.

Durch Betätigen der Funktionstaste **SENDEN** im Menü *Ergebnisse speichern* bzw. *Speicher abrufen*, wird das Menü *Ergebnisse senden* angezeigt.

| ERGEBNISSE SENDEN 16                                         | -SeP-10 07:38                                                                                   | ERGEBNISSE SENDEN 16-Sep-10 07:39                            |
|--------------------------------------------------------------|-------------------------------------------------------------------------------------------------|--------------------------------------------------------------|
| SENDEN AN :                                                  |                                                                                                 | SENDEN AN :                                                  |
| PC<br>SERIENDRUCKER<br>BARCODEDRUCKER<br>TAG LESER/SCHREIBER |                                                                                                 | PC<br>SERIENDRUCKER<br>BARCODEDRUCKER<br>TAG LESER/SCHREIBER |
| RS 232 BAUD RATE:115200<br>SENDEFORMAT: METREL+              |                                                                                                 | SCHNITTSTELLE: PC / DRUCKER<br>BERICHT DRUCKEN:XON/XOFF      |
| BAUD COM AN. SENDEN SE                                       | ND.A 🛁                                                                                          | EINST. SENDEN SEND.A 🔫                                       |
| Senden an P                                                  | С                                                                                               | Senden an seriellen Drucker                                  |
|                                                              | ERGEBNISSE SENDEN                                                                               | 16-Sep-10 07:39                                              |
|                                                              | SENDEN AN :                                                                                     |                                                              |
|                                                              | PC<br>SERIENDRUCKER<br>[BARCODEDRUCKER<br>TAG LESER/SCHRE<br>DRUCKER: ONEIL<br>SCHNITTSTELLE: P | IBER<br>C / DRUCKER                                          |

Senden an Barcode-Drucker

| Menüs    | Frae | hnisse | senden  |
|----------|------|--------|---------|
| IVIEITUS | LIYE | nuisse | SELIGEL |

| Tasten:                     |                                                                        |  |  |
|-----------------------------|------------------------------------------------------------------------|--|--|
| AIV                         | Aktivität wählen.                                                      |  |  |
| ESC                         | Kehrt zum Menü Speicher abrufen zurück.                                |  |  |
| SENDEN (F3)                 | Sendet nur das gewählte Ergebnis an das gewählte Gerät.                |  |  |
| ALLE                        | Sendet die gefilterten Ergebnisse (s. Kapitel 7.2 Ergebnisse abrufen)  |  |  |
| SENDEN (F4)                 | an das gewählte Gerät.                                                 |  |  |
| Senden an PC                |                                                                        |  |  |
| BAUD (F1)                   | Öffnet das Menü zur Einstellung der Baudrate, s. Kapitel 4.2.8.8 Kom-  |  |  |
|                             | munikationseinstellungen.                                              |  |  |
| COMM (F2)                   | Öffnet das Menü zur Schnittstellenauswahl (RS232, USB oder Blue-       |  |  |
|                             | tooth), s. Kapitel 4.2.8.8 Kommunikationseinstellungen                 |  |  |
| Senden an seriellen Drucker |                                                                        |  |  |
| EINST (F2)                  | Wählt die Handshake-Steuerung der Datenübertragung mit dem seriel-     |  |  |
|                             | len Drucker.                                                           |  |  |
| Senden an Barcode-Drucker   |                                                                        |  |  |
| <b>TAG1</b> (F2)            | Erzeugt ein oder zwei Etikettenausdrucke je gespeichertes Ergebnis,    |  |  |
| oder                        | z. B. für Geräte allein (TAG1) oder Geräte inkl. deren Versorgungslei- |  |  |
| <b>TAG2</b> (F2)            | tungen (TAG2).                                                         |  |  |

#### Senden an seriellen Drucker

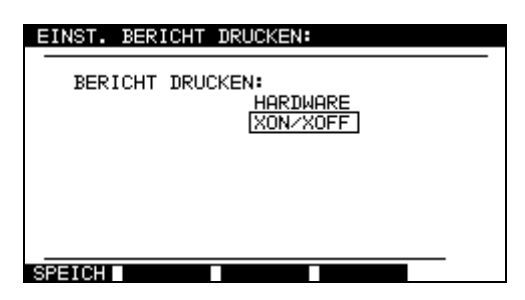

Handshake-Steuerung der Datenübertragung mit dem seriellen Drucker.

Tasten:

| AIV               | Die Option wählen.                              |  |
|-------------------|-------------------------------------------------|--|
| SPEICHERN<br>(F1) | Akzeptiert die gewählte Option.                 |  |
| ESC               | Kehrt zum Menü <i>Ergebnisse senden</i> zurück. |  |

| METREL<br>Prüflabor<br>Horjul, Slowenien                                                                                                    | PRINT HEDER :<br>2ND LINE<br>LAST HEADER                                                                                                    | FOR MPL TESTING<br>LINE                                                                                                    |
|----------------------------------------------------------------------------------------------------|----------------------------------------------------------------------------------------------------|----------------------------------------------------------------------------------------------------|
| GERÄT 11072010<br>PRÜF-STANDORT METREL<br>PRÜFSTELLE BÜRO 1<br>ZEIT/DATUM 09:31 11-JUL-2008<br>BENUTZER TOMAZ<br>ERGEBNIS: BESTANDEN (PASS)                                                                                                    | DEVICE<br>TEST SITE<br>LOCATION<br>TIME/DATE<br>USER<br>RESULT:<br>                                                                                                    | planchaMPL<br>BUILDING 1<br>ROOM 1<br>14:00 24-APR-2009<br>PJOTR<br>PASS                                                                                                    |
| SICHTPRÜF. BESTANDEN (PASS)<br>ERDUNG It: 10 A~ Rlim: 0,10 Ohm<br>1. R = 0.03 Ohm BESTANDEN<br>ISOLATION Ut: 500 V Rlim: 1,00 MOhm<br>1. R = 178.9 MOhm BESTANDEN<br>ABLEITSTROM Ut: 230 V~ Ilim: 0,75 mA<br>1. R = 0.23 Ohm BESTANDEN<br>LEISTUNG<br>1. R = 2.01 Ohm BESTANDEN<br>GERÄTENAME: APP 1<br>NÄCHSTE PRÜFUNG: 11/07/2009<br>REPARATURCODE: 021268505<br>KOMMENTARE: - | EARTH BOND<br>1. R =<br>INSULATION<br>1. R =<br>INSULATION S<br>1. R =<br>SUB LEAKAGE<br>1. I =<br>SUB LEAKAGE<br>1. I =<br>DEVICE NAME<br>RETEST PERIO<br>REPAIRING CON<br>COMMENTS:VSE | It:200mA~ Rlim: 1.00 Ohm<br>0.71 Ohm PASS<br>Ut: 500V Rlim: 0.30 MOhm<br>>199.9 MOhm PASS<br>Ut: 500V Rlim: 1.00 MOh<br>>19.9 MOhm PASS<br>Ut: 40V~ Ilim: 4.50 mA<br>0.02 mA PASS<br>Ut: 40V~ Ilim: 0.50 mA<br>0.01 mA PASS<br>: plancha MPL 001<br>D : 24/04/2010<br>DE: plancha<br>OK |
|                                                                                                    |                                                                                                    |                                                                                                    |

ENDE DATEN

END OF DATA

An seriellen Drucker ausgegebene Beispieldaten

#### Hinweise:

- □ Für das Arbeiten mit seriellen Druckern ist die Baudrate standardmäßig mit 9600 bps eingestellt.
- Die Software-Übertragung nutzt XON (CTRL-Q) und XOFF (CTRL-S) Zeichen.
- Die Hardware-Übertragung nutzt DTR Zeilen.

## 7.4.1 Senden an Barcode-Drucker

Detaillierte Informationen zu Barcode-Systemen im Zusammenhang mit dem Drucken von Barcode-Etiketten s. Kapitel *4.2.8.6 Geräte-Einstellungen* und **Anhang B**.

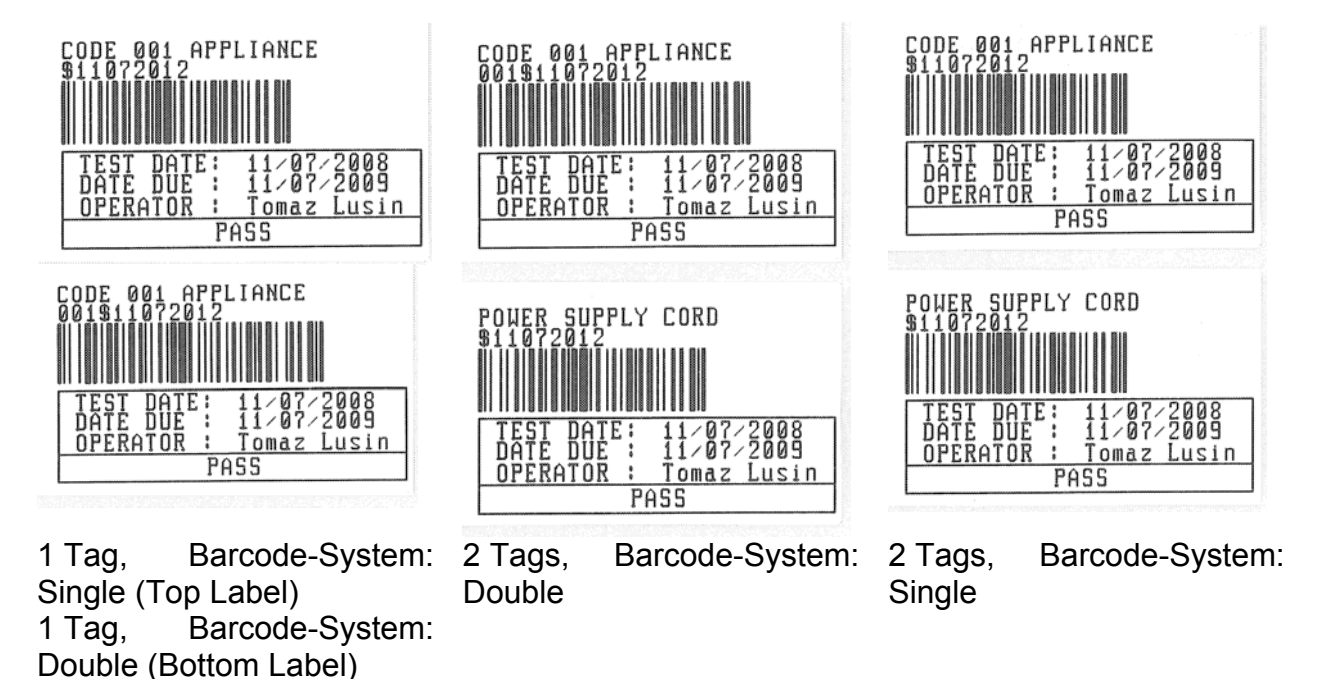

Beispiele Prüflings-Etiketten

## 7.5 Daten übertragen

Autotests und Ergebnisse können von der PC-Software über das Menü **Daten übertragen** (Daten aufladen) in das Instrument übertragen werden. Zudem können die folgenden Elemente können vom Instrument auf den PC übertragen und mit der PC-Software editiert bzw. erstellt und anschließend wieder auf das Instrument übertragen werden:

- Benutzer,
- Prüflinge,
- Prüf-Standorte,
- Prüfstellen.

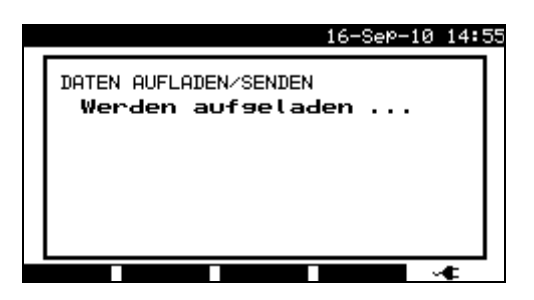

Menü Testdaten übertragen (Daten aufladen/senden)

Bei der Datenübertragung vom PC zum Instrument wird der Übertragungsstatus angezeigt.

Mit der ESC-Taste kehrt das Instrument zum *Hauptmenü* zurück.

Weitere Informationen zur Datenübertragung, s. Hilfemenüs der PC-Software PATLink PRO.

## 8 Wartung

## 8.1 Periodische Kalibrierung

Zur Einhaltung der in diesem Handbuch angegebenen technischen Daten ist es wichtig, alle Messinstrumente regelmäßig zu kalibrieren. Es wird die jährliche Kalibrierung empfohlen. Die Kalibrierung darf nur von autorisierten Technikern vorgenommen werden.

## 8.2 Sicherungen

Es gibt zwei Sicherungen, die unter der linken Anschlussplatte untergebracht sind:

F1 = F2 = T 16 A / 250 V ( $32 \times 6,3$  mm): für den Schutz des Instruments. Wenn das Instrument nach Anschluss der Netzspannung nicht reagiert, das Instrument vom Stromnetz und Zubehör trennen und diese Sicherungen prüfen. Zur Position der Sicherungen, s. Kapitel *2.2 Anschlussplatte*.

#### Warnung!

- Das Instrument vor dem Öffnen und Ersetzen der Sicherungen von allem Zubehör und von der Stromversorgung trennen.
- Durchgebrannte Sicherungen durch Sicherungen des gleichen Typs ersetzen.

## 8.3 Service

Für Garantie- und sonstige Reparaturen wenden Sie sich bitte an Ihren Lieferanten.

Das Öffnen des Instruments SigmaGT durch nicht autorisierte Personen ist untersagt. Es gibt keinerlei Teile, die vom Benutzer ersetzt werden können.

## 8.4 Reinigung

Zur Reinigung der Geräteoberfläche es SigmaGT ist ein weiches Tuch zu benutzen, das leicht mit Seifenwasser oder Alkohol angefeuchtet ist. Das Gerät ist danach vor der Benutzung vollständig abtrocknen zu lassen.

#### Hinweise:

- □ Keine auf Basis von Benzin oder Kohlenwasserstoffen verwenden!
- □ Keine Reinigungsflüssigkeit über das Instrument schütten!

## 9 Instrument und Zubehör

#### Standardausrüstung des Instruments MI 3310 SigmaGT

- Instrument MI 3310 SigmaGT
- Kleine gepolsterte Tragetasche
- Netzkabel 16 A
- Prüfkabel (schwarz)
- Prüfspitzen (schwarz)
- Krokodilklemme (schwarz)
- IEC Pr
  üfkabel, 2 m
- PC Software PATLink PRO mit RS232- und USB-Kabel
- Bedienungsanleitung
- Kurzanleitung
- Konformitätserklärung
- Produktionsdatumsnachweis
- 6 wiederaufladbare Ni-MH-Batterien (Size C, Babyzellen)

#### Optionales Zubehör

Im beigefügten Informationsblatt befindet sich eine Liste des optional auf Anfrage bei Ihrem Händler erhältlichen Zubehörs.

### Standardausrüstung des Instruments MI 3310A SigmaGT

- Instrument MI 3310A SigmaGT (mit Bluetooth)
- Kleine gepolsterte Tragetasche
- Netzkabel 16 A
- 3 Prüfkabel (braun, grün, schwarz)
- 3 Prüfkabel (braun, grün, schwarz)
- 3 Krokodilklemmen (braun, grün, schwarz)
- IEC Pr
  üfkabel, 2 m
- PC Software PATLink PRO mit RS232- und USB-Kabel
- Bedienungsanleitung
- Kurzanleitung
- Konformitätserklärung
- Produktionsdatumsnachweis
- 6 wiederaufladbare Ni-MH-Batterien (Size C, Babyzellen)

#### Optionales Zubehör

Im beigefügten Informationsblatt befindet sich eine Liste des optional auf Anfrage bei Ihrem Händler erhältlichen Zubehörs.

## A Anhang A – Vorprogrammierte Autotests

### Vorprogrammierte Autotestsequenzen

| No. | Name         | Beschreibung                                                                |
|-----|--------------|-----------------------------------------------------------------------------|
|     |              | Prüfung nach VDE 0701-0702.                                                 |
| 1   | Cl_1_lso     | Gerät der Klasse I (Class I).                                               |
|     |              | Isolationswiderstands- und Ersatzableitstrom-Messung sind gewählt.          |
|     |              | Prüfung nach VDE 0701-0702.                                                 |
|     |              | Gerät der Klasse I (Class I) mit isolierten zugänglichen leitfähigen        |
| 2   | CI1_ISO_BLI  | Teilen.                                                                     |
|     |              | Isolationswiderstands- und Ersatzableitstrom-Messung sind gewählt.          |
|     |              | Prüfung nach VDE 0701-0702.                                                 |
| 3   | Cl_1_la      | Gerät der Klasse I (Class I).                                               |
|     |              | Differenzableitstrom-Messung ist gewählt.                                   |
|     |              | Prüfung nach VDE 0701-0702.                                                 |
|     |              | Gerät der Klasse I (Class I) mit isolierten zugänglichen leitfähigen        |
| 4   | CI 1 la BLT  | Teilen.                                                                     |
|     |              | Differenzableitstrom- und Berührungsableitstrom-Messung sind                |
|     |              | gewählt.                                                                    |
|     |              | Prüfung nach VDE 0701-0702.                                                 |
| _   | Cl_2_lso     | Gerät der Klasse II (Class II) mit isolierten zugänglichen leitfähigen      |
| 5   |              | Teilen.                                                                     |
|     |              | Isolationswiderstands- und Ersatzableitstrom-Messung sind gewählt.          |
|     |              | Prüfung nach VDE 0701-0702.                                                 |
| 6   | Cl_2_lbs     | Gerät der Klasse II (Class I).                                              |
|     |              | Berührungsableitstrom-Messung ist gewählt.                                  |
|     |              | Prüfung nach VDE 0701-0702.                                                 |
| 7   | Cl_1_lsola   | Gerät der Klasse I (Class I).                                               |
|     |              | Isolationswiderstands- und Differenzableitstrom-Messung sind gewählt.       |
|     |              | Prüfung nach VDE 0701-0702.                                                 |
|     | CI1_IsoIaBLT | Gerät der Klasse I (Class I) mit isolierten zugänglichen leitfähigen        |
| 8   |              | Teilen.                                                                     |
|     |              | Isolationswiderstand-, Differenzableitstrom- und Berührungsableit-          |
|     |              | strom-Messungen sind gewählt.                                               |
|     |              | Prüfung nach VDE 0701-0702.                                                 |
|     | Cl_2_lsolbs  | Gerät der Klasse II (Class II) mit isolierten zugänglichen leitfähigen      |
| 9   |              | Teilen.                                                                     |
|     |              | Isolationswiderstands- und Berührungsableitstrom-Messung sind               |
|     |              | gewählt.                                                                    |
| 10  | CI 2         | Prüfung nach VDE 0701-0702.                                                 |
| 10  |              | Gerät der Klasse II (Class II) ohne isolierte zugängliche leitfähige Teile. |
| 11  |              | Prüfung nach VDE 0701-0702.                                                 |
|     | Cl_3_lso     | Gerät der Klasse II (Class II) mit isolierten zugänglichen leitfähigen      |
|     |              | Teilen.                                                                     |
| 12  |              | Prüfung nach VDE 0701-0702.                                                 |
|     | 0_3          | Gerät der Klasse II (Class II) ohne isolierte zugängliche leitfähige Teile. |
### Tabelle der vorprogrammierte Autotestsequenzen

| Autotest-Kurzcode              |           | 01       | 02           | 03      | 04                      |
|--------------------------------|-----------|----------|--------------|---------|-------------------------|
|                                |           | Cl_1_lso | CI1_Iso_BLT  | Cl_1_la | CI_1_Ia_BLT             |
| Sichtprüfung                   |           | N        | $\mathbf{V}$ | N       | $\mathbf{\overline{N}}$ |
|                                | Ausgang   | 200 mA   | 200 mA       | 200 mA  | 200 mA                  |
| Schutzleiterwiderstandsprüfung | Grenzwert | 0.30 Ω   | 0.30 Ω       | 0.30 Ω  | 0.30 Ω                  |
|                                | Zeit      | 5 s      | 5 s          | 5 s     | 5 s                     |
|                                | Ausgang   | 500 V    | 500 V        | ×       | X                       |
| Isolation                      | Grenzwert | 1,00 MΩ  | 1,00 MΩ      | X       | X                       |
|                                | Zeit      | 5 s      | 5 s          | ×       | X                       |
|                                | Ausgang   | ×        | 500 V        | ×       | X                       |
| Isolation (Sonde)              | Grenzwert | ×        | 2,00 MΩ      | X       | X                       |
|                                | Zeit      | ×        | 5 s          | ×       | ×                       |
|                                | Ausgang   | 40 V     | 40 V         | ×       | X                       |
| Ersatzableitstrom              | Grenzwert | 3,50 mA  | 3,50 mA      | ×       | ×                       |
|                                | Zeit      | 5 s      | 5 s          | ×       | ×                       |
|                                | Ausgang   | ×        | 40 V         | ×       | ×                       |
| Ersatzableitstrom (Sonde)      | Grenzwert | ×        | 0,50 mA      | ×       | ×                       |
|                                | Zeit      | ×        | 5 s          | ×       | ×                       |
|                                | Ausgang   | ×        | ×            | 230 V   | 230 V                   |
| Differenzableitstrom           | Grenzwert | ×        | ×            | 3,50 mA | 3,50 mA                 |
|                                | Zeit      | ×        | ×            | 180 s   | 180 s                   |
|                                | Ausgang   | ×        | ×            | ×       | 230 V                   |
| Berührungsableitstrom          | Grenzwert | ×        | ×            | ×       | 0,50 mA                 |
|                                | Zeit      | ×        | ×            | ×       | 180 s                   |
|                                | Ausgang   | 230 V    | 230 V        | 230 V   | 230 V                   |
| Leistung                       | Grenzwert | ×        | ×            | ×       | ×                       |
|                                | Zeit      | 180 s    | 180 s        | 180 s   | 180 s                   |
|                                | Ausgang   | ×        | ×            | ×       | ×                       |
| TRMS-Klemmenstrom              | Grenzwert | ×        | ×            | ×       | ×                       |
|                                | Zeit      | ×        | ×            | ×       | ×                       |
| Polaritätstest                 |           | X        | ×            | ×       | ×                       |

# Vorprogrammierte Autotestsequenzen-Tabelle (Fortsetzung)

| Autotest-Kurzcode              | Autotest-Kurzcode |              | 06           | 07         | 08           |
|--------------------------------|-------------------|--------------|--------------|------------|--------------|
|                                |                   | CI_2_lso     | CI_2_lbs     | CI_1_lsola | CI1_IsolaBLT |
| Sichtprüfung                   |                   | $\mathbf{V}$ | $\checkmark$ | V          | $\checkmark$ |
|                                | Ausgang           | ×            | x            | 200 mA     | 200 mA       |
| Schutzleiterwiderstandsprüfung | Grenzwert         | ×            | ×            | 0.30 Ω     | 0.30 Ω       |
|                                | Zeit              | ×            | ×            | 5 s        | 5 s          |
|                                | Ausgang           | ×            | ×            | 500 V      | 500 V        |
| Isolation                      | Grenzwert         | ×            | ×            | 1,00 MΩ    | 1,00 MΩ      |
|                                | Zeit              | ×            | ×            | 5 s        | 5 s          |
|                                | Ausgang           | 500 V        | ×            | ×          | 500 V        |
| Isolation (Sonde)              | Grenzwert         | 2,00 MΩ      | ×            | ×          | 2,00 MΩ      |
|                                | Zeit              | 5 s          | ×            | ×          | 5 s          |
|                                | Ausgang           | ×            | ×            | ×          | ×            |
| Ersatzableitstrom              | Grenzwert         | ×            | ×            | ×          | ×            |
|                                | Zeit              | ×            | ×            | ×          | ×            |
|                                | Ausgang           | 40 V         | ×            | ×          | ×            |
| Ersatzableitstrom (Sonde)      | Grenzwert         | 0,50 mA      | ×            | ×          | ×            |
|                                | Zeit              | 5 s          | ×            | X          | ×            |
|                                | Ausgang           | ×            | ×            | 230 V      | 230 V        |
| Differenzableitstrom           | Grenzwert         | ×            | ×            | 3,50 mA    | 3,50 mA      |
|                                | Zeit              | ×            | ×            | 180 s      | 180 s        |
|                                | Ausgang           | ×            | 230 V        | ×          | 230 V        |
| Berührungsableitstrom          | Grenzwert         | ×            | 0,50 mA      | ×          | 0,50 mA      |
|                                | Zeit              | ×            | 180 s        | ×          | 180 s        |
|                                | Ausgang           | 230 V        | 230 V        | 230 V      | 230 V        |
| Leistung                       | Grenzwert         | ×            | ×            | ×          | ×            |
|                                | Zeit              | 180 s        | 180 s        | 180 s      | 180 s        |
|                                | Ausgang           | ×            | ×            | ×          | ×            |
| TRMS-Klemmenstrom              | Grenzwert         | ×            | ×            | ×          | ×            |
|                                | Zeit              | ×            | ×            | ×          | ×            |
| Polaritätstest                 |                   | ×            | ×            | ×          | ×            |

# Vorprogrammierte Autotestsequenzen-Tabelle (Fortsetzung)

| Autotest-Kurzcode              |           | 09              | 10    | 11                               | 12                      |
|--------------------------------|-----------|-----------------|-------|----------------------------------|-------------------------|
|                                |           | Cl_2_lsolbs     | CI_2  | Cl_3_lso                         | CI_3                    |
| Sichtprüfung                   |           | $\square$       | V     | $\mathbf{\overline{\mathbf{V}}}$ | $\mathbf{\overline{A}}$ |
|                                | Ausgang   | ×               | ×     | x                                | X                       |
| Schutzleiterwiderstandsprüfung | Grenzwert | ×               | ×     | x                                | X                       |
|                                | Zeit      | ×               | ×     | ×                                | X                       |
|                                | Ausgang   | ×               | ×     | x                                | x                       |
| Isolation                      | Grenzwert | ×               | ×     | x                                | x                       |
|                                | Zeit      | ×               | ×     | x                                | X                       |
|                                | Ausgang   | 500 V           | ×     | 500 V                            | x                       |
| Isolation (Sonde)              | Grenzwert | <b>2,00 M</b> Ω | ×     | 0,250 MΩ                         | x                       |
|                                | Zeit      | 5 s             | ×     | 5 s                              | x                       |
|                                | Ausgang   | ×               | ×     | ×                                | ×                       |
| Ersatzableitstrom              | Grenzwert | ×               | ×     | x                                | x                       |
|                                | Zeit      | ×               | ×     | x                                | x                       |
|                                | Ausgang   | ×               | ×     | x                                | x                       |
| Ersatzableitstrom (Sonde)      | Grenzwert | ×               | ×     | X                                | X                       |
|                                | Zeit      | ×               | ×     | ×                                | ×                       |
|                                | Ausgang   | ×               | ×     | X                                | X                       |
| Differenzableitstrom           | Grenzwert | ×               | ×     | ×                                | ×                       |
|                                | Zeit      | ×               | ×     | ×                                | ×                       |
|                                | Ausgang   | 230 V           | ×     | ×                                | ×                       |
| Berührungsableitstrom          | Grenzwert | 0,50 mA         | ×     | ×                                | ×                       |
|                                | Zeit      | 180 s           | ×     | ×                                | ×                       |
|                                | Ausgang   | 230 V           | 230 V |                                  |                         |
| Leistung                       | Grenzwert | ×               | ×     | ×                                | ×                       |
|                                | Zeit      | 180 s           | 180 s | 180 s                            | 180 s                   |
|                                | Ausgang   | ×               | ×     | ×                                | X                       |
| TRMS-Klemmenstrom              | Grenzwert | ×               | ×     | ×                                | X                       |
|                                | Zeit      | ×               | ×     | ×                                | ×                       |
| Polaritätstest                 |           | ×               | ×     | x                                | X                       |

# METREL GmbH VDE Tester Prüftypkarte

| Code | Name und Bes | chreibung der Autotestsequenz                                                                                                    | Grenzwerte                                                                                                    | Barcode |
|------|--------------|----------------------------------------------------------------------------------------------------|----------------------------------------------------------------------------------------------------|---------|
| 01   | KI_1_lso     | Prüfung nach VDE.<br>Gerät der Klasse 1 (Class 1).<br>Isolationswiderstands- und Ersatzab-<br>leitstrom-Messungen sind anwendbar.                                                             | Schutzleiterwiderstandsprüfung:<br>0.30 Ω<br>Isolierung: 1,00 MΩ<br>Ersatzableitstrom: 3,50 mA                                                                         | A0 1    |
| 02   | KI1_Iso_BLT  | Prüfung nach VDE.<br>Gerät der Klasse 1 (Class 1) mit iso-<br>lierten zugänglichen induktiven Tei-<br>len.<br>Isolationswiderstands- und Ersatzab-<br>leitstrom-Messungen sind anwendbar.     | Schutzleiterwiderstandsprüfung:<br>0.30 Ω<br>Isolierung: 1,00 MΩ<br>Isolierung - S: 2,00 MΩ<br>Ersatzableitstrom: 3,50 mA<br>Ersatzableitstrom mit<br>S-Sonde: 0.50 mA | A0 2    |
| 03   | KI_1_la      | Prüfung nach VDE.<br>Gerät der Klasse 1 (Class 1).<br>Prüfung für Differenzstrom wird<br>eingestellt.                                                                                         | Schutzleiterwiderstandsprüfung:<br>0.30 Ω<br>Ableitstrom: 3,50 mA                                                                                                    | A0 3    |
| 04   | KI_1_Ia_BLT  | Prüfung nach VDE.<br>Gerät der Klasse 1 (Class 1) mit iso-<br>lierten zugänglichen leitfähigen Tei-<br>len.<br>Prüfungen für Differenz- und Berüh-<br>rungsstrom werden eingestellt.          | Schutzleiterwiderstandsprüfung:<br>0.30 Ω<br>Ableitstrom: 3,50 mA<br>Berührungsableitstrom:<br>0,50 mA                                                                 | A0 4    |
| 05   | KI_2_Iso     | Prüfung nach VDE.<br>Gerät der Klasse 2 (Class 2) mit iso-<br>lierten zugänglichen leitfähigen Tei-<br>len.<br>Isolationswiderstands- und Ersatzab-<br>leitstrom-Messungen sind anwendbar.    | Isolierung - S: 2,00 MΩ<br>Ersatzableitstrom mit<br>S-Sonde: 0,50 mA                                                                                                   | A0 5    |
| 06   | KI_2_lbs     | Prüfung nach VDE.<br>Gerät der Klasse 2 (Class 2).<br>Prüfung für Berührungsstrom wird<br>eingestellt.                                                                                        | Berührungsableitstrom:<br>0,50 mA                                                                                                    | A0 6    |
| 07   | KI_1_Isola   | Prüfung nach VDE.<br><i>Gerät der Klasse 1 (Class 1).</i><br>Prüfungen für Isolation und Differenz-<br>strom werden eingestellt.                                                              | Schutzleiterwiderstandsprüfung:<br>0.30 Ω<br>Isolierung: 1,00 MΩ<br>Ableitstrom: 3,50 mA                                                                               | A0 7    |
| 08   | KI1_IsolaBLT | Prüfung nach VDE.<br>Gerät der Klasse 1 (Class 1) mit iso-<br>lierten zugänglichen leitfähigen Tei-<br>len.<br>Prüfungen für Isolation, Differenz- und<br>Berührungsstrom werden eingestellt. | Schutzleiterwiderstandsprüfung:<br>0.30 Ω<br>Isolierung: 1,00 MΩ<br>Isolierung - S: 2,00 MΩ<br>Ableitstrom: 3,50 mA<br>Berührungsableitstrom:<br>0,50 mA               | A0 8    |
| 09   | KI_2_lsolbs  | Prüfung nach VDE.<br>Gerät der Klasse 2 (Class 2) mit iso-<br>lierten zugänglichen leitfähigen Tei-<br>len.<br>Prüfungen für Isolation und Berüh-<br>rungsstrom werden eingestellt.           | Isolierung - S: 2,00 MΩ<br>Berührungsableitstrom:<br>0,50 mA                                                                                                    | A0 9    |

### METREL GmbH VDE Tester Prüftypkarte (Forts.)

| 10 | KI_2     | Prüfung nach VDE.<br>Gerät der Klasse 2 (Class 2) ohne<br>isolierte zugängliche leitfähige Teile.         |                         | A1 0 |
|----|----------|----------------------------------------------------------------------------------------------------|-------------------------|------|
| 11 | KI_3_lso | Prüfung nach VDE.<br>Gerät der Klasse 3 (Class 3) mit<br>isolierten zugänglichen leitfähigen Tei-<br>len. | Isolierung - S: 0,25 MΩ |      |
| 12 | кі_3     | Prüfung nach VDE.<br>Gerät der Klasse 3 (Class 3) ohne<br>isolierte zugängliche leitfähige Teile.         |                         | A1 2 |

Anmerkung:

# **B** Anhang **B** – Anhang **B** – Autotest-Kurzcodes

Das Instrument SigmaGT unterstützt zwei Barcode-Formate beim Ausdrucken von Geräte-Etiketten.

### Autotest-Kurzcode und Geräte-Nummer

Autotest-Kurzcodes sind zweistellige Code. Autotest-Codes können auch in Form eines Barcodes dargestellt werden.

Mithilfe eines Barcode-Lesegeräts können Instrumente Autotest-Kurzcodes auf einen Barcode-Etikett einlesen bzw. akzeptieren.

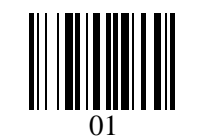

Autotest-Kurzcode

Auch die Prüflings-Nummer kann vom Barcode-Etikett ausgelesen werden.

### Single- / Double-Barcode-System

Wenn das Single-Barcode-System im Instrument gewählt ist, wird nur der Prüflings-Name als Barcode auf dem Prüflings-Barcode-Etikett ausgedruckt.

Wenn das Double-Barcode-System im Instrument gewählt ist, wird sowohl der Autotest-Kurzcode als auch der Prüflings-Name als Barcode auf dem Prüflings-Barcode-Etikett ausgedruckt.

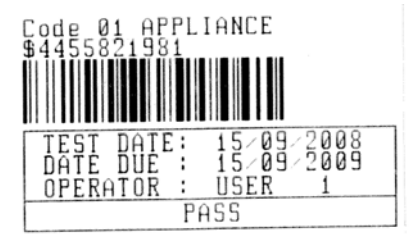

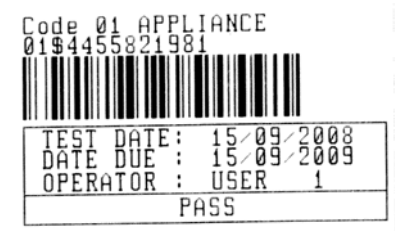

 Tag, Barcode-System: Single (Top Label)
 Tag, Barcode-System: Double (Bottom Label)

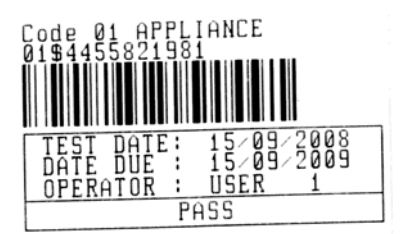

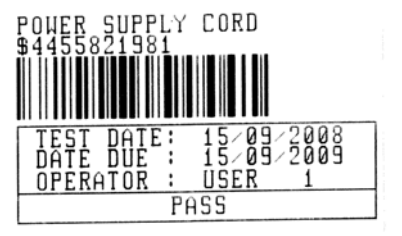

2 Tags, Barcode-System: Double

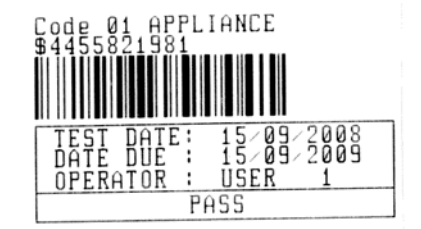

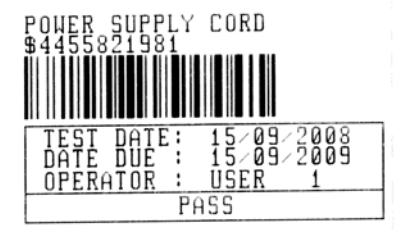

2 Tags, Barcode-System: Single

Beispiele Prüflings-Etiketten

01 Autotest-Kurzcode

\$ Trennzeichen

4455821981 Prüflings-Nummer,

Detaillierte Beschreibung der Barcode-Systemwahl, s. Kapitel 4.2.8.6 Geräte-Einstellungen.

### Hinweise:

- □ Zur Unterscheidung zwischen dem Autotest-Kurzcode und Prüflings-Namen (ID-Zahl) wird das Sonderzeichen »\$« verwendet.
- Auf dem 2. Prüflings-Etikett (Etikett für Stromversorgungskabel) wird nur die Prüflings-ID ausgedruckt.

# C Anhang C – Anmerkungen zu den Ländern

Der Anhang C enthält eine Sammlung von geringfügigen Änderungen für eine bestimmte Länderversion. Einige der Modifikationen bedeuten gegenüber den Hauptkapiteln geänderte technische Daten von dort aufgeführten Funktionen; wieder andere sind zusätzliche Funktionen. Einige geringfügige Änderungen beziehen sich auf unterschiedliche Anforderungen desselben Landes, das von zahlreichen Lieferanten bedient wird.

# C.1 Liste länderspezifischen Modifikationen

Die folgende Tabelle enthält die aktuelle Liste der angewendeten Änderungen.

| Land | Betroffene Kapitel       | Art der Modifika-<br>tion | Anmerkung            |
|------|--------------------------|---------------------------|----------------------|
| NL   | 4.2.1, 6.1.1, 6.1.2, F.2 | Ergänzt                   | F.2.2 ersetzt 6.1.2. |
|      |                          |                           |                      |

# F.2 Themen der Modifikation - NL

### F.2.1 Autotest-Organisator

Beispiele modifizierter Bildschirme:

Kapitel 4.2.1

| VDE | ORGANISATOR                                         |
|-----|-----------------------------------------------------|
|     | Standard: VDE 0701-0702<br>Geräteklasse : <b>El</b> |
|     | SichtPrüfung                                        |
| Ŀ   |                                                     |
| ANS | SIGHT                                               |

Autotest-Organisator-Menü

Kapitel 6.1.1

| VDE ORGANISATOR                             | VDE ORGANISATOR                                                          |
|---------------------------------------------|--------------------------------------------------------------------------|
| Standard: VDE 0701-0702<br>Geräteklasse : 2 | ↑ Standard: VDE 0701-0702<br>Geräteklasse : 1                            |
| SichtPrüfung                                | Schutzleiter¤rüfung Leitungslänge<br>GW: <mark>&lt;=0.5%/&lt;=20m</mark> |
| ANSIGHT                                     | ansicht                                                                  |

Beispielbildschirme Autotest-Organisator

| AUTOTEST-ParamAns:<br>CODE: VDE                                                                                         | icht 16-Sep-10 07:5:                                         |
|----------------------------------------------------------------------------------------------------|--------------------------------------------------------------|
| SICHTPRUFUNG<br>SCHUTZLEITER<br>ISOLATION S.<br>ERSATZABLEITS.<br>ERSATZABLEITS.S.<br>DIFFERENZSTROM<br>BERUHRUNGSSTROM | MODUS : einzel<br>AUSGANG: 200mA~<br>GN : 0.50Ω<br>ZEIT : 5≤ |
| ↓ POLARITÄTSTEST<br>ZURUCK                                                                                              | ALS 🖌 🗸                                                      |

Menü Ansicht des Autotest-Organisators

### F.2.2 Beispiel für das Erstellen eines Testsequenz mit dem Autotest-Organisator

Eine periodische Prüfung eines Bügeleisens soll durchgeführt werden.

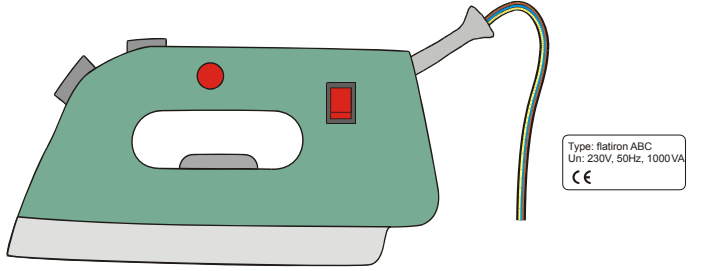

Das Bügeleisen kann wie folgt klassifiziert werden:

- Für eine periodische Prüfung ist beispielsweise eine Prüfung nach NEN 3140 relevant.
- Das Bügeleisen kann als Prüfling der Klasse I mit einem isolierten Metallteil und kurzer Versorgungsleitung eingestuft werden.

Beispielkonfiguration für eine Autotestsequenz:

|   | Angezeigtes Element                                          | Aktivität                                                                                                    |
|---|--------------------------------------------------------------|----------------------------------------------------------------------------------------------------|
| 1 | Norm: NEN 3140                                               | Information, dass ein test nach NEN 3140-<br>(s. Hinweis) eingestellt wird.<br>Anmerkung:<br>□ optional auf Anfrage erhältlich.                                                   |
| 2 | Prüfling Klasse: 1                                           | Auswahl der Prüflings-Schutzklasse:<br>- Class I (Klasse I) wählen.                                                                                                    |
| 3 | Visuelle Prüfung                                             | Information, dass die Sichtprüfung im Vorgehen gem. VDE / Class I enthalten ist.                                                                                                  |
| 4 | Zugängliche leitfähige Teile vorhan-<br>den? <mark>JA</mark> | Frage nach eventuell am Prüfling vorhan-<br>denen isolierten leitfähigen Teilen:<br>- Mit ja bestätigen.                                                                          |
| 5 | Leiterlänge (Erdung)<br>L: < 0,3 Ω / <= 5 m                  | Auswählen des Grenzwerts für das<br>Erdungskabel anhand der gegebenen Ver-<br>sorgungskabellänge:<br>- die entsprechende Länge wählen.                                            |
| 6 | Isolationsprüfung anwendbar? JA                              | Frage, ob Isolationsprüfung anwendbar ist:<br>- Mit ja bestätigen.<br>Mit dieser Bestätigung sind Isolations- und<br>Ersatzableitstrom-Messung in der Testse-<br>quenz enthalten. |

|    | Isolationsprüfung                           | Klassifizierung des Prüflings:                  |
|----|---------------------------------------------|-------------------------------------------------|
| 7  | Heizelemente L: > 0,5 MΩ                    | - Das Bügeleisen als Standard-Prüfling          |
|    |                                             | klassifizieren.                                 |
|    |                                             | Information, dass die Isolationswider-          |
| 0  | Isolationsprüfung                           | standsmessung von Teilen der Klasse 2 im        |
| 0  | Zugängl. leitfäh. Teile L: > 2,0 M $\Omega$ | Prüfverfahren (NEN / Class I / mit isolierten   |
|    |                                             | leitfähigen Teilen) enthalten ist.              |
| 0  | Ableitstrom-Prüfmethode:                    | Auswählen der Ableitstrom-Prüfmethode:          |
| 9  | Ableitstrom                                 | - Die Funktion Ersatzableitstrom wählen.        |
| 10 | Grenzwert / Gerätetyp                       | Das Bügeleisen als Standard-Prüfling mit        |
| 10 | Allgemeines Gerät I < 1 mA                  | einer Leistung < 3,5 kW klassifizieren.         |
|    | Barührungssehlsitetrem Methode:             | Information, dass die Ersatzableitstrom-        |
| 11 | Erectzebleitetrem                           | Messung von Teilen der Klasse 2 im Prüf-        |
| 11 | $Cronzwort < 0.5 m^{1}$                     | verfahren (NEN / Class I / mit isolierten leit- |
|    | Gienzweit < 0,3 mA                          | fähigen Teilen) enthalten ist.                  |

Im Menü Allgemein können folgende Parameter für alle Messungen / Tests betrachtet werden:

- Messmodus,
- Ausgangspr
  üfspannung oder -strom (ausgenommen Sichtpr
  üfung und TRMS-Strommessung),
- Prüfergebnis (Pass Level) (ausgenommen Sichtprüfung),
- Dauer der Messung (ausgenommen Sichtprüfung).

### F.2.3 Autotest-Codes

#### Vorprogrammierte Autotestsequenzen-Tabelle (NL)

| Autotest-Kurzcode              |           | 01                      | 02          | 03                  | 04           | 05           |
|--------------------------------|-----------|-------------------------|-------------|---------------------|--------------|--------------|
| Beschreibung                   |           | KL 1 ALG                | KL 2<br>ALG | KL1 HEIZ-<br>GERÄTE | KL 1 PC      | KL3<br>ALG   |
| Sichtprüfung                   |           | $\mathbf{\overline{A}}$ |             | M                   | $\mathbf{N}$ | $\mathbf{N}$ |
|                                | Ausgang   | 200 mA                  | ×           | 200 mA              | 200 mA       | X            |
| Schutzleiterwiderstandsprüfung | Grenzwert | 0.30 Ω                  | ×           | 0.30 Ω              | 0.30 Ω       | X            |
|                                | Zeit      | 5 s                     | ×           | 5 s                 | 5 s          | ×            |
|                                | Ausgang   | 500 V                   | ×           | 500 V               | ×            | ×            |
| Isolation                      | Grenzwert | 1,00<br>MΩ              | ×           | 0,50 MΩ             | ×            | ×            |
|                                | Zeit      | 5 s                     | ×           | 5 s                 | ×            | ×            |
|                                | Ausgang   | ×                       | 500 V       | X                   | ×            | 500 V        |
| Isolation (Sonde)              | Grenzwert | ×                       | 2,00<br>MΩ  | ×                   | ×            | 0,50<br>MΩ   |
|                                | Zeit      | ×                       | 5 s         | ×                   | ×            | 5 s          |
|                                | Ausgang   | ×                       | ×           | 40 V                | ×            | ×            |
| Ersatzableitstrom              | Grenzwert | ×                       | ×           | 7 mA                | ×            | ×            |
|                                | Zeit      | ×                       | ×           | 5 s                 | ×            | ×            |
|                                | Ausgang   | x                       | x           | ×                   | ×            | X            |
| Ersatzableitstrom (Sonde)      | Grenzwert | ×                       | ×           | ×                   | ×            | ×            |
|                                | Zeit      | ×                       | ×           | ×                   | ×            | ×            |

|                       | Ausgang   | ×     | ×     | x     | 230 V  | × |
|-----------------------|-----------|-------|-------|-------|--------|---|
| Differenzableitstrom  | Grenzwert | ×     | ×     | X     | 0,5 mA | × |
|                       | Zeit      | X     | ×     | ×     | 120 s  | × |
|                       | Ausgang   | ×     | ×     | ×     | ×      | × |
| Berührungsableitstrom | Grenzwert | X     | ×     | ×     | ×      | × |
|                       | Zeit      | X     | ×     | ×     | ×      | × |
|                       | Ausgang   | 230 V | 230 V | 230 V | ×      | × |
| Leistung              | Grenzwert | X     | ×     | ×     | ×      | × |
|                       | Zeit      | 10 s  | 10 s  | 10 s  | ×      | × |
|                       | Ausgang   | ×     | ×     | x     | ×      | × |
| TRMS-Klemmenstrom     | Grenzwert | X     | ×     | ×     | ×      | × |
|                       | Zeit      | ×     | ×     | ×     | ×      | X |
| Polaritätstest        |           | ×     | ×     | ×     | ×      | × |

# Vorprogrammierte Autotestsequenzen-Tabelle (Fortsetzung)

| Autotest-Kurzcode                 |                | 01                | 02                  | 03                   | 04                   | 05                   |
|-----------------------------------|----------------|-------------------|---------------------|----------------------|----------------------|----------------------|
| Beschreibung                      |                | KL1 AGMD          | KABEL 5 M<br>2,5 MM | KABEL 15 M<br>2,5 MM | KABEL 25 M<br>2,5 MM | KABEL 50 M<br>2,5 MM |
| Sichtprüfung                      |                | $\mathbf{\nabla}$ | $\square$           | $\square$            | $\checkmark$         | $\square$            |
| Erdungs-<br>prüfung               | Ausgang        | 200 mA            | 200 mA              | 200 mA               | 200 mA               | 200 mA               |
|                                   | Grenz-<br>wert | 0.30 Ω            | 0.30 Ω              | 0.50 Ω               | 0.70 Ω               | 1.00 Ω               |
|                                   | Zeit           | 5 s               | 5 s                 | 5 s                  | 5 s                  | 5 s                  |
| Isolation                         | Ausgang        | 500 V             | 500 V               | 500 V                | 500 V                | 500 V                |
|                                   | Grenz-<br>wert | 1,00 MΩ           | 1,00 MΩ             | 1,00 MΩ              | 1,00 MΩ              | 1,00 MΩ              |
|                                   | Zeit           | 5 s               | 5 s                 | 5 s                  | 5 s                  | 5 s                  |
| Isolation<br>(Sonde)              | Aus-<br>gang   | 500 V             | X                   | X                    | ×                    | ×                    |
|                                   | Grenz-<br>wert | 2,00 MΩ           | X                   | x                    | ×                    | X                    |
|                                   | Zeit           | 5 s               | ×                   | ×                    | ×                    | ×                    |
| Ersatzab-<br>leitstrom            | Aus-<br>gang   | ×                 | ×                   | ×                    | ×                    | ×                    |
|                                   | Grenz-<br>wert | ×                 | ×                   | ×                    | ×                    | X                    |
|                                   | Zeit           | ×                 | ×                   | ×                    | ×                    | ×                    |
| Ersatzab-<br>leitstrom<br>(Sonde) | Aus-<br>gang   | ×                 | ×                   | X                    | ×                    | X                    |
|                                   | Grenz-<br>wert | ×                 | ×                   | ×                    | ×                    | X                    |
|                                   | Zeit           | ×                 | ×                   | ×                    | ×                    | ×                    |
| Differenz-<br>ableitstrom         | Aus-<br>gang   | 230 V             | X                   | X                    | ×                    | ×                    |
|                                   | Grenz-<br>wert | 1 mA              | X                   | X                    | ×                    | ×                    |
|                                   | Zeit           | 5 s               | ×                   | ×                    | ×                    | ×                    |

| Berüh-<br>rungsab-<br>leitstrom | Aus-<br>gang   | 230 V  | ×        | ×        | ×        | ×        |
|---------------------------------|----------------|--------|----------|----------|----------|----------|
|                                 | Grenz-<br>wert | 0,5 mA | ×        | ×        | X        | ×        |
| Leistung                        | Zeit           | 5 s    | ×        | ×        | ×        | X        |
|                                 | Aus-<br>gang   | ×      | ×        | ×        | ×        | ×        |
|                                 | Grenz-<br>wert | X      | ×        | ×        | ×        | X        |
| TRMS-<br>Klemmen-<br>strom      | Zeit           | ×      | ×        | ×        | ×        | ×        |
|                                 | Aus-<br>gang   | X      | ×        | ×        | X        | X        |
|                                 | Grenz-<br>wert | X      | ×        | ×        | ×        | ×        |
|                                 | Zeit           | x      | X        | ×        | ×        | ×        |
| Polaritätstes                   | t              | ×      | ☑ normal | ☑ normal | ☑ normal | ☑ normal |

Anmerkung:

Wenn Polaritätstest in der Autotestsequenz aktiviert ist, wird der Schutzleiterwiderstand zwischen IEC-Pr
üfanschluss (Klemme PE) und Pr
üfanschluss (Klemme PE) gemessen. Wenn Polaritätstest in der Autotestsequenz deaktiviert ist, wird der Schutzleiterwiderstand zwischen EB/S-Pr
üfspitze und Pr
üfanschluss (Klemme PE) gemessen.